## Rebro®2022 An Introduction to Rebro

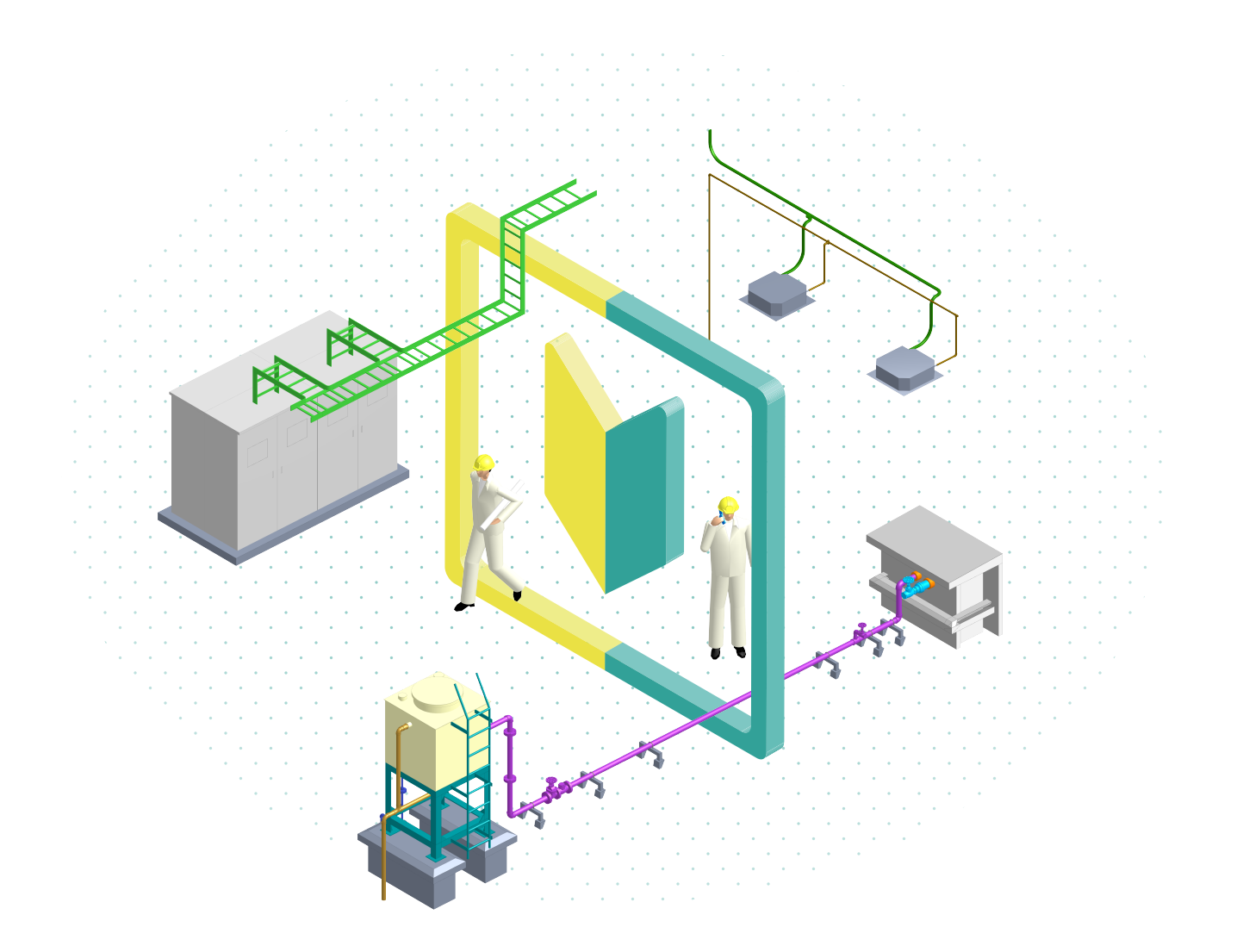

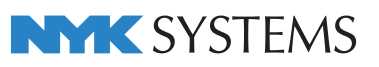

## **Table of contents**

## Elementary operation

| 1. | Rebro 2022 Screen layout                                               | 1  |
|----|------------------------------------------------------------------------|----|
| 2. | How to operate on the screen                                           | 2  |
| 3. | Design(Machine) mode, Construction<br>(Machine) mode and Electric mode | 4  |
| 4. | Command operations                                                     | 6  |
| 5. | Choose elements                                                        | 9  |
| 6. | Specify coordinates                                                    | 14 |
| 7. | Handles                                                                | 18 |
| 8. | Layouts                                                                | 19 |

## A tutorial manual

#### Read the building drawing

| 1. | Read the building drawing             |    |
|----|---------------------------------------|----|
|    | (DXF/DWG, JWW, BE-Bridge, or IFC)     | 39 |
| 2. | Show the external file as a reference | 42 |
| 3. | Set the floor height                  | 45 |
| 4. | Set grid lines                        | 47 |
| 5. | Convert the structure into 3D         | 49 |
|    |                                       |    |

#### **Place equipment**

1. Place equipment 51

## Draw piping, ducting, or electric wiring

| 1. | Draw piping          | 53 |
|----|----------------------|----|
| 2. | Draw ducting         | 57 |
| 3. | Draw electric wiring | 60 |

#### Edit piping, ducting, or electric wiring

| 1. Edit piping, ducting, or electric wiring |
|---------------------------------------------|
|---------------------------------------------|

| 9.  | Views                                  | 21 |
|-----|----------------------------------------|----|
| 10. | Around-views                           | 24 |
| 11. | Operate layers                         | 28 |
| 12. | Create a drawing frame                 | 31 |
| 13. | Temporary storage and periodic backups | 34 |
| 14. | Settings                               | 36 |
| ■ R | eferences: Keyboard shortcuts          | 38 |

#### **Detect clashes**

| 1. | Detect clashes | 66 |
|----|----------------|----|
| 2. | Create sleeves | 71 |

#### Finish the drawing

| 1. | Draw a dimension line        | 73 |
|----|------------------------------|----|
| 2. | Annotate with sizes or names | 75 |
| 3. | Create a list                | 77 |
| 4. | Hidden line process          | 80 |

#### How to print

| 1. | How to print | 81 |
|----|--------------|----|
|    |              |    |

#### Save a drawing

| 1. | Save a Rebro drawing                | 86 |
|----|-------------------------------------|----|
| 2. | Save the drawing into DXF/DWG, JWW, |    |

87

BE-Bridge, IFC, STL, and PDF file format

# Elementary operation

## 1.Rebro 2022 Screen layout

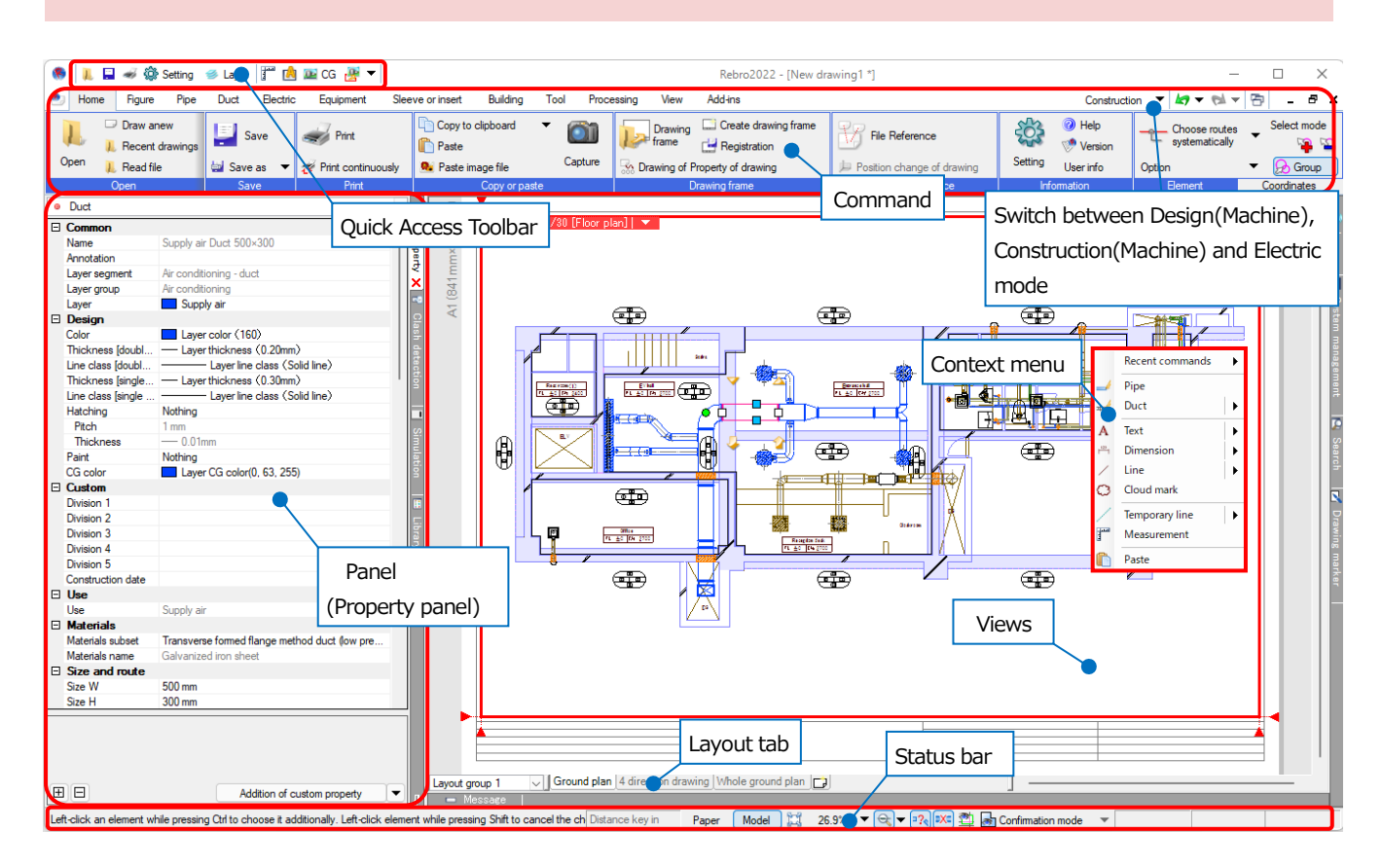

\* Recommended display setting for Rebro: 1280 x 1024 (800) or more

\*[Pipe] or [Duct] tab is not available in the Electric mode.

#### Change the screen color

The initial value is white for the paper color. To change the paper color to black: go through [Setting]-[General]tab-[Indication]-[Brightness of color], and then select "Show printing paper in black"; then click [OK].

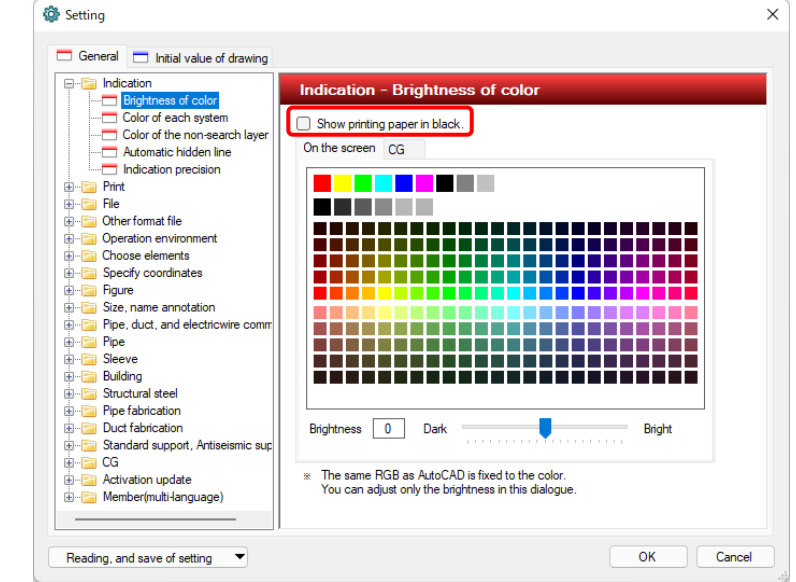

## 2. How to operate on the screen

#### Mouse actions

| Enlargement              | Area enlargement                          | Reduction                    | Zoom                      | Screen panning<br>(Parallel translation) | View panning<br>(Parallel translation) |
|--------------------------|-------------------------------------------|------------------------------|---------------------------|------------------------------------------|----------------------------------------|
| Rotate the wheel forward | Right-drag to specify the opposite corner | Rotate the wheel<br>backward | Double-click the<br>wheel | Drag the wheel                           | Drag the wheel<br>while pressing Ctrl  |
|                          | Drag                                      |                              | Double-click              | Drag                                     | Ctrl<br>+<br>Drag                      |

#### **Keyboard operations**

| Enlargement | Reduction | End of the enlargement<br>on the screen | Display entirely | Screen panning                                                       | View panning  |
|-------------|-----------|-----------------------------------------|------------------|----------------------------------------------------------------------|---------------|
| PgUp        | PgDn      | End                                     | Home             | $\begin{array}{c} \leftarrow \\ \rightarrow \\ \uparrow \end{array}$ | ctrl<br>+ ↑ ↓ |

#### Status bar operations

|--|

| 22                                                                                                    | Display entirely (to fit the whole screen).                                                                                                    |
|----------------------------------------------------------------------------------------------------|----------------------------------------------------------------------------------------------------|
| 36.3% 🔻                                                                                                    | Specify the enlargement ratio.                                                                                                    |
| </th <th>Display lines according to the thickness for printing. Left-click <math>[\mathbf{v}]</math> to adjust the showing line thickness.</th> | Display lines according to the thickness for printing. Left-click $[\mathbf{v}]$ to adjust the showing line thickness.                                                    |
| <b>₽?</b> ९                                                                                                    | Display "?". "?" indicates the case that has no fittings corresponding to the one of pipe, duct, or electric route.                                                       |
| •ו                                                                                                    | Display "X". "X" appears when fittings overlap at the junction of pipe, duct, or electric route. Also it appears when the duct shorter than the Shortest length is drawn. |
|                                                                                                    | Rebro temporarily shows elements that are hidden by a clip function.                                                                                                    |
| Confirmation mode                                                                                                    | Rebro color-codes and shows them according to the states of custom properties, zones, etc., that have been set.                                                           |

#### **Panel operations**

The panel shows the window of [Around-view] [Property] [Layer] [Message] [Library] [Search] [System management] [Clash detection] [Simulation] [HVAC Measures] [Zoom] [Drawing marker] [Progress management].

The panel is shown in a docking mode (left-aligned or right-aligned to the edge of the screen) or in a floating mode (placed at any place).

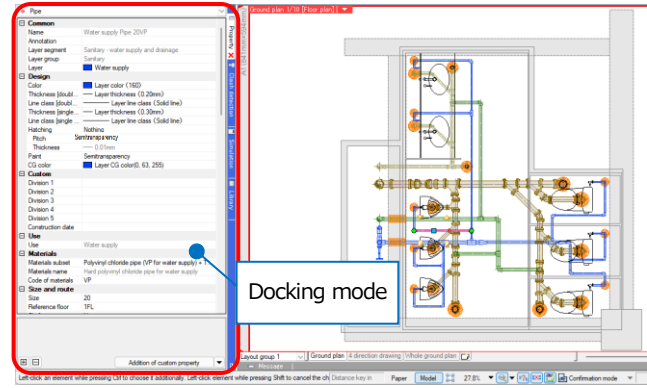

#### How to float the panel

Drag the tab of the panel name while pressing Ctrl.

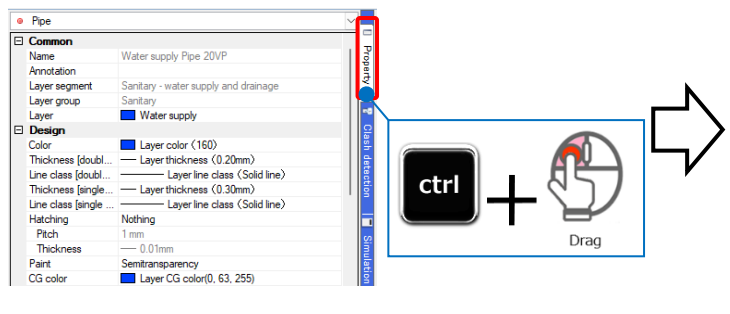

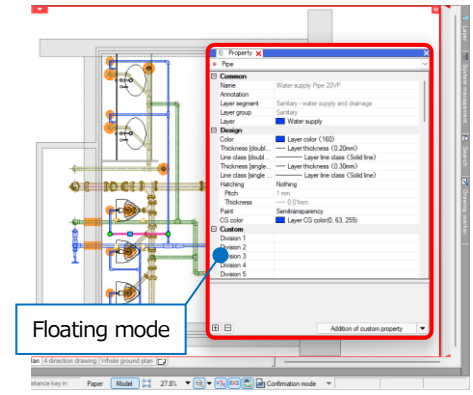

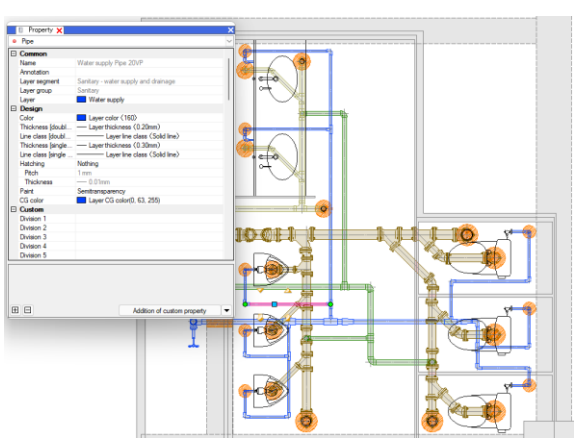

#### How to dock the panel

Drag the panel to the edge of the screen while pressing Ctrl, and release the mouse button when the blue band appears. Or double-click the panel while pressing Ctrl.

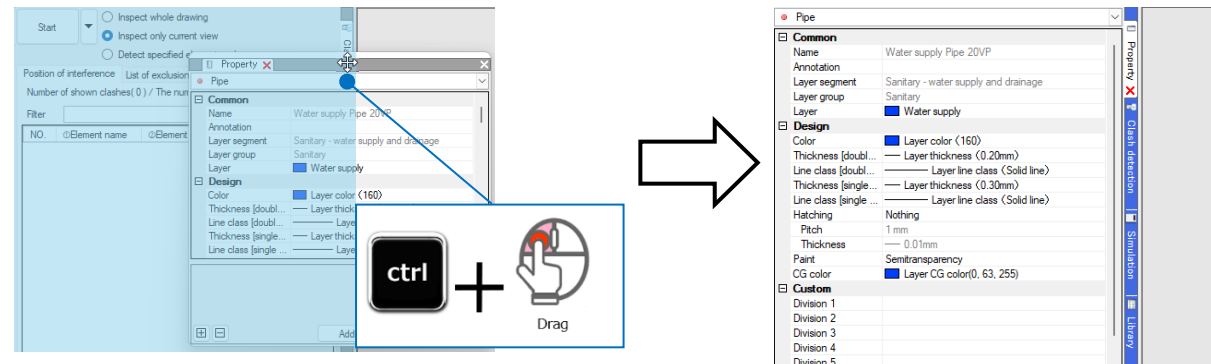

#### Panel layout in the docking mode

In the docking mode, the lying down pin folds the panel automatically to the edge of the screen. The vertical pin fixes the panel at any position.

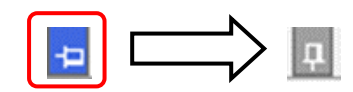

## 3.Design(Machine) mode, Construction(Machine) mode and Electric mode

Select between "Design(Machine) mode", "Construction(Machine) mode", or "Electric mode" according to your drawing. When you select "Design(Machine) mode" or "Construction(Machine) mode", the descriptions in [Pipe] or [Duct] tab change. [Pipe] or [Duct] tab is hidden in the electric mode.

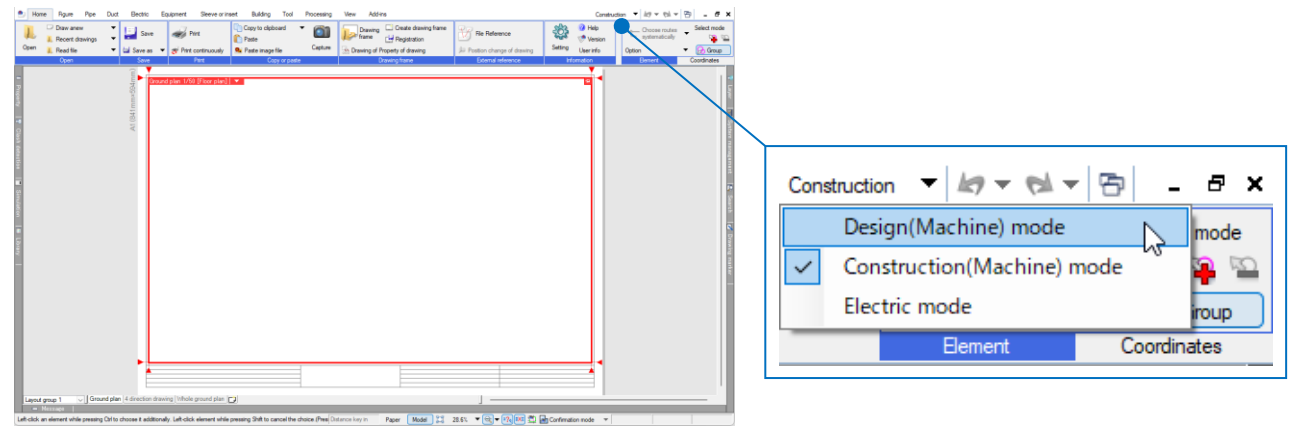

#### Design(Machine) mode

You can use this mode to make design drawings, or plots to place symbols.

You can create drawings as if you draw on papers without considering the height or size.

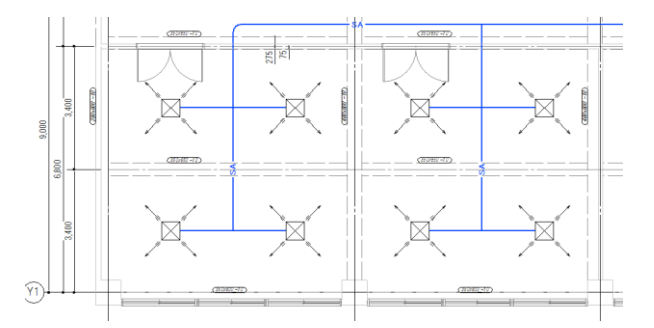

|   | Home               | Figure Pipe Duct      | Electric    | Equipment | Sleeve or inse | ert Building                      | Tool Processing | View Add-Ins  |              |                                            |                                                |                 |                                                                   |   | Desi                     | gn |
|---|--------------------|-----------------------|-------------|-----------|----------------|-----------------------------------|-----------------|---------------|--------------|--------------------------------------------|------------------------------------------------|-----------------|-------------------------------------------------------------------|---|--------------------------|----|
|   |                    | 🖂 Valves              | m           | 0         |                | 1 0                               | I Connection    | Collective    | 50 Size      | Setting of flow                            | Attribute copy                                 | 504             | 🛊 🖣 Omit area                                                     | • | Set up single-line symbo | 4  |
|   | $\mathbf{O}$       | Measuring instruments | System      | Liser's   |                | ripe                              | Division        | connection    | definitio    | n Setting of flow volume                   | — Switch to double line                        | -               | 🐨 Edit uses symbol                                                | - | Setting of use           |    |
|   | Equipment          | 🕶 💢 Faucets 🔹 🤜       | symbol      | symbol    | Reposition     | <ul> <li>Vertical pipe</li> </ul> | Trim route      | Other editing | 🕫 Rowmeter   | Resize pipe automatically                  |                                                | Size annotation | <ul> <li> <i>f</i><sub>in</sub> Draw riser symbol     </li> </ul> | • | Other setting            | -  |
|   |                    | A symbol of           | single line |           |                |                                   | Pipe route      |               | 1            | Size                                       | Attribute                                      | Annotatio       | on, drawing expression                                            |   | Setting                  |    |
| 1 | 🖭 Home             | Figure Pipe Duct      | Electric    | Equipment | Sleeve or ins  | ert Building                      | Tool Processing | View Add-ins  |              |                                            |                                                |                 |                                                                   |   | Desi                     | gn |
|   |                    | Ø Damper              | $\bigcirc$  | 3         | -              | Duct                              | Connection •    | Collective    | 500×300 Size | ■ Setting of flow<br>Setting of air volume | ≪1 Attribute copy<br>= Switch to double line ▼ | 500+300         | 국는 Omit area<br>중 Edit uses symbol                                | • | Set up single-line symbo |    |
|   | En la contra de la | - 122 -               | System      | User's    | Reposition 15  | Z Martin Latin                    | 312 Townshi     | ~ ~ ~         | ·            |                                            | Locale and                                     | a               | 1.0                                                               |   |                          |    |

#### Construction(Machine) mode

You can use this mode to make working diagrams. You can complete the working diagrams, by editing the drawings that are created in the design mode.

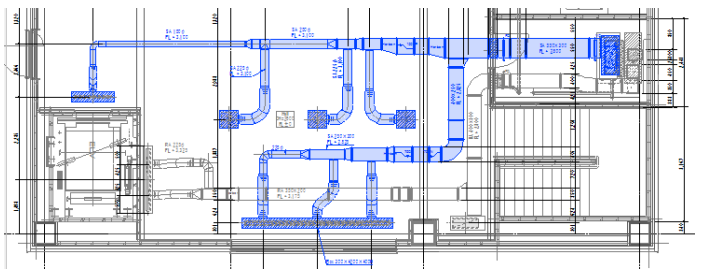

|   | 🖭 Home        | J Home Rgure Ppe Duct Electric Equipment Sleeve or Inset Bulding Tool Processing View Add+ns Construction ♥     |                         |                |                  |               |                |                                                      |              |                    |                           |                                     |                  |                      |                       |       |                      |                            |
|---|---------------|----------------------------------------------------------------------------------------------------|-------------------------|----------------|------------------|---------------|----------------|------------------------------------------------------|--------------|--------------------|---------------------------|-------------------------------------|------------------|----------------------|-----------------------|-------|----------------------|----------------------------|
| ſ | 1 8-1         | T Maker                                                                                                    | P Instrument            |                | 🕴 Collecting pip | xe 🤞          | Connection     | 🔻 🏠 Height d                                         | hange 👻      | 1 province         | Setting of flow           | 🗳 Attribute cop                     |                  | 504                  | 🛊 🖡 Omit area         | •     | Setting of materials | -0                         |
| 1 | Pipe          | le vaive                                                                                                    | 🚺 Water supply or drait | inage fittings | 🕀 Refrigerant u  | nit 📫         | Division       | 🔻 <table-cell-columns> Sloped p</table-cell-columns> | iping 👻      | U Nesize           | Setting of flow volume    | -S- Switch to sin                   | le line 🔻 🔻      |                      | 😴 Edit uses symb      | - loc | Setting of use       | L .                        |
|   | Vertical pipe | e 💋 Fittings                                                                                                    | 🖸 Pit                   |                | 🔲 Refrigerant p  | ipe rack      | Trim route     | Other editing                                        | · ·          | 🥳 Flowmeter        | Resize pipe automatically | 🚟 Offer thermal                     | nsulation 🔹      | Size annotation      | 🕶 📠 Draw riser sym    | bol 🔻 | Other setting        | <ul> <li>Option</li> </ul> |
|   |               |                                                                                                    | Draw                    |                |                  |               |                | Route editing                                        |              |                    | Size                      | Attrit                              | .te              | Annotatio            | n, drawing expression |       | Setting              | 1                          |
|   | 🖭 Home        | 1) Home Figure Pipe Duck Bectric Equipment Sieve-orinisent Building Tool Processing View Add-Ins Construction 🔻 |                         |                |                  |               |                |                                                      |              |                    |                           |                                     |                  |                      |                       |       |                      |                            |
|   | . /           | 🐋 Spiral duct                                                                                                   | Box                     | chamber 🧔      | Connection       | 🔻 🏠 Height d  | hange 🔻        |                                                      | El Setting o | of flow            | I Attribute copy          | 500(300                             | 국는 Omit a        | area                 | <b>-</b>              |       | Setting of materials | -0                         |
|   | - Postangular | ≫ Flexible duct                                                                                                 | 🖽 🖨 Airt                | erminal 🗐      | Division         | 🔻 🖉 Slant     | -              | Hesize                                               | Setting of   | of air volume      | -S- Switch to single line |                                     | 🐨 Edit u         | ses symbol           | -                     |       | Setting of use       | L .                        |
|   | duct          | Vertical duct                                                                                                   | Damper 🖉 Part           | ts 🗄           | Trim route       | Other editing | , <del>-</del> | 🤨 Ductulator 🔋                                       | Resize o     | duct automatically | Cffer thermal insulation  | <ul> <li>Size annotation</li> </ul> | ▼ Ĵa Draw        | vertcial duct symbol | -                     |       | Other setting        | <ul> <li>Option</li> </ul> |
|   |               | [                                                                                                    | haw                     |                | R                | oute editing  |                |                                                      | Size         |                    | Attribute                 | Ar                                  | notation, drawin | ig expression        |                       |       | Setting              |                            |

#### Electric mode

As electric drawings without changes, you can use mechanical plotter drawings created for air-conditioning and plumbing. In the electric mode, Rebro hides a handle for drawing "Air-conditioning and plumbing"; instead shows a handle for drawing electric wiring at the reference point of pipes or ducts for equipment that has no connection ports of electric wiring.

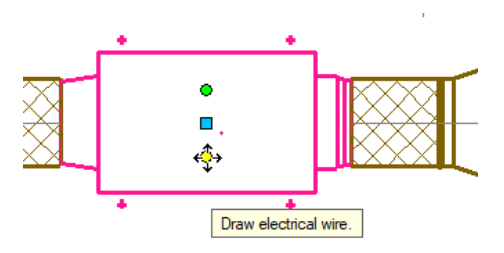

| [Pip                                            | e] or [Duct] tab is hidden in the electi   | ric mode.                          |                                                    |                         |                  |
|-------------------------------------------------|--------------------------------------------|------------------------------------|----------------------------------------------------|-------------------------|------------------|
| Home Figure Electric Equipment Sleeve or insert | Building Tool Processing View Add-ins      |                                    |                                                    |                         | Electric 👻       |
| Bectric outlet                                  | White Concept to any import                | ~笛 Wiring annotation list          | Panel type 🔻 t                                     | 🚽 Cable                 |                  |
| Switch System Liser's                           | V writing Connect to equipment J Up / Down | Appliance explanatory legends list | Control area of board                              | 🚽 Conduit pipe 🏼 🏳      | ction be od      |
| Luminaire Panel V symbol symbol Reposition      | - The symbol _1_ Set up circuit number     | Illuminance calculation sheet      | Control wiring Control panels ton Blinking section | 🕥 Vertical pipe 🔻 Parts | ng 🔻 Option      |
| Symbol (2D)                                     | Wiring (2D)                                |                                    | Control                                            | Draw                    | Edit Con Setti E |

## 4.Command operations

Left-click specifies the start or execution of the commands. Right-click opens the menu to be executed.

#### Draw a line

Left-click [Figure] tab- [Drawing of line].

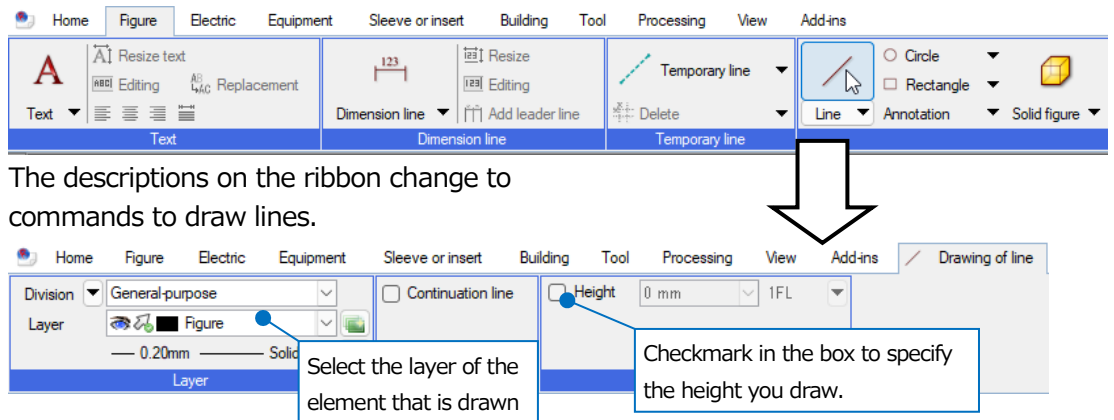

Left-click specifies the starting position of the line.

If you move the mouse pointer, a tooltip shows the angle, distance, and height from the starting position. Specify the height on the ribbon to show the height as a tooltip.

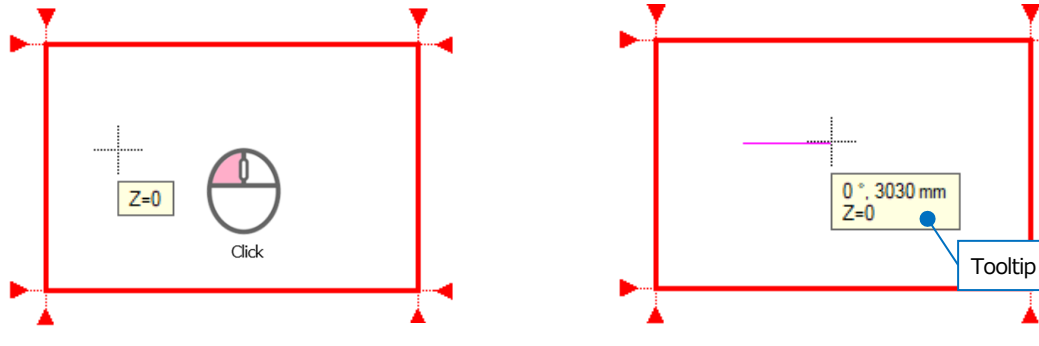

Left-click at the line end position to draw the line.

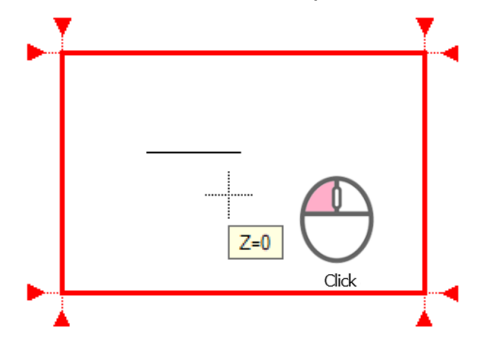

Select [Decision] in the context menu (right-click) to complete commands.

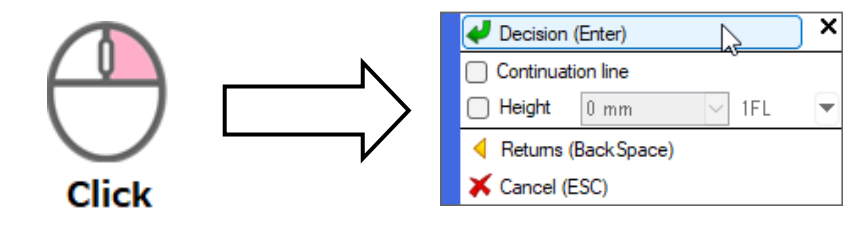

#### **Command execution**

Select [Decision] in the context menu (right-click), or press Enter.

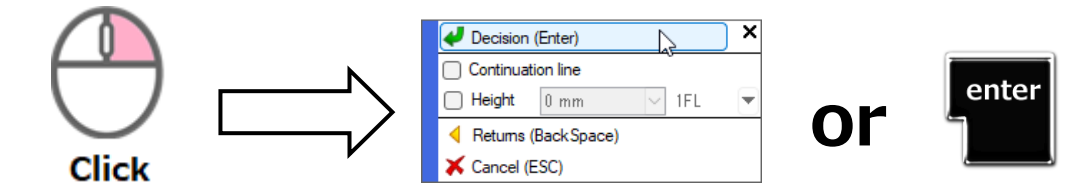

#### Revert the last one in command operations.

Select [Returns] in the context menu, or press Backspace.

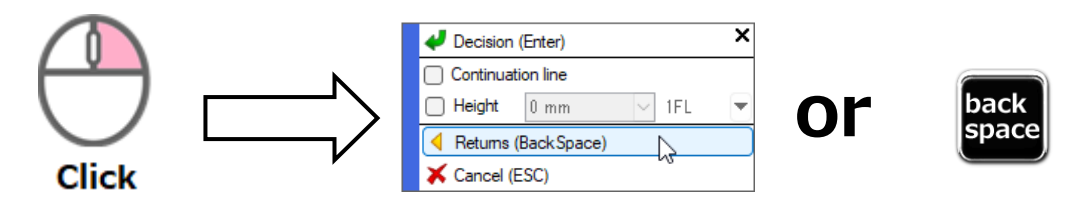

#### Complete or cancel the command

Select [Cancel] in the context menu, or press Esc.

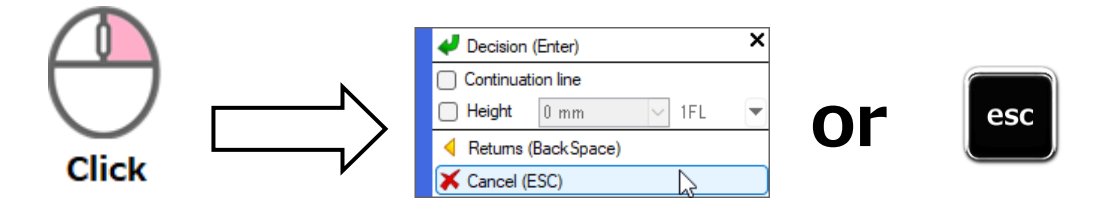

#### **Undo or Redo**

Undo the last action by the left-arrow symbol " k " in upper-right of the screen. Redo the last action by the right arrow icon " \* .

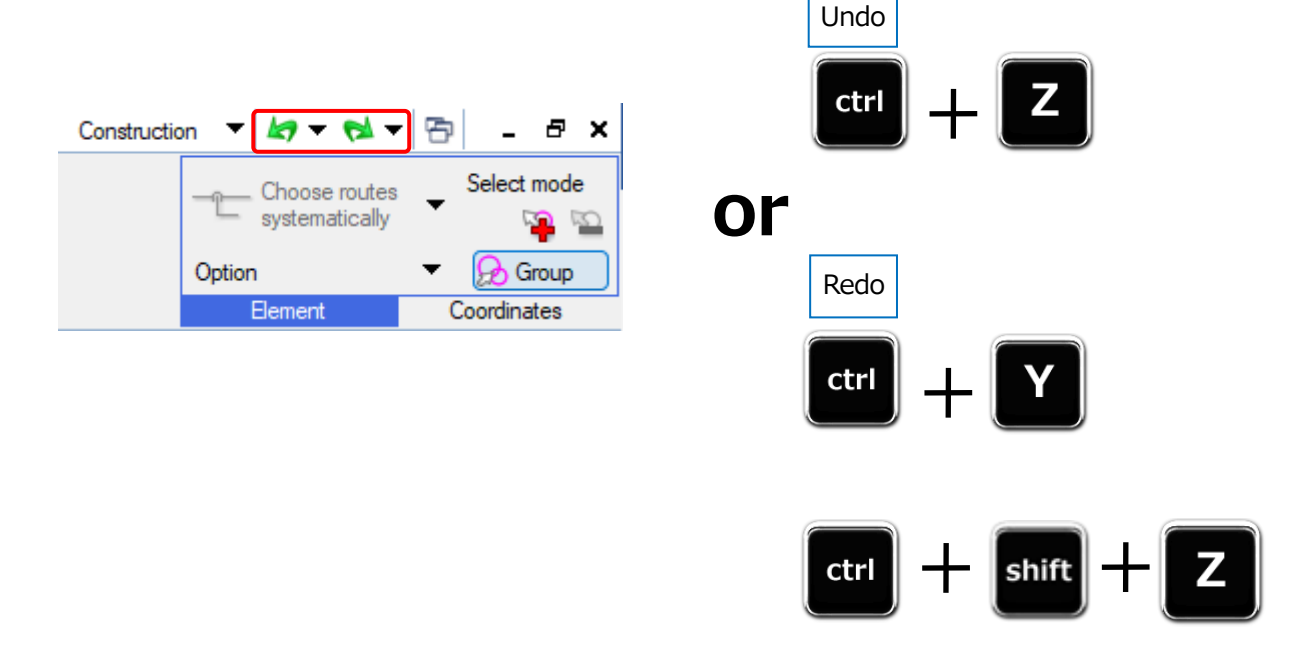

Rebro2022 An Introduction to Rebro

#### How to start commands

You can start commands from the ribbon, context menu, keyboard shortcuts, or icons on Quick Access Toolbar.

#### Start from the context menu

When you are choosing no element, Right-click shows the commands for drawing.

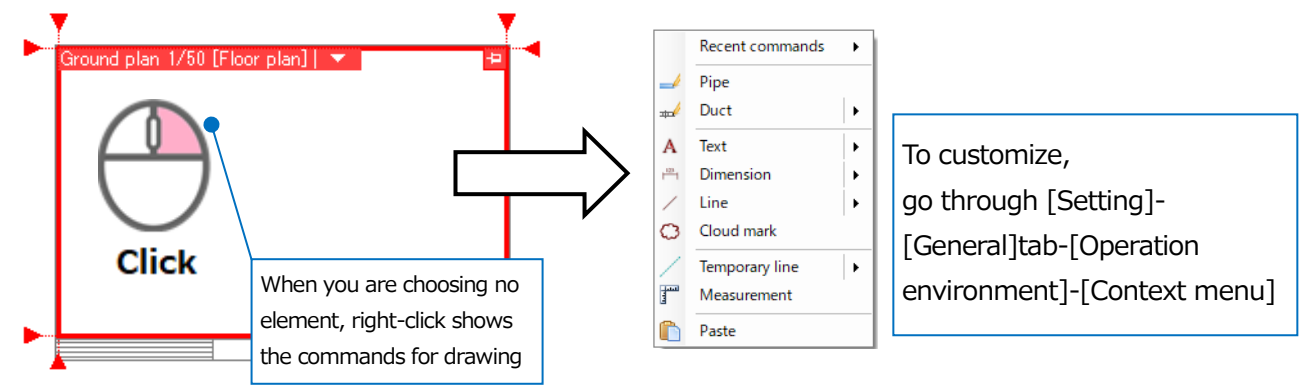

When you are choosing the element, Right-click shows the commands to edit the element.

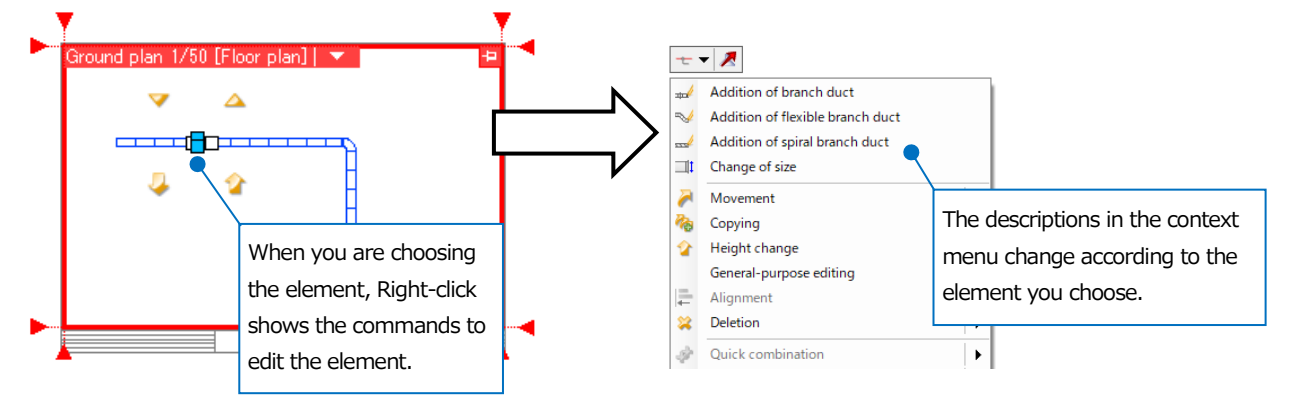

#### Start from the keyboard shortcut

\* Refer to the reference on page 38 for the keyboard shortcuts set at the time of installation.

• Delete

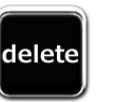

Copy to the clipboard

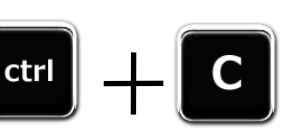

| To customize,                          |
|----------------------------------------|
| go through [Setting]-[General]tab-     |
| [Operation environment]-[Shortcut key] |

#### Start from Quick Access Toolbar

You can add commonly used commands to the Quick Access Toolbar.

| 🛞 📜 🖬  | 🤞 🏟 S                  | Setting | 🥌 Laye | er 📑 🛍 🕻  | <b>E</b> C( | G 🦉 🔻     |               |
|--------|------------------------|---------|--------|-----------|-------------|-----------|---------------|
| 🖭 Home | Figure                 | Pipe    | Duct   | Electric  | Eq          | uipment   | Sleeve or ins |
|        | Pri                    | nt      |        |           |             |           |               |
| Open   | Recent di<br>Read file | rawings | •<br>• | 🔄 Save as | -           | 🎸 Print o | continuously  |
|        | Open                   |         |        | Save      |             |           | Print         |

| To customize,                                |  |
|----------------------------------------------|--|
| go through [Setting]-[General]tab-[Operation |  |
| environment]-[Quick access toolbar]          |  |

## 5. Choose elements

#### **Choose the element**

When you bring the pointer close to the element that you want to choose, its color changes to show the temporary state of being chosen. In this state, left-click to choose the element.

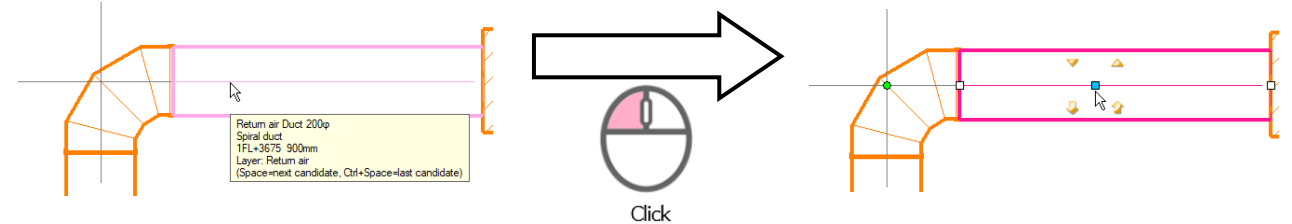

#### Choose the multiple elements

Left-click the elements while pressing Ctrl, to choose the multiple elements. Or when you turn on [Elements] panel- [Choose element additionally] icon, you can keep the state of multiple choices.

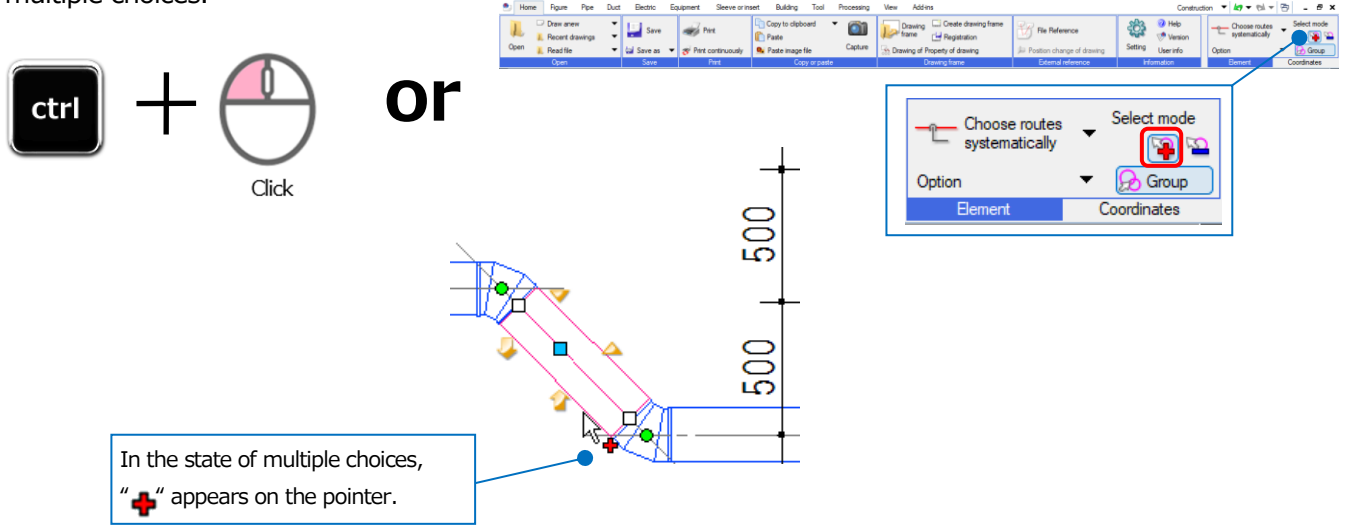

#### **Cancel the choices**

Left-click the element while pressing Shift to cancel the choice of the element.

Or when you turn on [Elements] panel- [Cancel to choose element] icon, you can keep the state of cancelling choices.

Press Esc to cancel all choices.

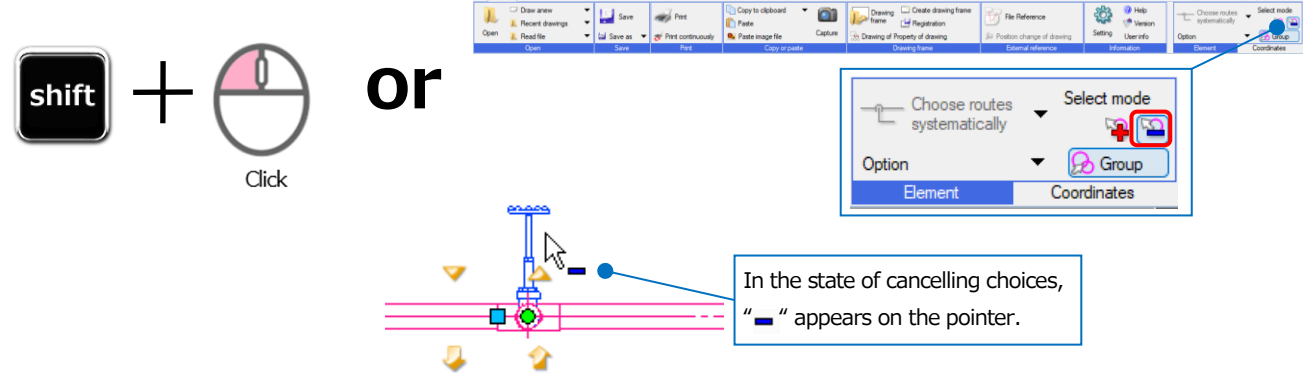

#### If you cannot choose the element due to the overlapping elements:

Bring the mouse close to the element that you want to choose and press Space to switch between them. \* Press Ctrl+Space to revert to the previous choice.

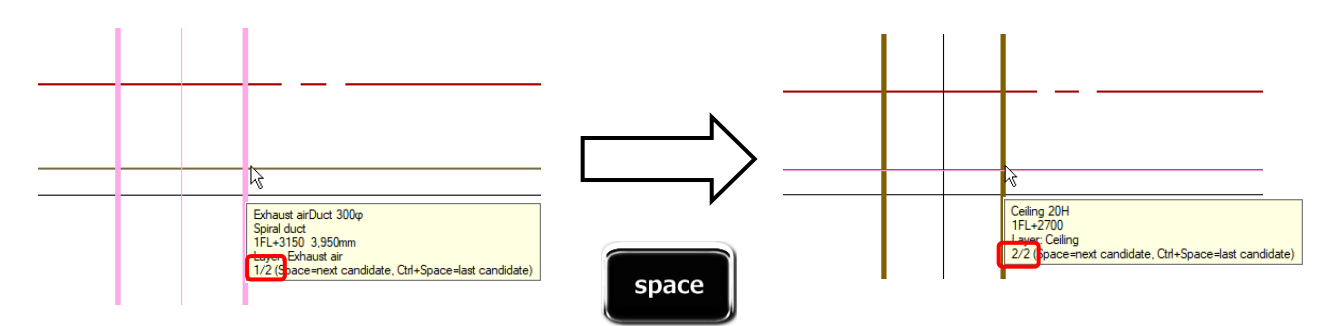

#### Choose by area specification

Left-drag the corner to enclose the element in the rectangle. While dragging, press Space or right-click to switch the way of choosing.

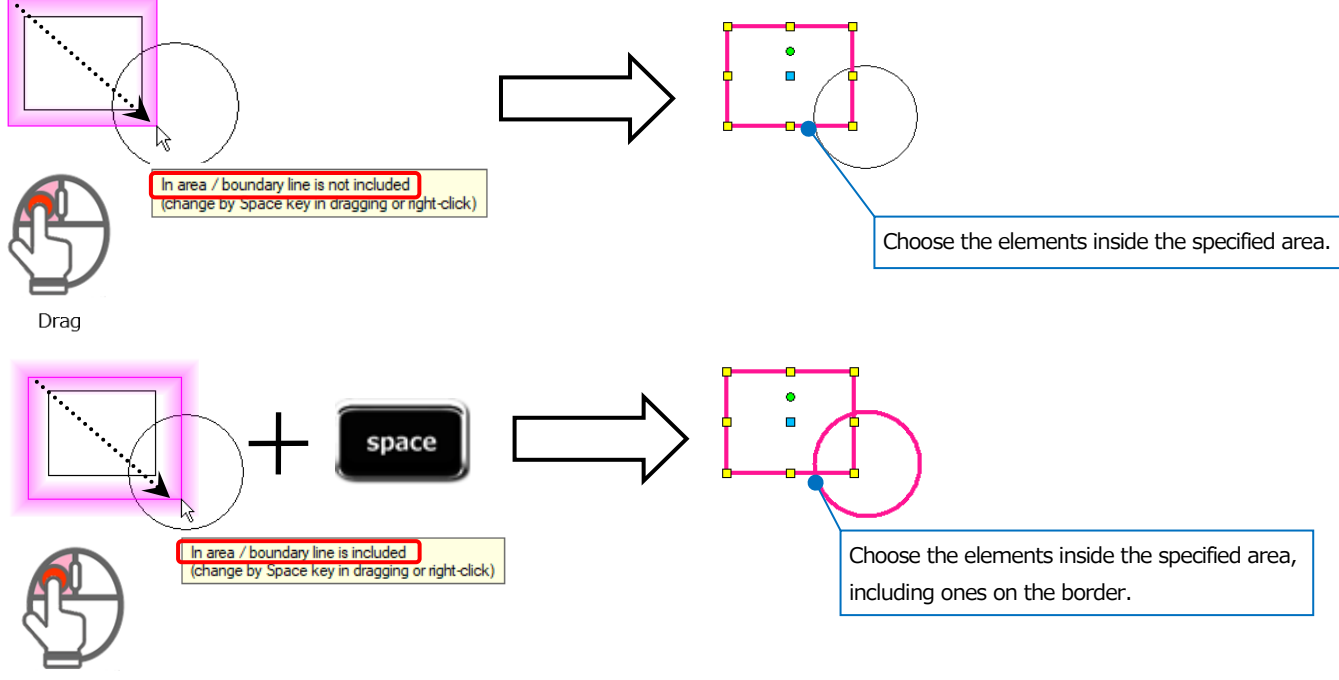

Drag

#### Choose elements at one time

Left-click the option to select the extended way to choose elements.

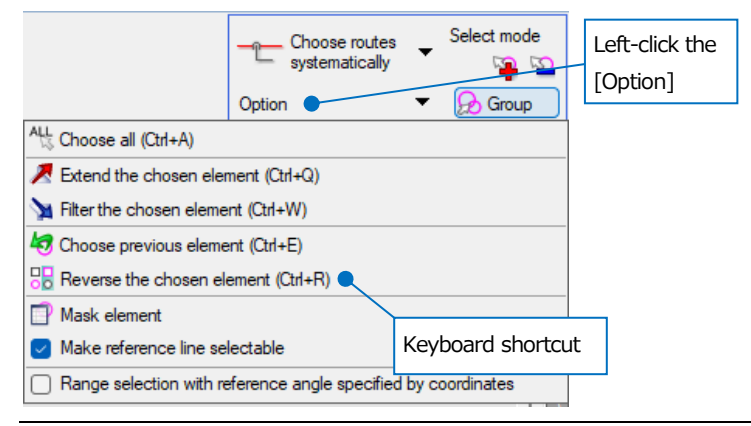

#### If you want to choose the element that has the same conditions as the specified

#### element:

#### Extend the chosen element

Choose the elements at one time that has the same conditions as the specified element. The descriptions of the types that are extended change according to the element you choose.

- Choose the element that you want to extract on the same conditions, and then go through [Option]-[Extend the chosen element].
  - -> [Extension] dialog box appears.

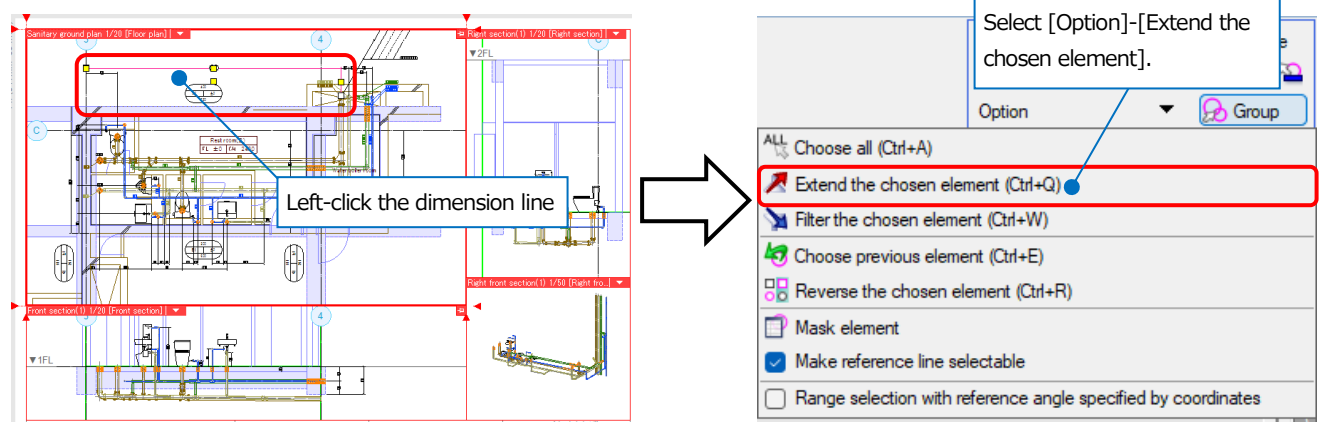

Select the conditions that you want to extract from the chosen element to specify the area.
 The result of the chosen elements changes according to the specified area.

| Extension                                                                                                    | ×                                                                                                    |                 |
|----------------------------------------------------------------------------------------------------|----------------------------------------------------------------------------------------------------|-----------------|
| Extension kind The same layer The same color The same color The same color The same kine class The same thickness The same CG color The same reference floor Select of dimension The same size | The same element type nly thourgh the view Near color Near CG color The same height Cancel al Size more than a choice text Size less than a choice text | Conditior       |
| Automatic select Whole drawing Current view                                                                                                    | Hand-operation select                                                                                                    | Picking<br>area |

From "Whole drawing": From the whole drawing, including hidden or nonsearch elements, Rebro picks the elements that you specified with the conditions.

From "Current view": From the current view under operation, Rebro picks the elements that you specified by the conditions.

From "Choose elements": From the specified area, Rebro picks the elements that you specified by the conditions.

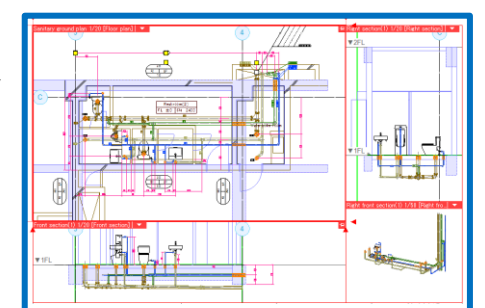

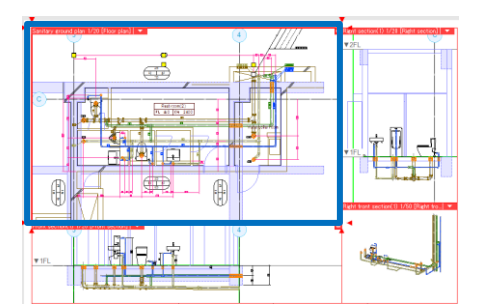

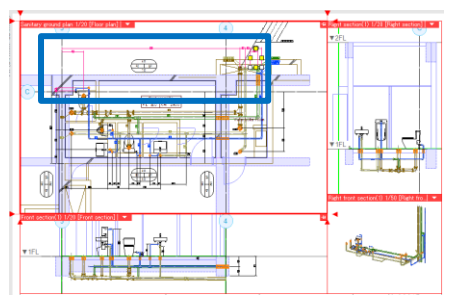

#### Choose elements systematically at one time through the entire route

Choose systematically at one time the entire route (including fittings) where the chosen route elongates.

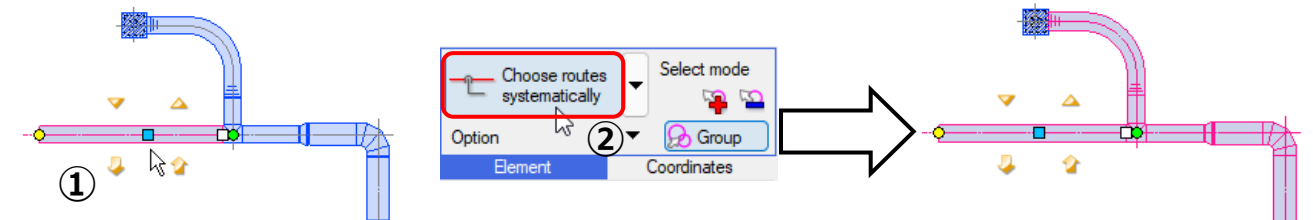

If equipment exists on the way of the system where chosen route elongates, choose the entire route at one time across the equipment.

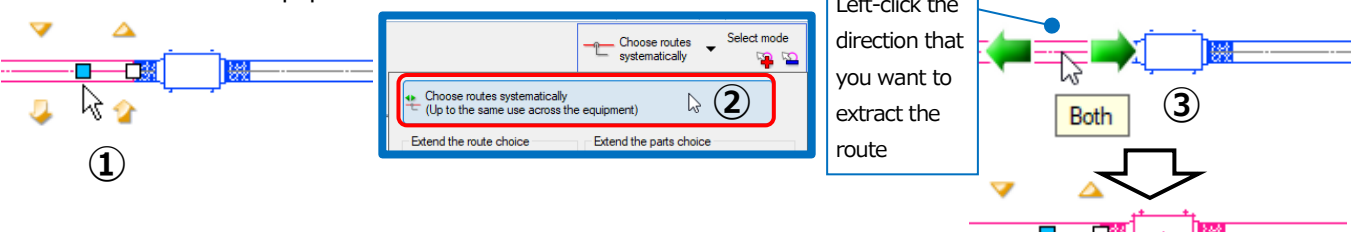

#### Choose the route systematically by setting conditions

From the chosen route, extract the other routes that meet the conditions. **Extract the same size route** 

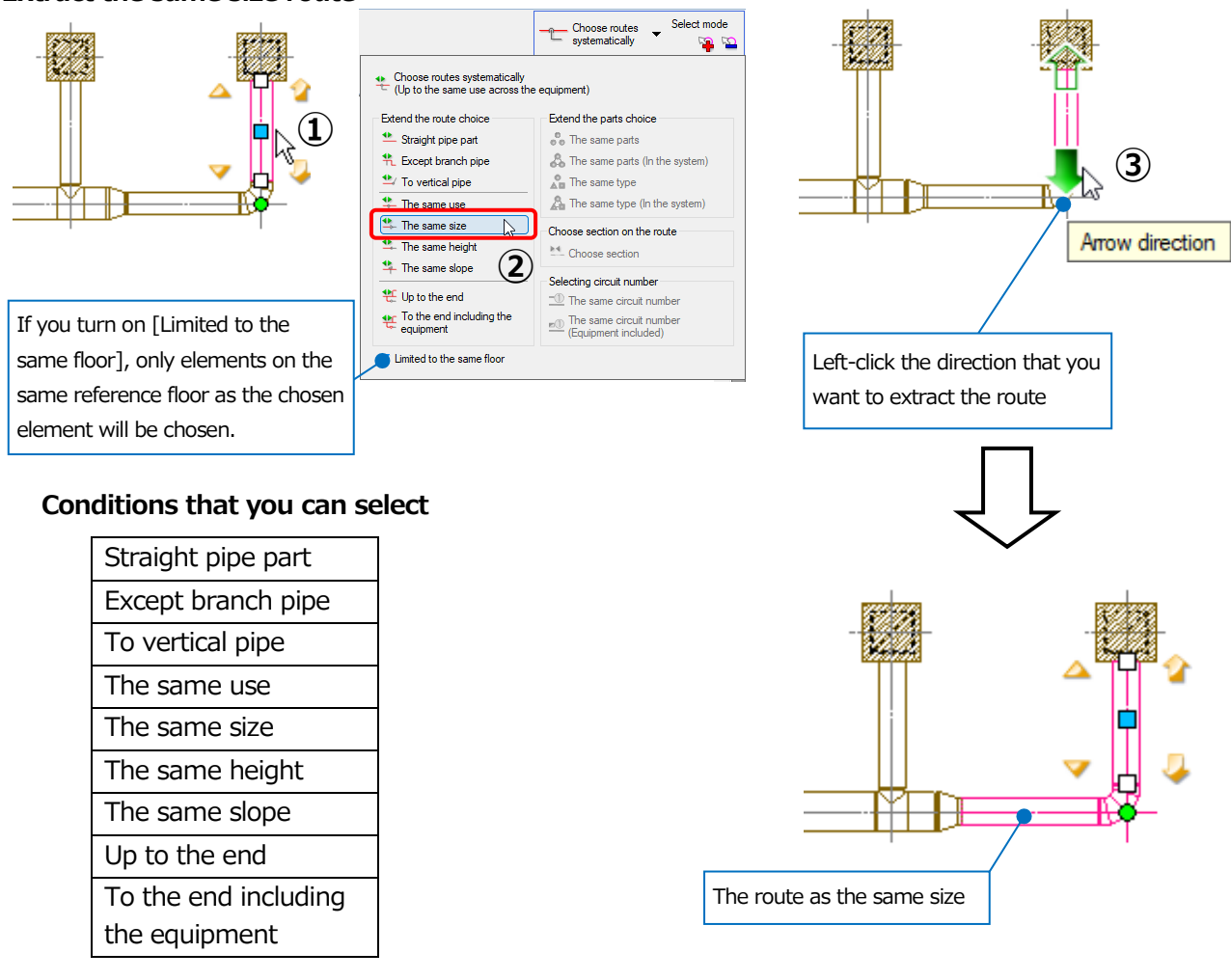

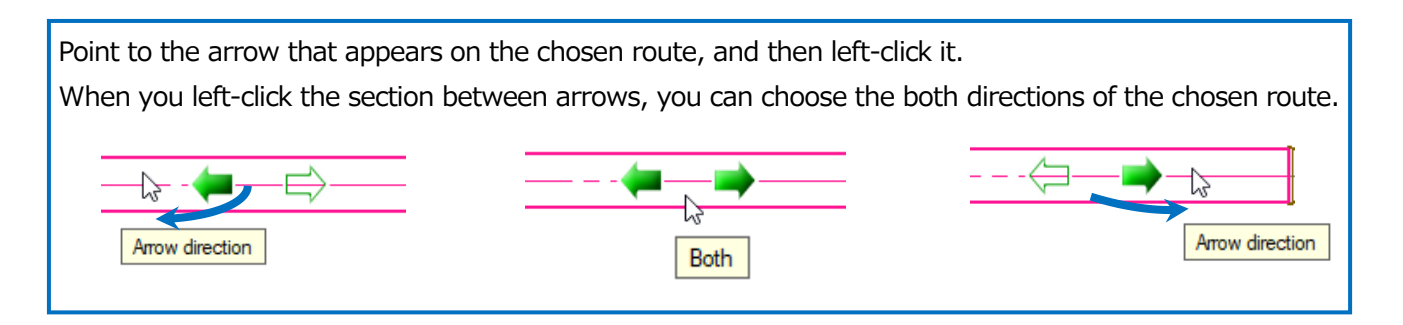

#### Choose route that connects two elements

Choose the section between the two elements on the route. Choose the two elements, and then left-click [Choose section].

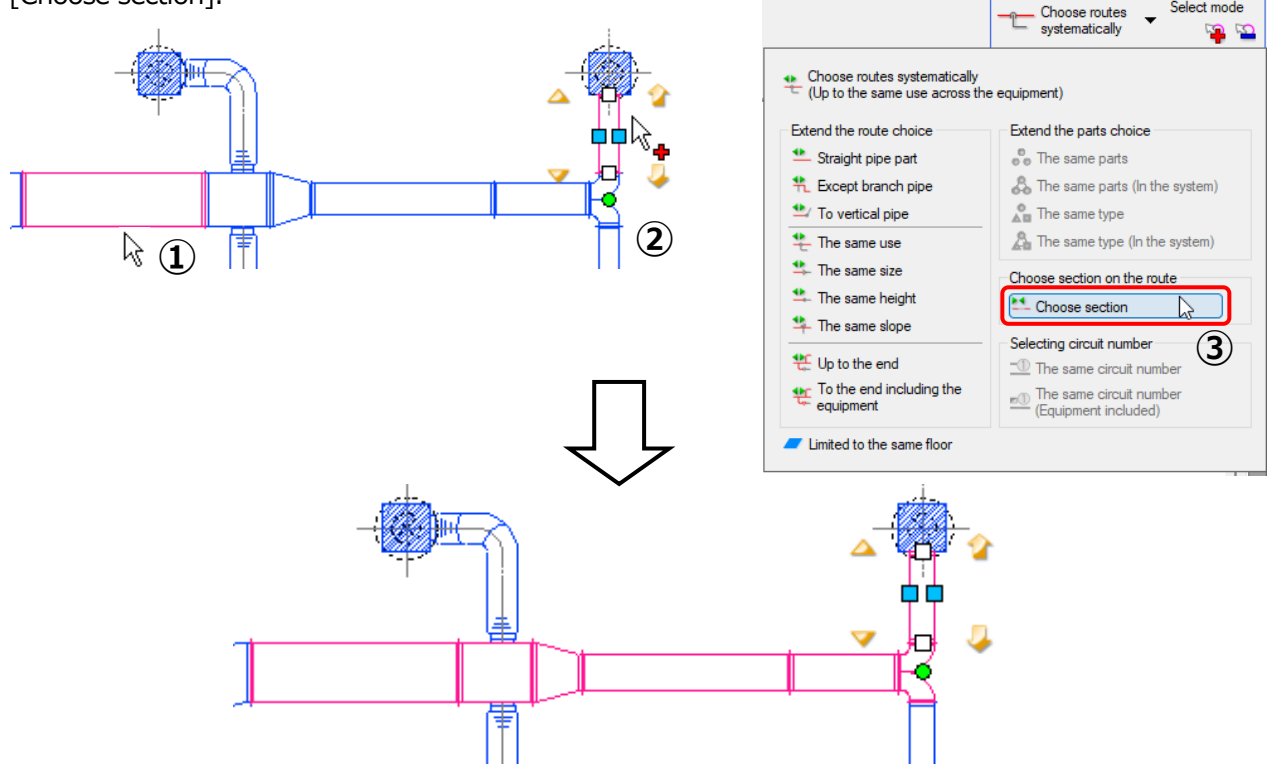

#### Mini toolbar

Show the mini toolbar close to the pointer to use handily the packed "Choose elements" functions. The mini toolbar shows suitable functions according to the chosen element.

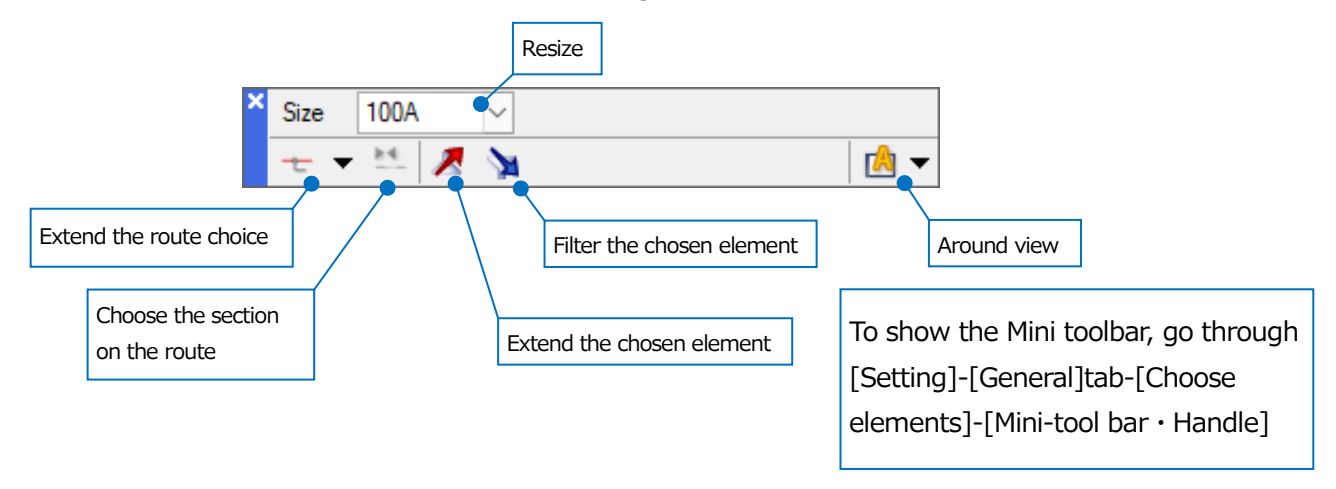

## 6.Specify coordinates

Start the drawing commands to operate the functions of [Coordinates] panel.

| Add-ins | / | Drawing of line | Cons                         | structio | n <b>-</b> / | ≤7 -       | 61-     | - T       | 8×  |
|---------|---|-----------------|------------------------------|----------|--------------|------------|---------|-----------|-----|
|         |   |                 | Color, Thickness, Line class | -        |              | Ð          | Pitch   | 10 mm     | ~   |
|         |   |                 |                              |          | Ð            | <u>1/n</u> | Angle   | 15°       | ~   |
|         |   |                 | Only in a view               | $\sim$   | Option       | •          | Referer | nce 0°    | -   |
|         |   |                 | How to show                  |          | Be           | ement      |         | Coordinat | tes |

#### Correct the length or angle

When the coordinate revision " 25 " is in the ON position, the length and angle are corrected according to the pitch value.

Press and hold Ctrl to disable the revision function temporarily.

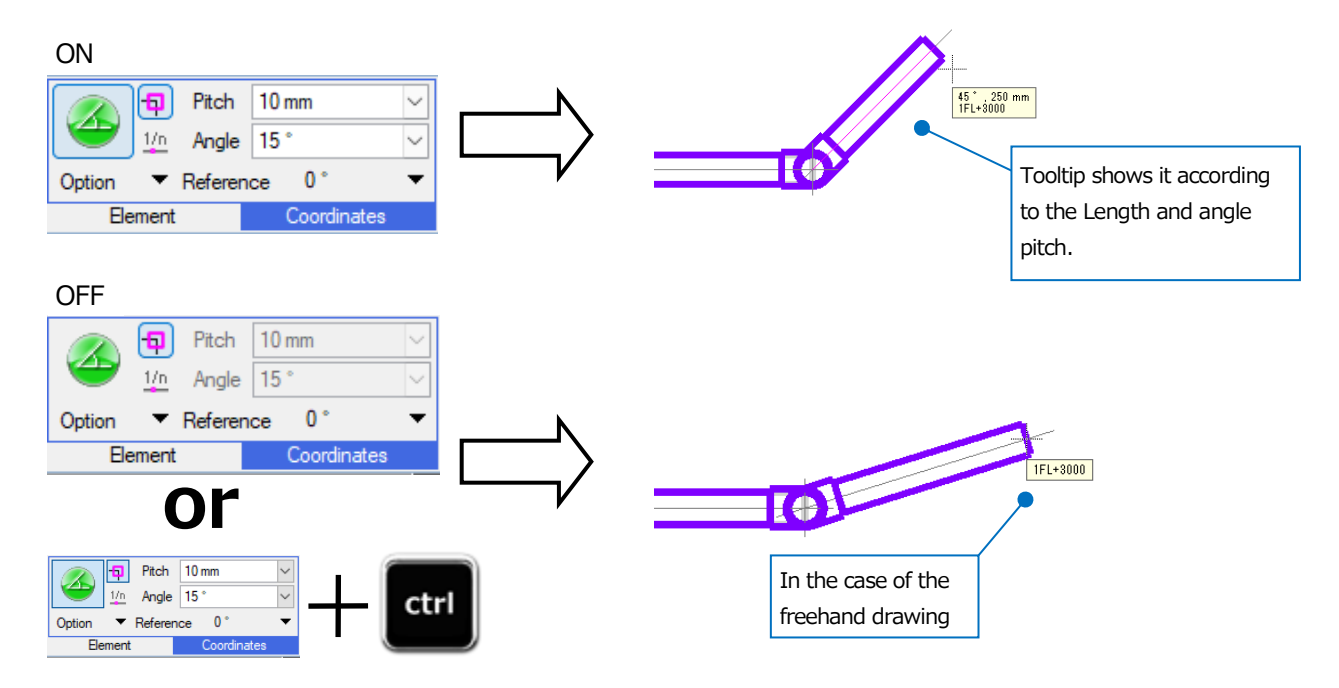

#### Fix the angle

Press and hold Shift while drawing to fix the angle to the direction of the mouse pointer. You can draw based on the detached coordinates.

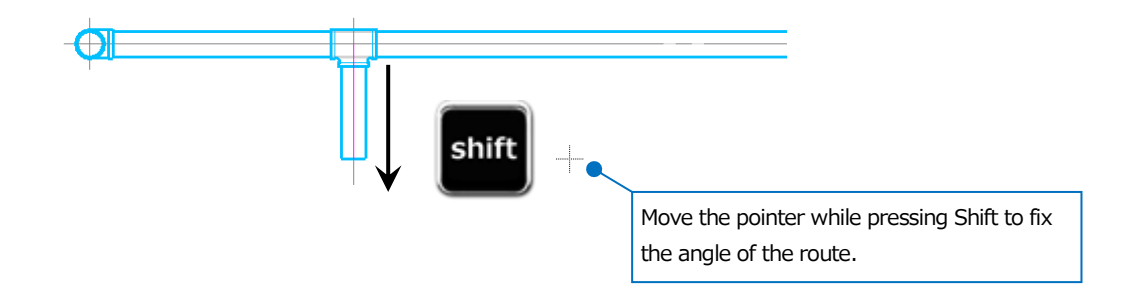

#### Auto Snap and meaningful points

Bring the pointer close to the element to show the coordinate name (Endpoint, Midpoint and so on) in the tooltip. The point that has that information is called a "Meaningful point". Left-click at the moment when it appears to get the coordinate position.

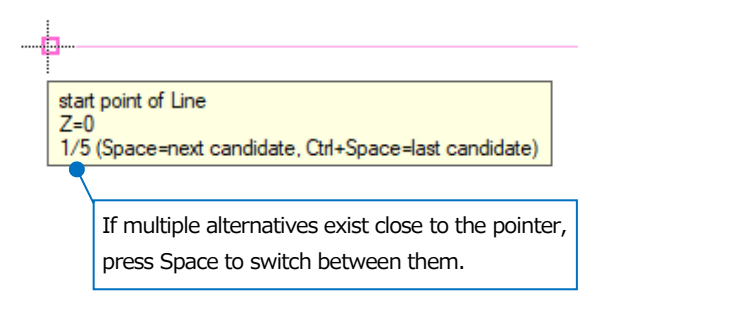

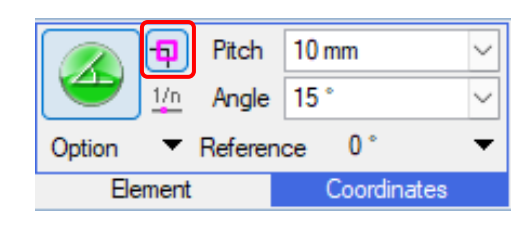

#### Types of meaningful points

Left-click [Option] to specify a meaningful point and elements to be AutoSnapped.

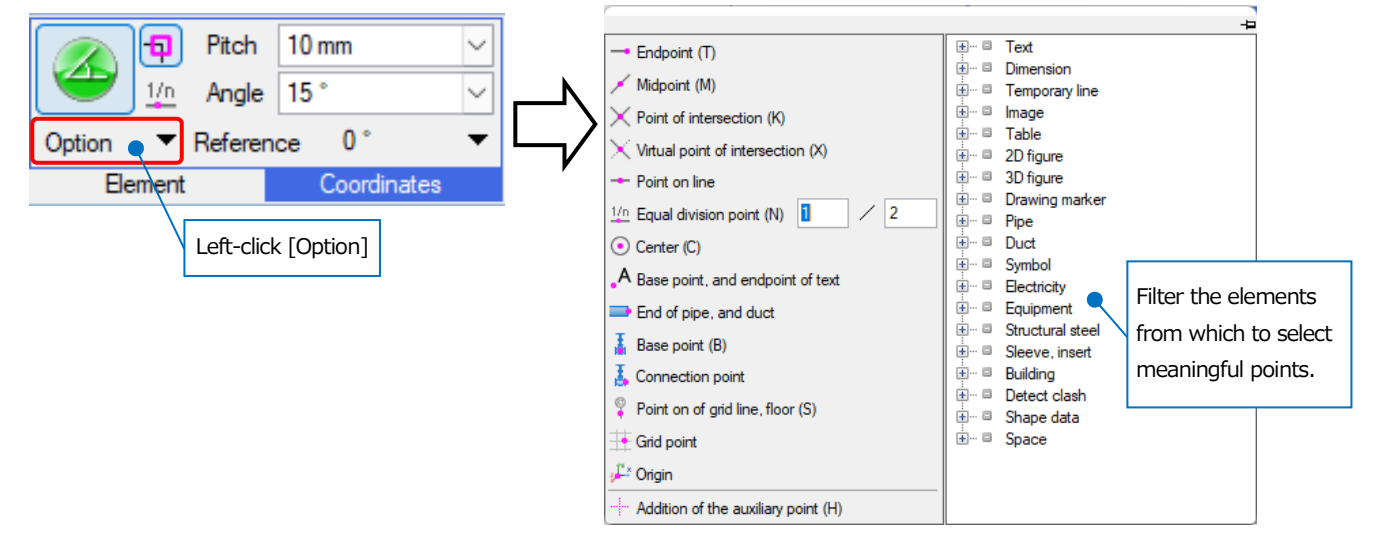

#### Virtual point of intersection

For example: To draw a circle at the point that horizontal and vertical lines intersect.

- ① Start the drawing command for circle.
- 2 Left-click [Option] to choose [Virtual point of intersection].

|                                                                                  |                                                             | ф-                                                |
|----------------------------------------------------------------------------------|-------------------------------------------------------------|---------------------------------------------------|
| Pitch         10 mm         ~           1/n         Angle         15 °         ~ | Endpoint (T)     Midpoint (M)     Point of intersection (K) | Image         Image           Image         Image |
| Option • Reference 0 ° •                                                         | X Virtual point of intersection (X)                         | term = Table<br>term = 2D figure                  |
|                                                                                  | Point on line                                               |                                                   |
| Element Coordinates                                                              | 1/n Equal division point (N) 1 / 2                          |                                                   |
|                                                                                  | • Center (C)                                                | Left-click [Virtual point of intersection]        |
| Left-click [Option]                                                              | •A Base point, and endpoint of text                         |                                                   |
|                                                                                  | End of pipe, and duct                                       | 🗄 🗉 Equipment                                     |
|                                                                                  | Base point (B)                                              |                                                   |
|                                                                                  | L Connection point                                          | 😟 🗉 Building                                      |
|                                                                                  | Point on of grid line, floor (S)                            | i∰ □ Detect clash<br>I∰ □ Shape data              |
|                                                                                  | 🕂 Grid point                                                | 🗄 🗝 Space                                         |
|                                                                                  | <sup>j</sup> <sup>⊥</sup> <sup>×</sup> Origin               |                                                   |
|                                                                                  | Addition of the auxiliary point (H)                         |                                                   |

#### Rebro2022 An Introduction to Rebro

3 Left-click the two lines to get the coordinates at the intersection.

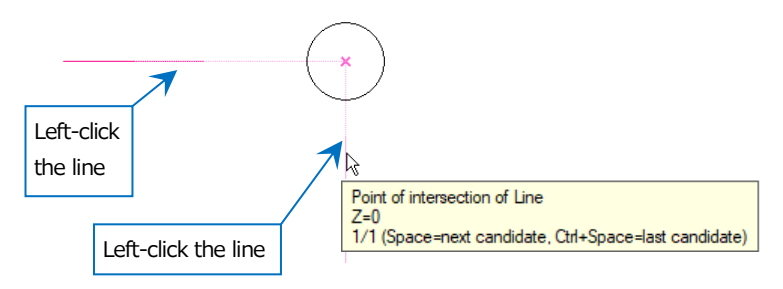

• Supplementary explanation:

|        | Ð          | Pitch   | 10 mm       | $\sim$ |
|--------|------------|---------|-------------|--------|
| Ð      | <u>1/n</u> | Angle   | 15°         | $\sim$ |
| Option | -          | Referen | nce 0°      | -      |
| Ele    | ment       |         | Coordinates |        |

The meaningful point previously used in [Option] is shown as a shortcut in [Coordinates] panel.

Left-click the pin to show at all times.

When setting to show at all times, you can continuously use the items selected for filtering.

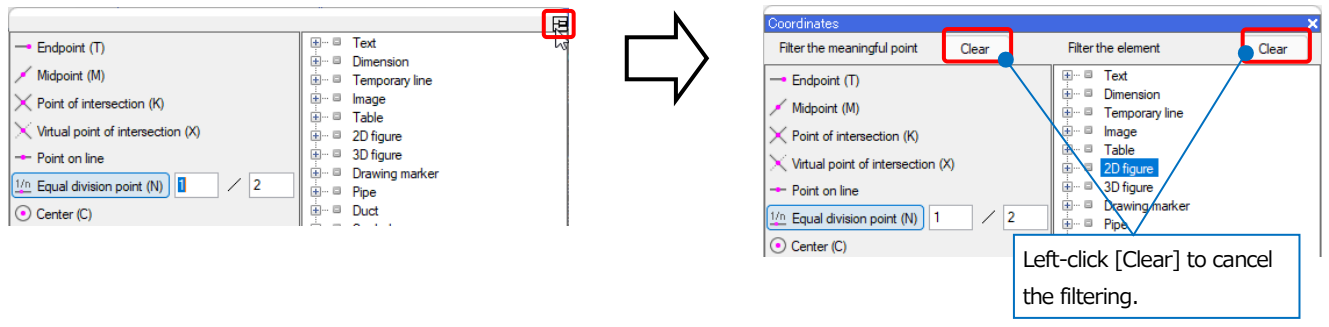

#### Measures

You can specify the moving distance from the reference position numerically. Left-drag the pointer from the reference position to the moving direction, to type the moving distance numerically in the dialog box that appears.

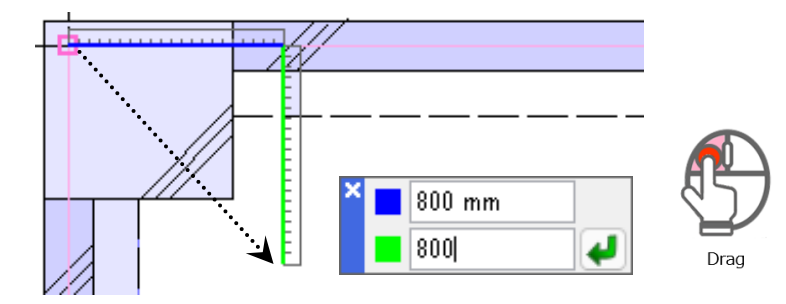

#### Distance key in

Type a numerical value by the keyboard to specify the moving distance. The input numerical value appears in the field [Distance= ] on the status bar.

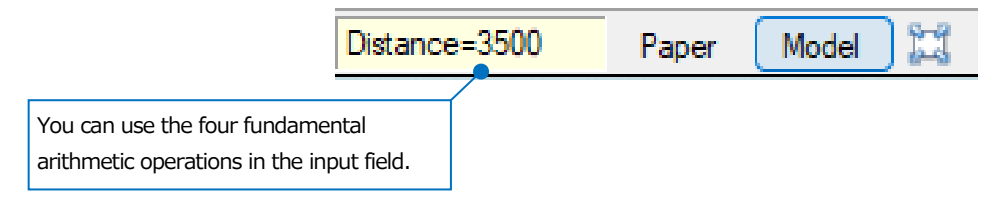

#### Calculator

Right-click the numerical inputs field to show [Calculator], and then you can input a numerical value or an equation.

It is convenient when you cannot use a numeric keypad on PC.

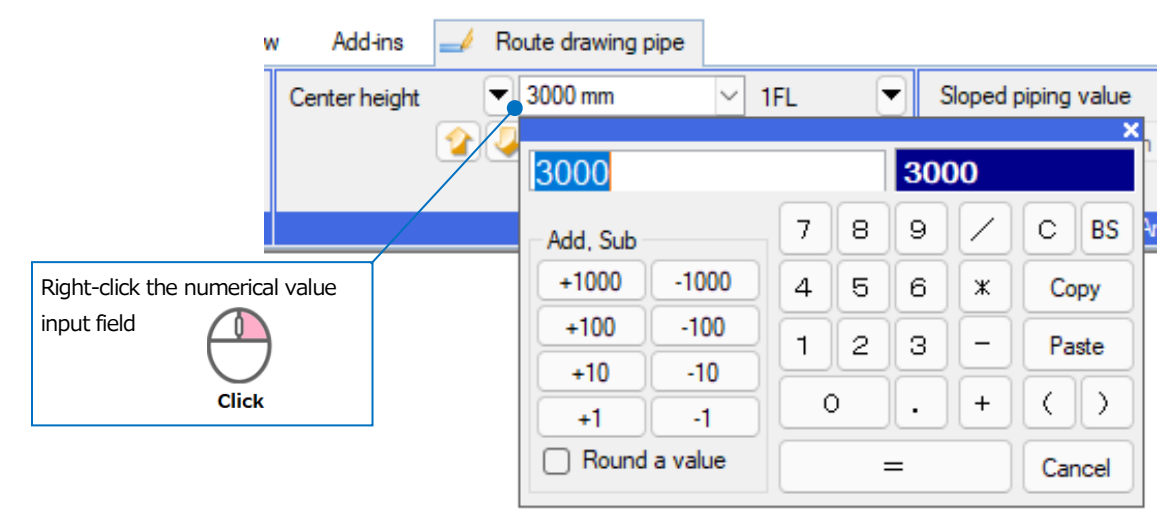

## 7.Handles

Choose an element to show "Handle". Left-click the handle to move or operate route drawings.

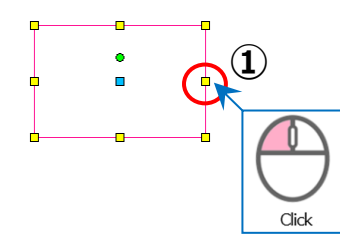

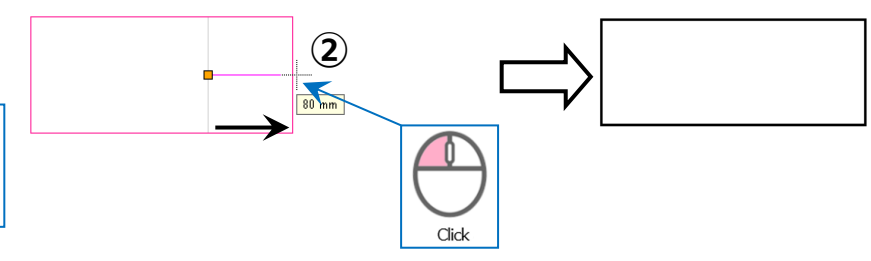

#### Move (Blue)

The handle on the route can translate parallel. The handle on a curve such as fittings can alter the curve degree.

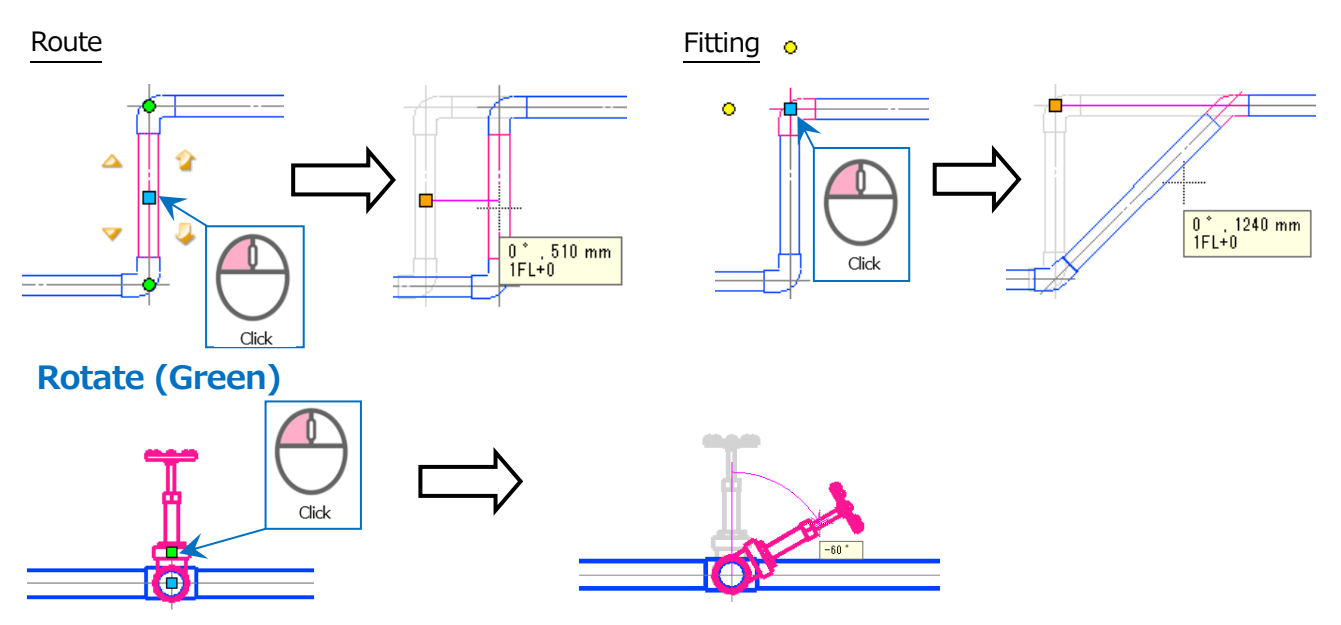

#### Draw route (Yellow)

Left-click the handle on the end of a route to draw a continuation to the route.

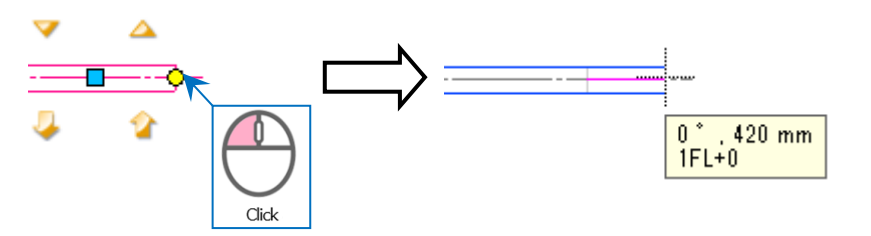

• Supplementary explanation: Press Shift while handles appear to switch between handles that are overlapping.

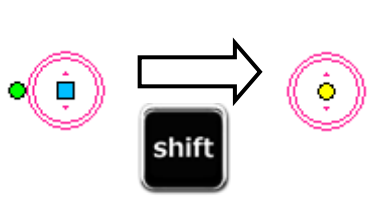

## 8.Layouts

An image for a sheet of paper is called layout. You can create as many layouts in one file as you want.

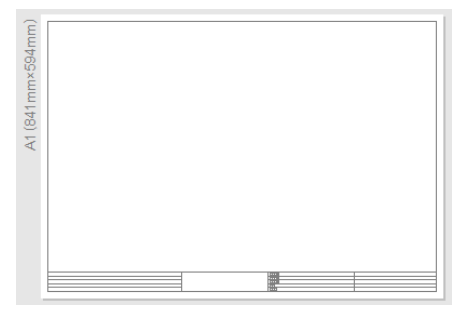

|                                                                |                                                                                                    |                                            |                                                                                                    | •                              |
|----------------------------------------------------------------|----------------------------------------------------------------------------------------------------|--------------------------------------------|----------------------------------------------------------------------------------------------------|--------------------------------|
| Rene Pare Pare Duct Decire                                     | Estimat Securities Salary Ted Processing V                                                                                                    | ew Addies                                  | Construction • Att = 10 = 10 ×                                                                                                    |                                |
| Danaran · Italaan                                              | and for Carris dataset * 1000                                                                                                    | Dawing Costs during have                   | 383 9 Me Chaise subst _ Select rocks                                                                                                    |                                |
| Com Dentility Information                                      | a al harmonic and a financial and a financial | Tane Pepitratan                            | Setting threads and the setting of the setting of t |                                |
| Conc. Long                                                     | Der Copy or yours                                                                                                    | Orang have Grand offerers                  | Hamation Constitution                                                                                                    |                                |
| -                                                              | Second size 1/10 [Theorem ]                                                                                                    |                                            | ( ) a                                                                                                    |                                |
|                                                                |                                                                                                    |                                            | 8                                                                                                    |                                |
|                                                                |                                                                                                    |                                            |                                                                                                    |                                |
|                                                                |                                                                                                    |                                            | li li li li li li li li li li li li li l                                                                                                    |                                |
|                                                                |                                                                                                    |                                            |                                                                                                    |                                |
| 111                                                            |                                                                                                    |                                            |                                                                                                    |                                |
|                                                                |                                                                                                    |                                            | 8                                                                                                    |                                |
|                                                                |                                                                                                    |                                            | 2                                                                                                    |                                |
| 1                                                              |                                                                                                    |                                            | E                                                                                                    |                                |
|                                                                |                                                                                                    |                                            |                                                                                                    |                                |
| 8                                                              |                                                                                                    |                                            |                                                                                                    |                                |
| 1                                                              |                                                                                                    |                                            |                                                                                                    |                                |
|                                                                |                                                                                                    |                                            | 1 A 12 A 1                                                                                                    |                                |
|                                                                | Lavout group 1                                                                                                    | Ground                                     | plan 4 direction drav                                                                                                    | wing   Whole ground plan   🔽 🛛 |
|                                                                | Layour group 1                                                                                                    | · · · · · · · · · · · · · · · · · · ·      |                                                                                                    |                                |
|                                                                | 5                                                                                                    |                                            |                                                                                                    |                                |
|                                                                |                                                                                                    |                                            |                                                                                                    |                                |
|                                                                |                                                                                                    |                                            |                                                                                                    |                                |
|                                                                |                                                                                                    |                                            |                                                                                                    |                                |
|                                                                |                                                                                                    |                                            | •                                                                                                    |                                |
|                                                                |                                                                                                    |                                            |                                                                                                    |                                |
| Lend grap 1 U Desert                                           | save the post per C                                                                                                    |                                            |                                                                                                    |                                |
| Left-click an element while pressing Calific shocker it addite | sonally. Left-liable element while pressing Shift to cancel the shocke (Press Shift)                                                                                                    | Manariay II Paper Madel 13 2555 * R.+ M.S. | Carlination mode *                                                                                                    |                                |

#### **Create a layout**

Left-click [Making of layout] icon next to the layout tab to create a layout.

| Layout group 1 V Ground plan 4 direction drawing Whole ground plan                                                             |                                                           |
|----------------------------------------------------------------------------------------------------|-----------------------------------------------------------|
| - Message                                                                                                    |                                                           |
| Making of layout X                                                                                                    |                                                           |
| Name Layout1                                                                                                    |                                                           |
| <ul> <li>Make from collection of registered layouts</li> <li>Specify paper size newly</li> <li>Type the layout name</li> </ul> |                                                           |
| Layout<br>Paper A1                                                                                                    |                                                           |
| Width 841 mm                                                                                                    |                                                           |
| Height         594 mm   Select the paper size to create                                                                        |                                                           |
| View Make floor plan view                                                                                                    |                                                           |
| Scale 1/20 V                                                                                                    |                                                           |
| Name Floor plan View" to op                                                                                                    | pen the                                                   |
| Make the view name the same as the layout name layout that has one sheet of the flo                                            | oor                                                       |
| plane view.                                                                                                    |                                                           |
|                                                                                                    |                                                           |
|                                                                                                    |                                                           |
| Setting of tab<br>Group Lavout group 1 V Color No color V                                                                      |                                                           |
| Print mark (for continuous print) Mark ① ✓                                                                                     |                                                           |
|                                                                                                    | Ground plan 4 direction drawing Whole ground plan Layout1 |
|                                                                                                    |                                                           |
|                                                                                                    | New making                                                |
|                                                                                                    | Deletion     Conv                                         |
| Right-click the tab to show a menu for layout editing.                                                                         | Registration                                              |
| Laund around plan 14 direction drawing Whole ground plan Lavout1                                                               | Color of tab                                              |
| Message                                                                                                    | 🔁 List of layout views                                    |
|                                                                                                    | Paper size<br>Paper movement                              |
| On the layout tab                                                                                                    | Show/Hide floors                                          |
| Click                                                                                                    | Read other file additionally           Save as other file |
|                                                                                                    | Property                                                  |

#### **Resize the paper**

Resize the paper of the layout.

#### Change to A3 layout from A1

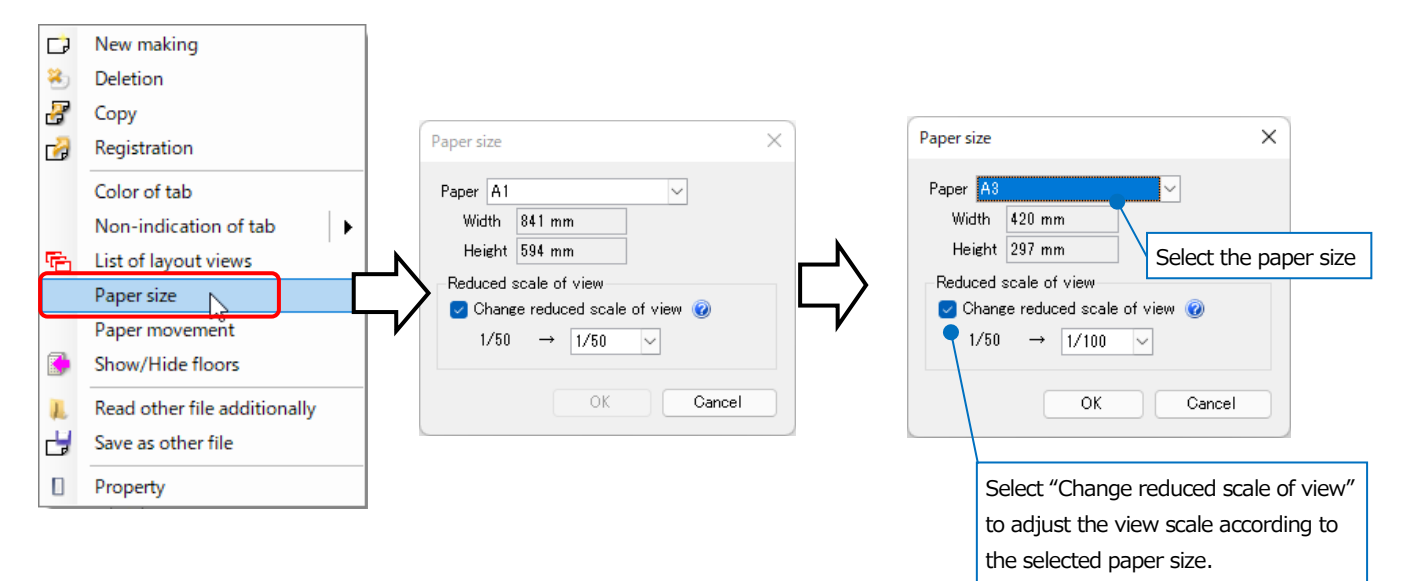

#### Manage the layout groups

Set groups to show the layout for each group.

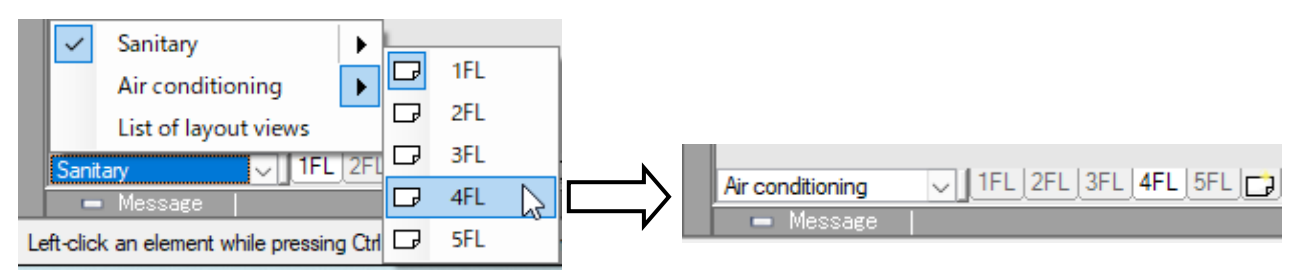

You can edit the groups or listing order of the layout in [List of layout views].

| layout Sanitary                                                                                                    | < | Sanitary                              |             |            |          |                  |                |                         |                  |
|----------------------------------------------------------------------------------------------------|---|---------------------------------------|-------------|------------|----------|------------------|----------------|-------------------------|------------------|
| oup Sanitary                                                                                                    | · |                                       |             |            |          |                  |                |                         |                  |
| oup Sanitary 🗸                                                                                                    |   | B 🕞 1FL                               | No color    | Indication | A1(841mm | <594mm)          | 1/50           |                         |                  |
|                                                                                                    |   | 💻 1FL-Floor plan                      |             |            |          |                  | 1/50           | 958                     | 14000 , 8250 , 0 |
| ame 1FL                                                                                                    |   | ∃ 🕞 2FL                               | No color    | Indication | A1(841mm | <594mm)          | 1/50           |                         |                  |
| lor No color ~                                                                                                    |   | ⊞ 🕞 3FL                               | No color    | Indication | A1(841mm | <594mm)          | 1/50           |                         |                  |
| ow/Hide Show                                                                                                    |   |                                       | No color    | Indication | A1(841mm | <594mm)          | 1/50           |                         |                  |
| per size A1 ~                                                                                                    |   | ⊞ C⊅ 5FL                              | No color    | Indication | A1(841mm | <594mm)          | 1/50           |                         |                  |
| ale 1/50 V                                                                                                    |   | Air conditioning                      |             |            |          |                  |                |                         |                  |
| cale 1/50                                                                                                    |   | ⊞ Cp 1FL                              | No color    | Indication | A1(841mm | <594mm)          | 1/50           |                         |                  |
| OK Cancel                                                                                                    |   |                                       | No color    | Indication | A1(841mm | <594mm)          | 1/50           |                         |                  |
|                                                                                                    |   | I I I I I I I I I I I I I I I I I I I | No color    | Indication | A1(841mm | <594mm)          | 1/50           |                         |                  |
|                                                                                                    | 1 | E C 4FL                               | No color    | Indication | A1(841mm | <594mm)          | 1/50           |                         |                  |
| iting of view X                                                                                                    |   | ⊞ 🗗 ŞFL                               | No color    | Indication | A1(841mm | <594mm)          | 1/50           |                         |                  |
| Image         IFL-Floor plan         V           scale         1/50         V           inter coordinate         14000_8250_0         V |   | H Add Copy Edi                        | it Delete 🗍 |            |          | Select the "viev | r-only element | of the selected view or | 1 the screen     |
|                                                                                                    |   | _                                     |             |            |          | Select "Plane    | View Commo     | n Elements" on the so   | reen             |
| OK Cancel                                                                                                    |   |                                       |             |            |          | Edit             |                |                         |                  |
|                                                                                                    |   | You can show the se                   | lected viev | v's prope  | rties 🗌  | Property         |                |                         |                  |
|                                                                                                    |   |                                       |             |            | S 10     |                  |                |                         |                  |

### 9.Views

View can show model space by setting the scale or direction.

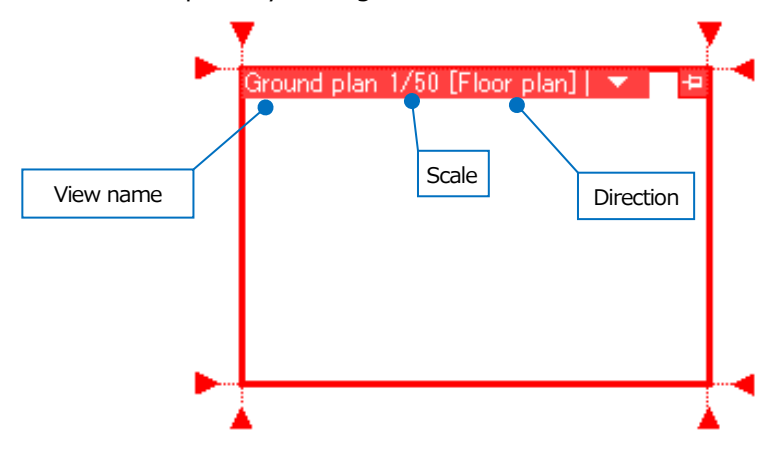

#### Make a view

① Select [View] tab- [Create a view].

| 🕙 Home         | Figure Pipe                       | Duct Elec             | ctric Equipme  | nt Sleeve or insert   | Building Too                                                                                                    | Processing       | View              | Add-ins            |                                   |
|----------------|-----------------------------------|-----------------------|----------------|-----------------------|----------------------------------------------------------------------------------------------------|------------------|-------------------|--------------------|-----------------------------------|
| Jist of layers | 邊 Layer change<br>🗾 Layer initial | Drawing<br>expression | Line type list | List of layout 🔁 Hide | te a view version of the second second secon | S Create floor p | lan<br>ss-section | Automatic hidden 🖵 | Process hidden-line -<br>manually |
|                | Layer                             | Expression            | Line type      |                       | View                                                                                                    |                  |                   | Hidden I           | ine process                       |

② Select "Name", "Scale", and "Direction".

| ۰.   | Home Fig      | ure Pipe       | Duct       | Electric | Equipment      | Sleeve or insert | Building      | Tool P | rocessing | View     | Add-ins | 🗂 Create a v | iew |
|------|---------------|----------------|------------|----------|----------------|------------------|---------------|--------|-----------|----------|---------|--------------|-----|
| О Ор | en up new vi  | ew             |            |          |                | Name             | Floor plan(1) | ~      | Azimutł   | n angle  | 0 °     |              | ٥   |
| 🔿 Ор | en a copied v | view of the pr | evious one | 🗌 Sp     | ecify the area | Scale            | 1/50          | ~      | Elevati   | on angle | 0 °     | ~            |     |
| Pre  | evious views  | 1FL 1FL-R      | loor plan  | ~        |                | Direction        | Floor plan    | ~      | Rotatio   | n angle  | 0 °     | $\sim$       |     |
|      |               |                |            |          |                |                  |               |        | _         |          |         |              |     |

③ Use a temporary rectangular frame made from 2 points of the opposite corners to specify the view area.

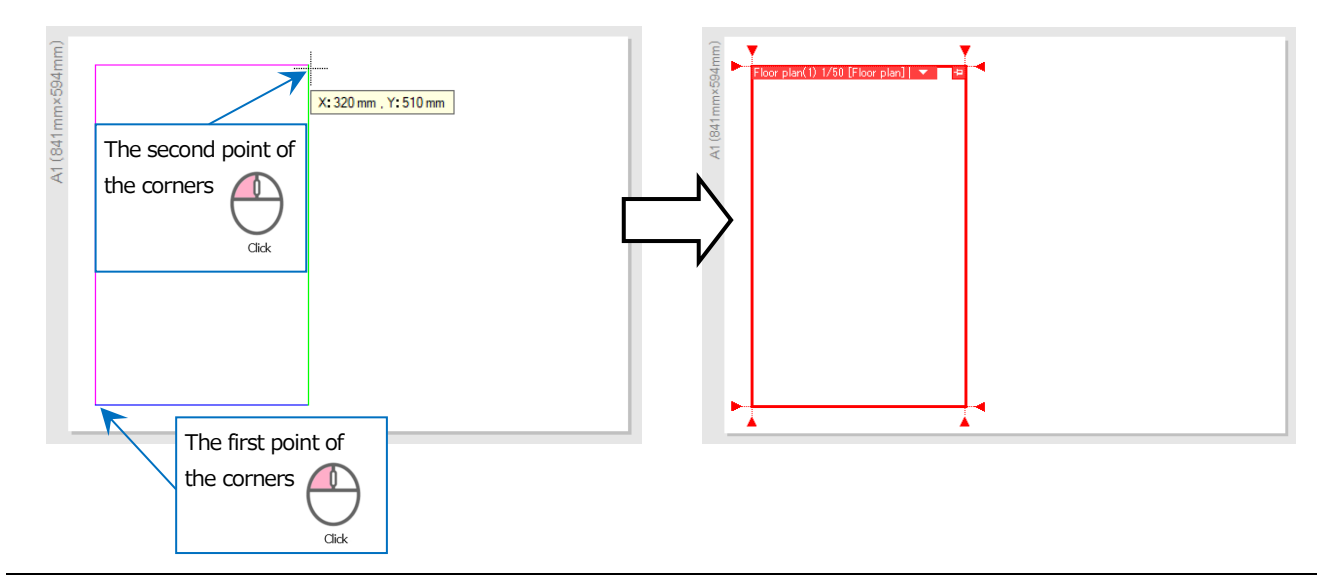

#### **Edit the view**

Name, scale, and direction of the view is shown in the upper-left of the view. Select "▼" next to the view name, to edit the view. Then you can change the scales and so on.

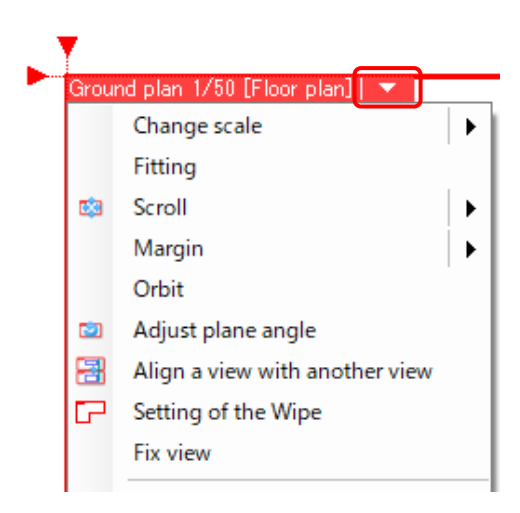

#### Resize or move the view

Left-click the view name to show the handle (white) on the view frame, with which you can resize or move the view, and more.

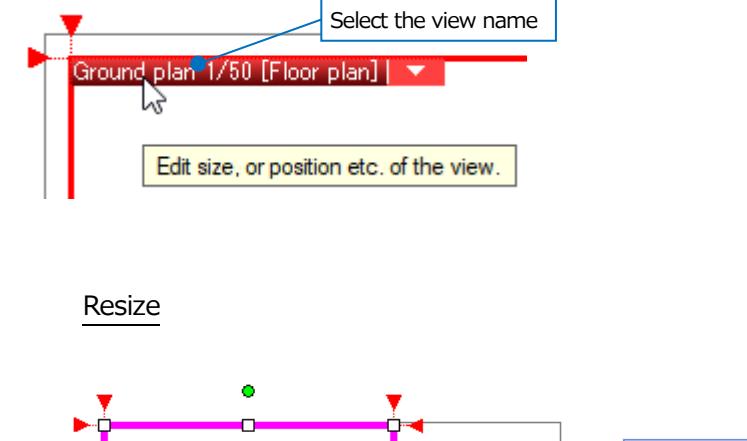

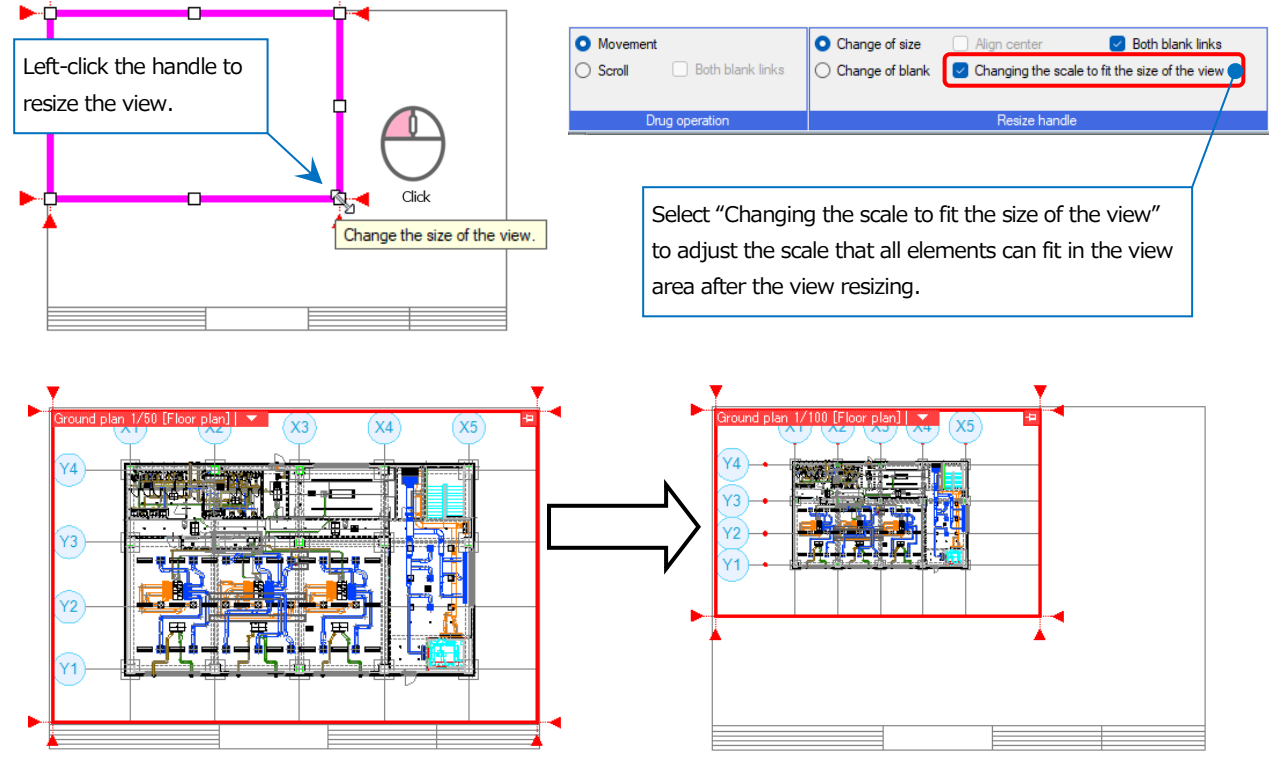

#### Move

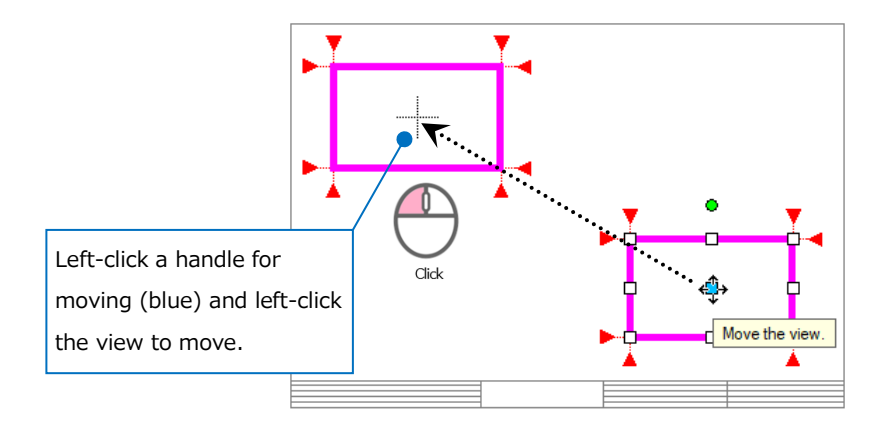

#### Choose the multiple views

| Editing of view |                                               |                        |
|-----------------|-----------------------------------------------|------------------------|
| Alignment       | Align the view to the same position of others | Select additional view |
|                 | Change of scale                               | Peselect view          |
|                 | Fitting of view                               |                        |
| me              | Edit in view                                  | Select view            |
|                 | -                                             |                        |

Select "Select additional view" while editing the view to edit the view by choosing the multiple views.

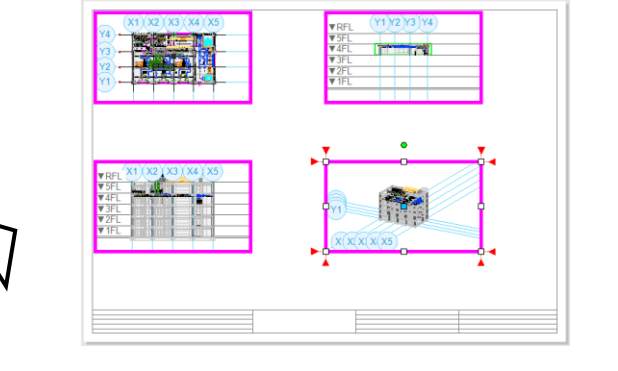

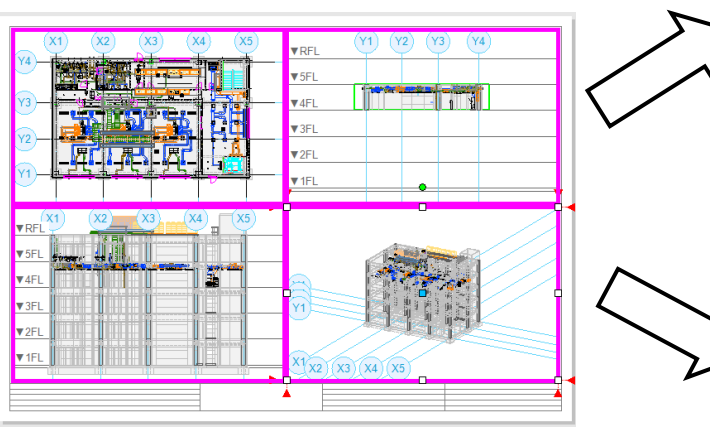

Move

Resize

|                                                                                                    | YE         Y         Y |
|----------------------------------------------------------------------------------------------------|----------------------------------------------------------------------------------------------------|
| vgr.1         20         20         10           vgr.1         1         1         1           vgr.1         2         1         1           vgr.1         1         1         1           vgr.1         1         1         1           vgr.1         1         1         1           vgr.1         1         1         1 |                                                                                                    |
|                                                                                                    |                                                                                                    |

## 10. Around-views

Around-view is a pop-up window to watch a part of the drawing from another perspective. By around-view, you can check a section without placing the view on the drawing. You can also draw or edit the drawing by around-view.

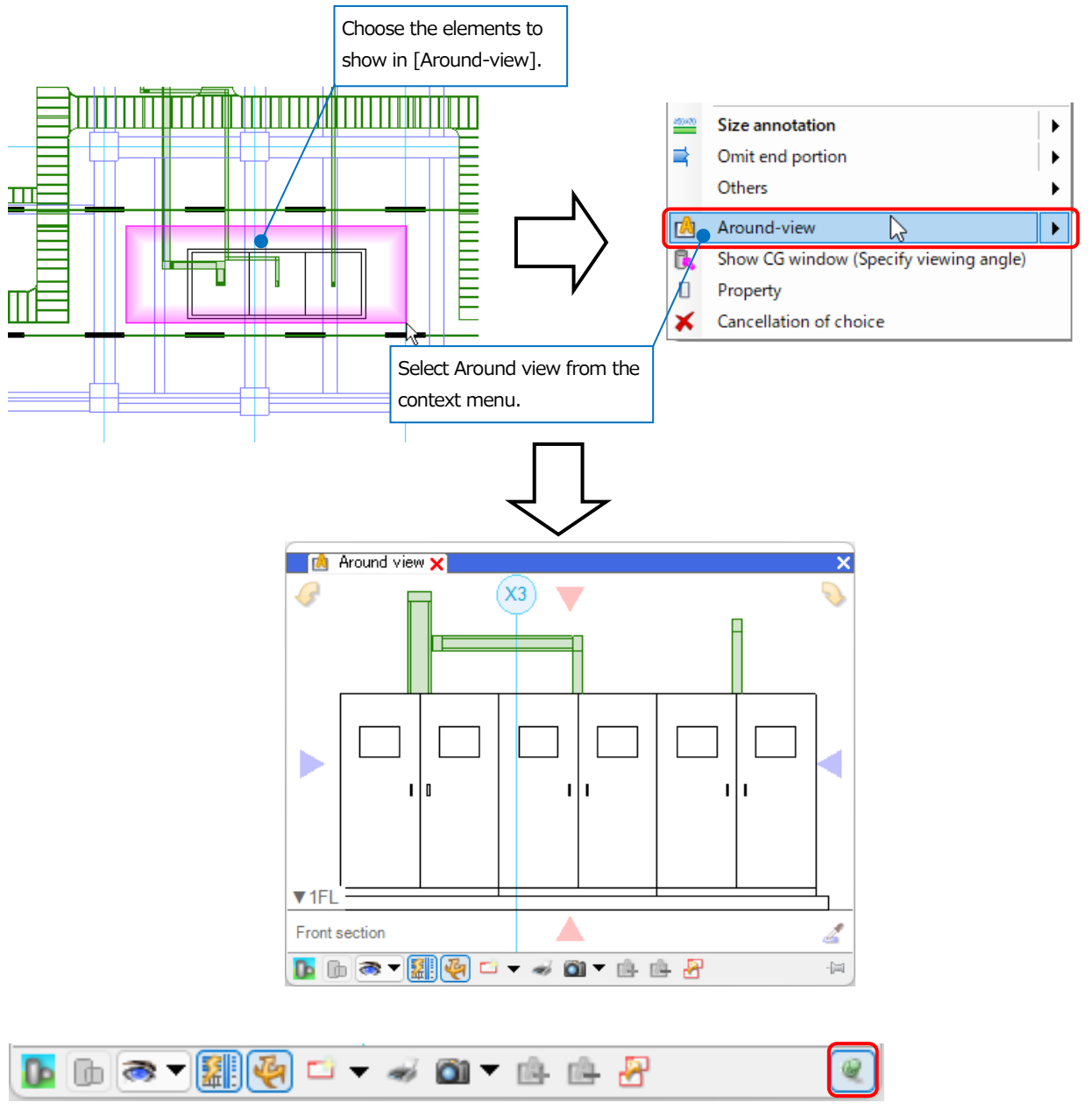

You can activate up to ten around-views at the same time. When you stick up the pushpin in an aroundview, the around-view is kept alive and you can open the next around-view that will be activated in another window. When you lay down the pushpin, you can update the elements shown in the same window.

#### Change the perspective of around-views

Switch the direction.

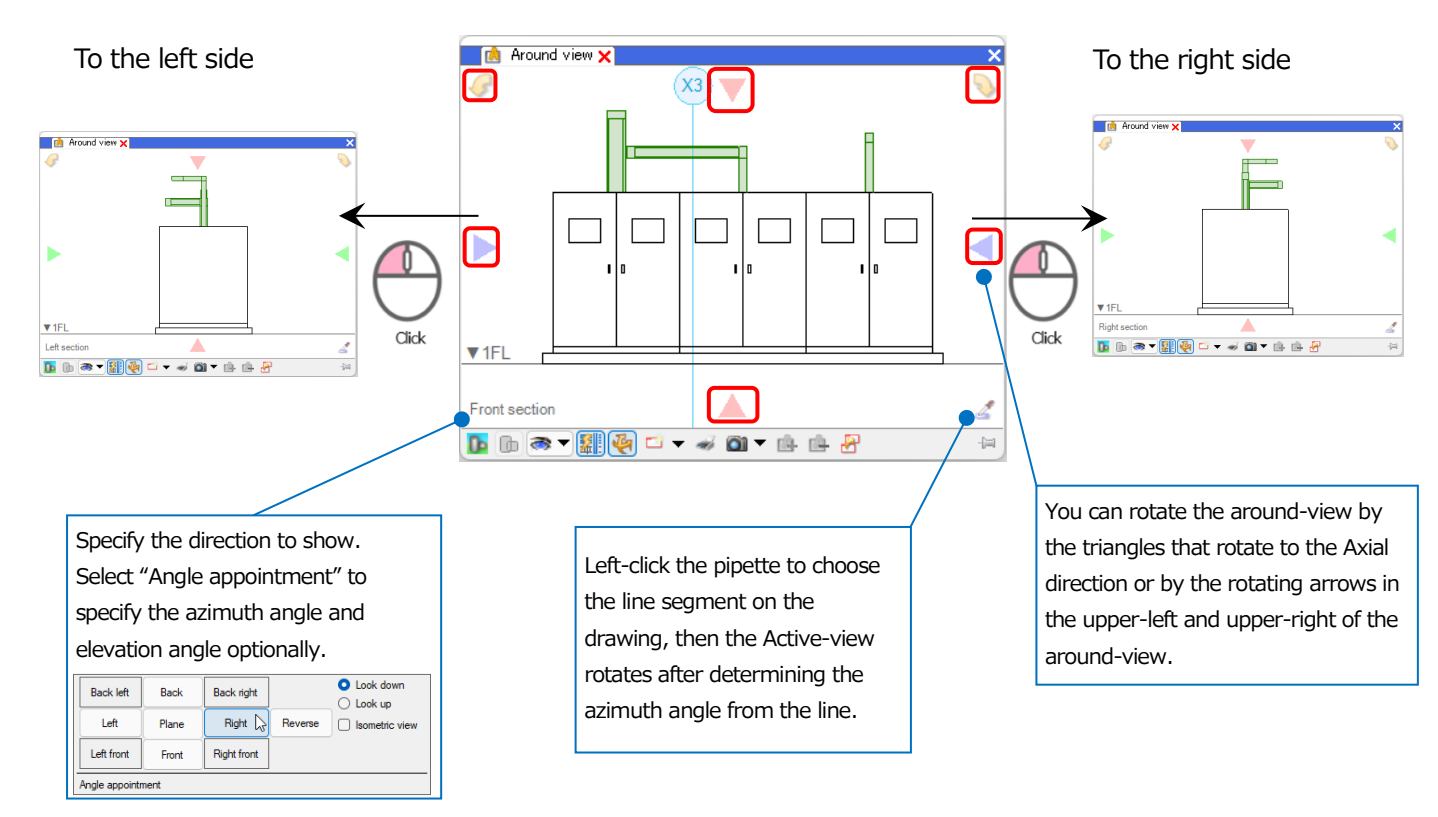

#### Orbit

Right-drag the pointer to rotate the perspective, then you can check the drawing from any angle.

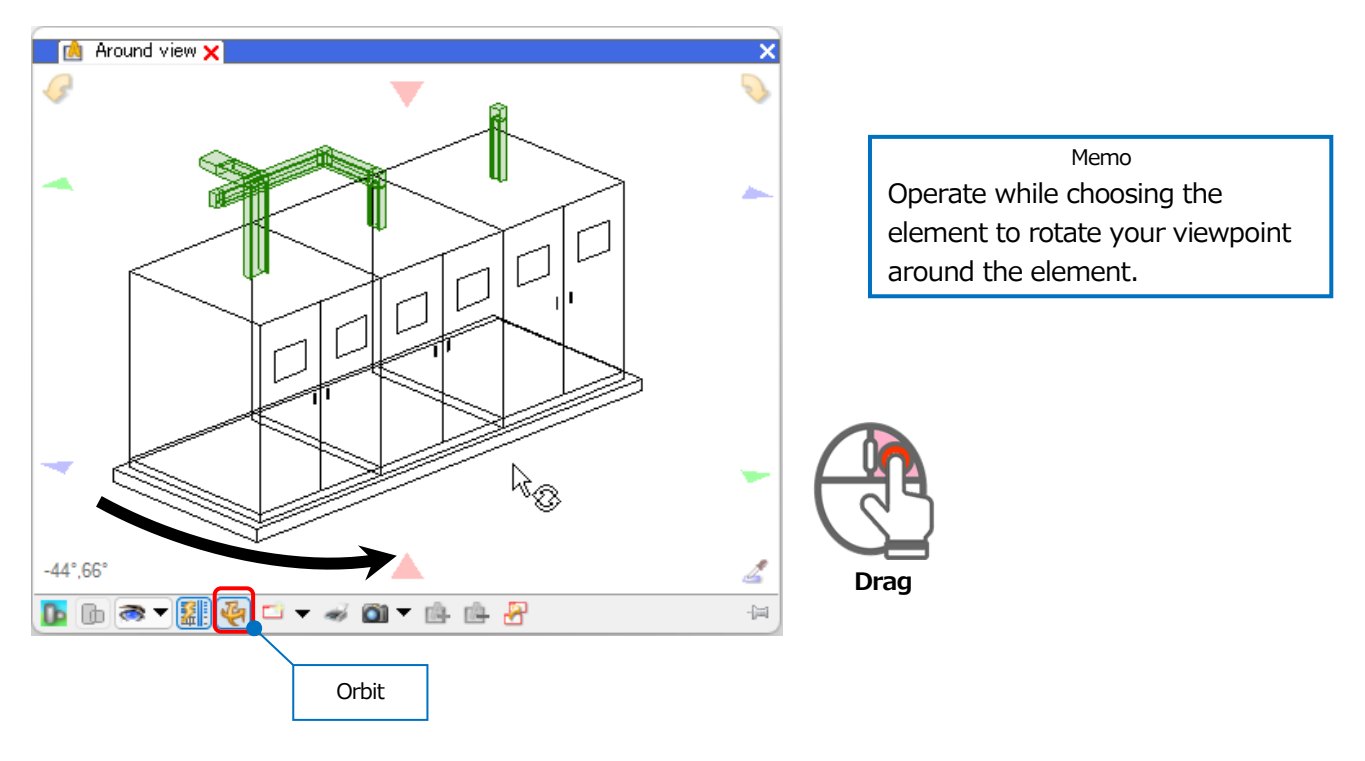

#### Switch the showing in the around-view to CG display

You can switch the showing of elements in the around-view to CG display.

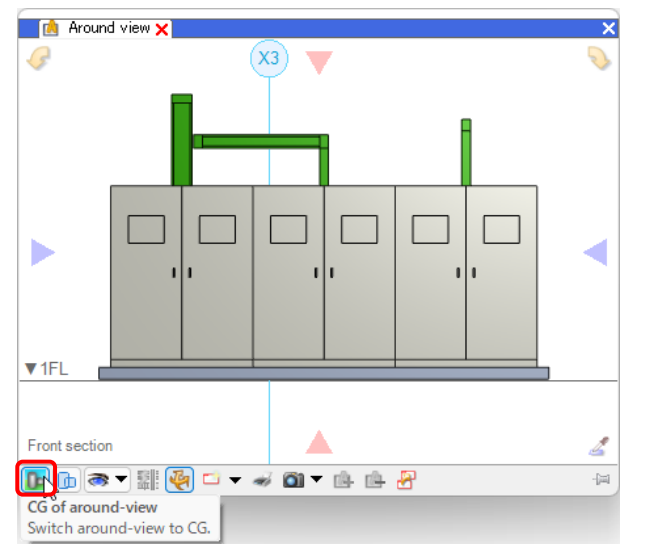

#### Set up display or hide elements and the transparency

You can switch between show and hide on an element basis.

Set up [Expression of around-view]-[Display or hide of element].

When CG display is in the around-view, you can set up the transparency.

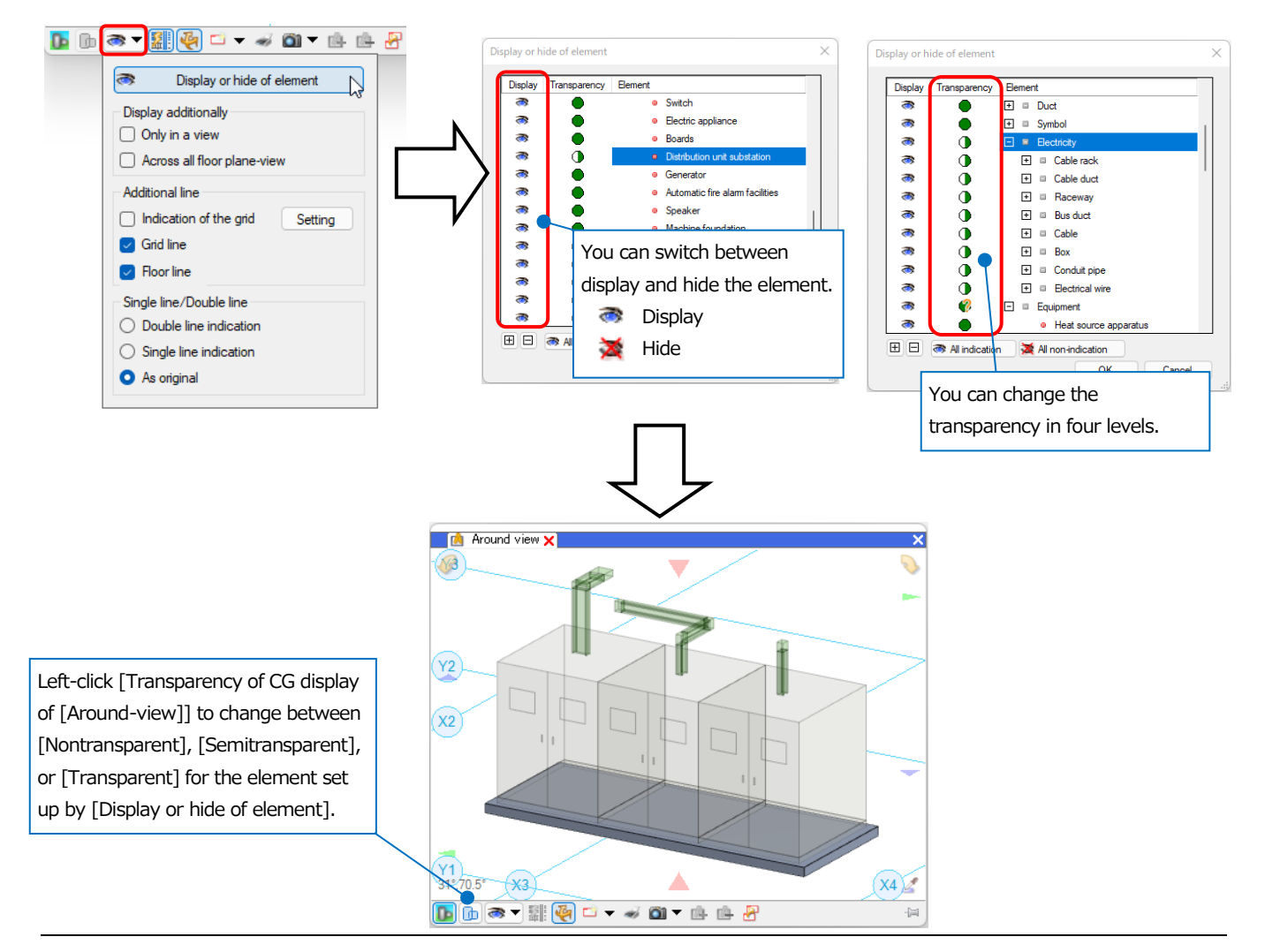

#### Making view by the around-view

On the drawing, you can place as a view the state shown in the around-view. Use a temporary rectangular frame made from 2 points of the opposite corners to specify the view area.

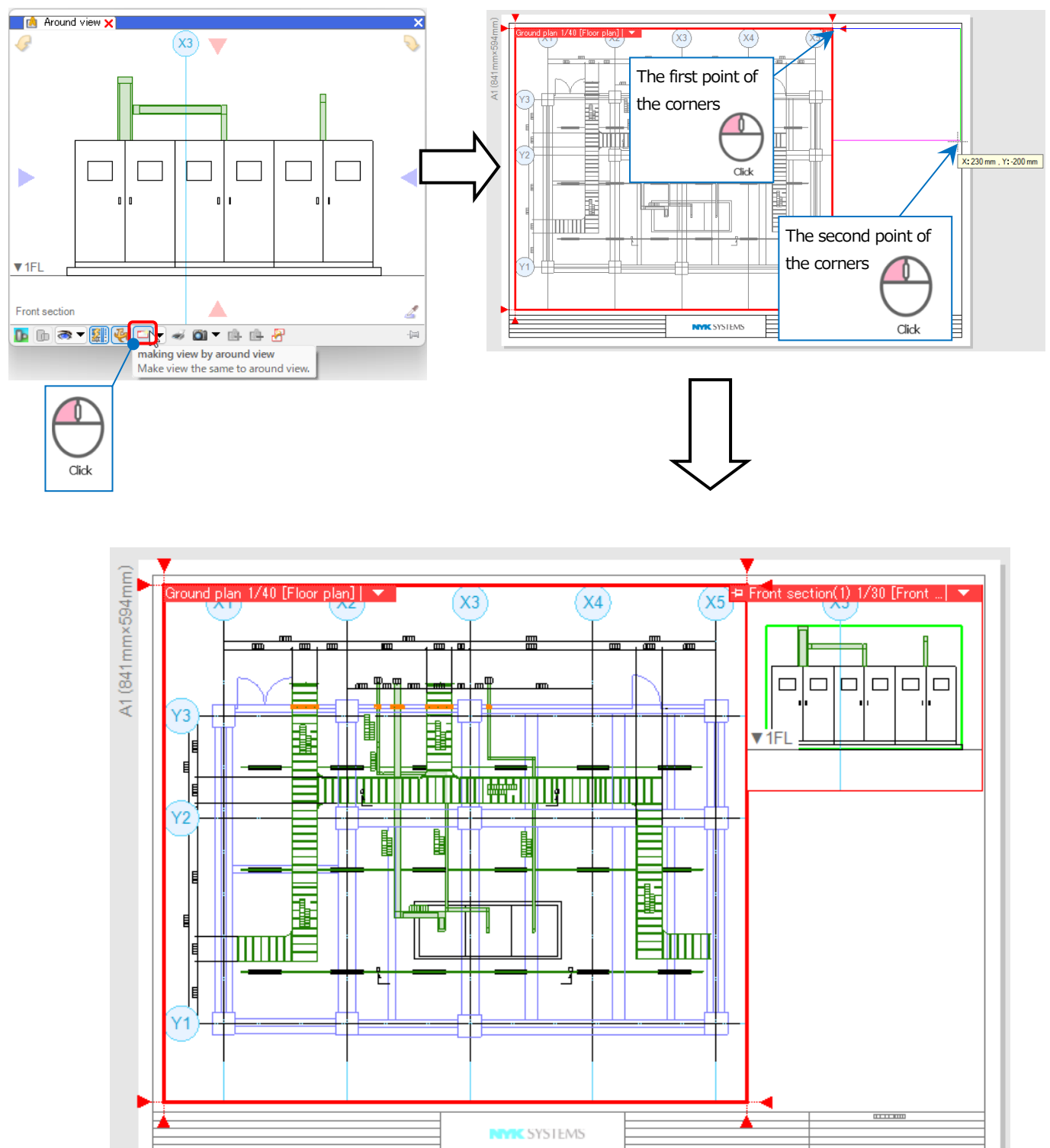

## 11. Operate layers

Select [List of layers] to control layers in Rebro.

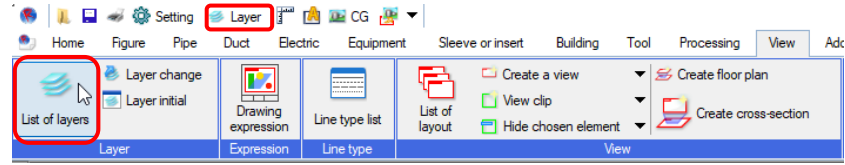

Layers are classified. You can make groups across the classification. Select "Group" button to show the layers on a group basis.

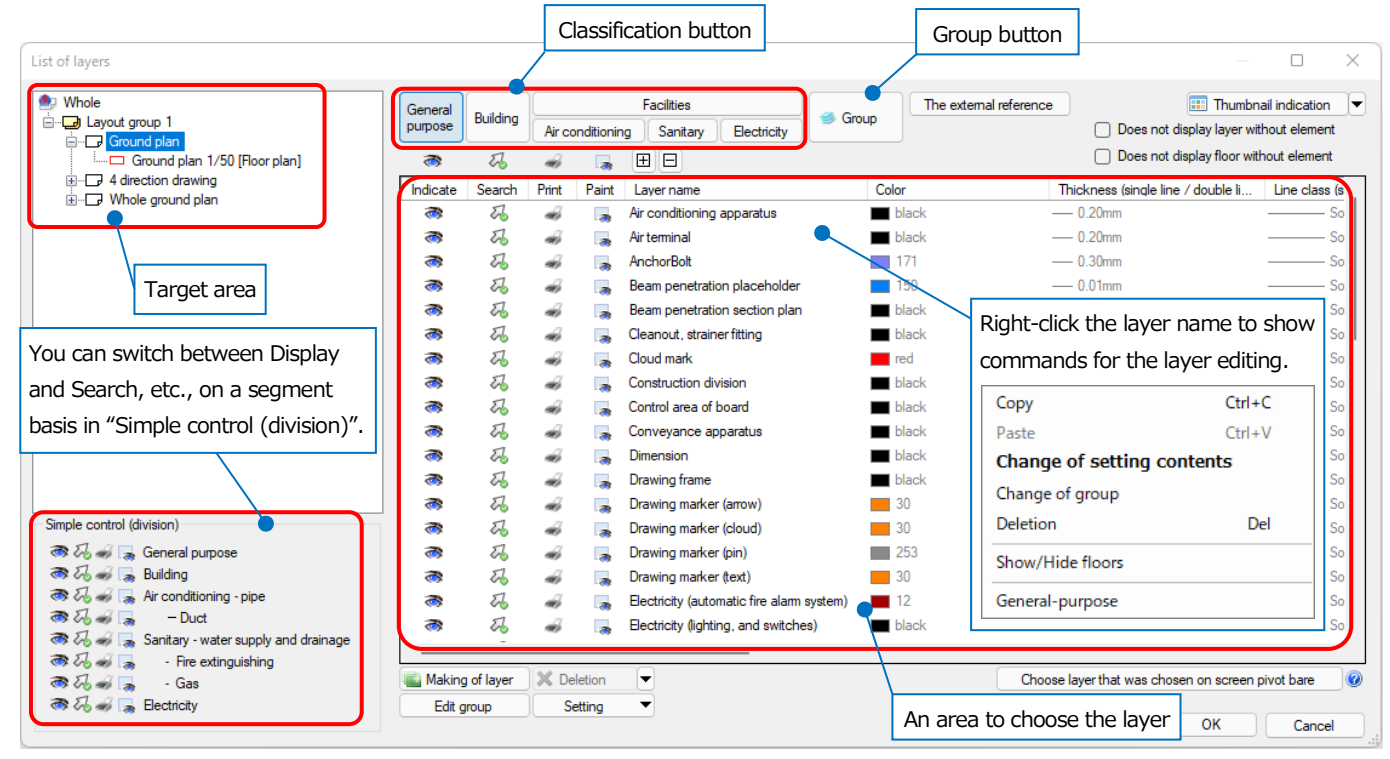

#### **Editing of layer**

Right-click the layer name to change the layer settings for the color, line thickness, and line type by [Change of setting contents].

#### -Design for the layers

You can set the Color, Thickness, Line class, and CG Color.

#### -Design for the layout or view

For each specified layout or view, you can set the Color, Thickness, Line class, differently from those of "Design".

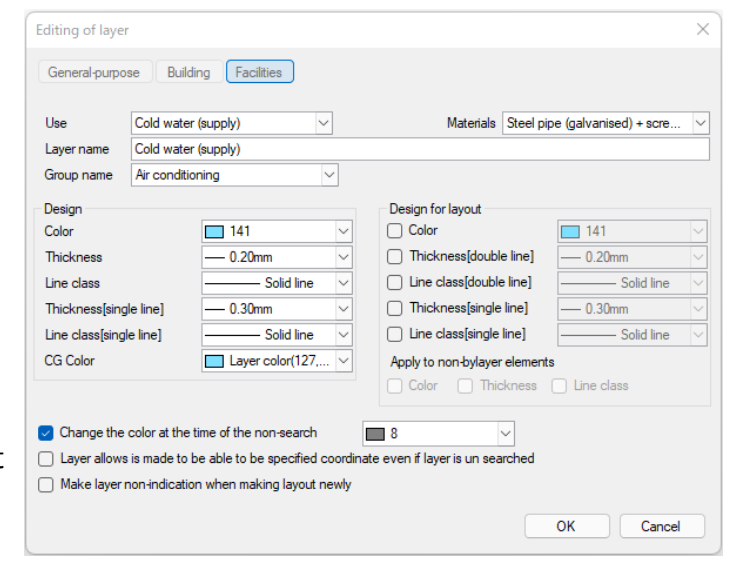

#### Change the layer state

For each layer, you can change the state of Indicate, Search, Print, and Paint. Left-click the icon to switch between on and off.

|     | Indicate   | Search | Print | Paint |
|-----|------------|--------|-------|-------|
| ON  | <b>(</b> ( | R      | -     | R     |
| OFF | ×          | 0      | ×     | ×     |

Even in the off state of Search, on the drawing, left-click the element while pressing Alt to search temporarily. \* Cancel temporarily the off setting for Search:

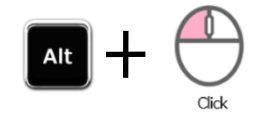

#### Target of Indicate, Search, Print, and Paint:

Choose the target to set.

#### -To the whole drawing

Set to the whole drawing. Affect all layouts and views.

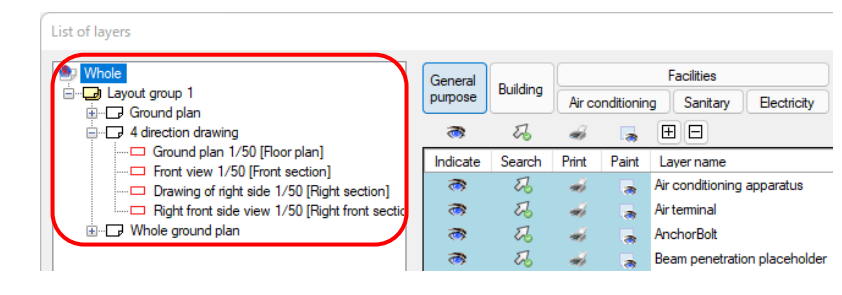

#### -To the layout group(Layout group name)

Set on a layout group basis. Affect all layouts that are included in the group.

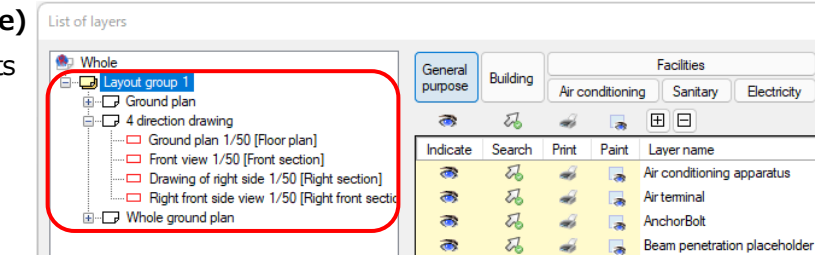

#### -To the layout (Layout name)

Set on a layout basis. Affect all views that are placed in the layout.

| List of layers                                                 |          |          |        |            |                              |
|----------------------------------------------------------------|----------|----------|--------|------------|------------------------------|
| 💩 Whole                                                        | General  | D. d.b.  |        |            | Facilities                   |
| Eaver Layout group 1                                           | purpose  | Building | Air co | onditionin | g Sanitary Electricity       |
| 4 direction drawing                                            | 3        | 22       | -      |            |                              |
| Ground plan 1/50 [Floor plan]                                  | Indicate | Search   | Print  | Paint      | Layer name                   |
| <ul> <li>Drawing of right side 1/50 [Right section]</li> </ul> | 3        | Z        | ÷      | - 78       | Air conditioning apparatus   |
| Right front side view 1/50 [Right front section                | 3        | Z        | -      | - 28       | Airteminal                   |
| ⊕                                                              | 3        | Eb.      | ÷      | 3          | AnchorBolt                   |
|                                                                | 3        | R        | -      |            | Beam penetration placeholder |

#### -To the view (View name)

Set individual view that is placed in the layout.

| List of layers                                  |   |                    |          |        |            |                                      |
|-------------------------------------------------|---|--------------------|----------|--------|------------|--------------------------------------|
| Whole     ∴ Layout group 1                      |   | General<br>purpose | Building | Air co | onditionin | Facilities<br>g Sanitary Electricity |
|                                                 |   | 1                  | EZ.      | -      |            | ± =                                  |
| Ground plan 1/50 [Floor plan]                   | ſ | Indicate           | Search   | Print  | Paint      | Layer name                           |
| Drawing of right side 1/50 [Right section]      |   | 3                  | 22       | -      |            | Air conditioning apparatus           |
| Right front side view 1/50 [Right front section |   | 3                  | 22       | -      |            | Airteminal                           |
|                                                 |   | 3                  | 22       | -      |            | AnchorBolt                           |
|                                                 |   | 3                  | 53       | -      |            | Beam penetration placeholder         |

#### Layer panel

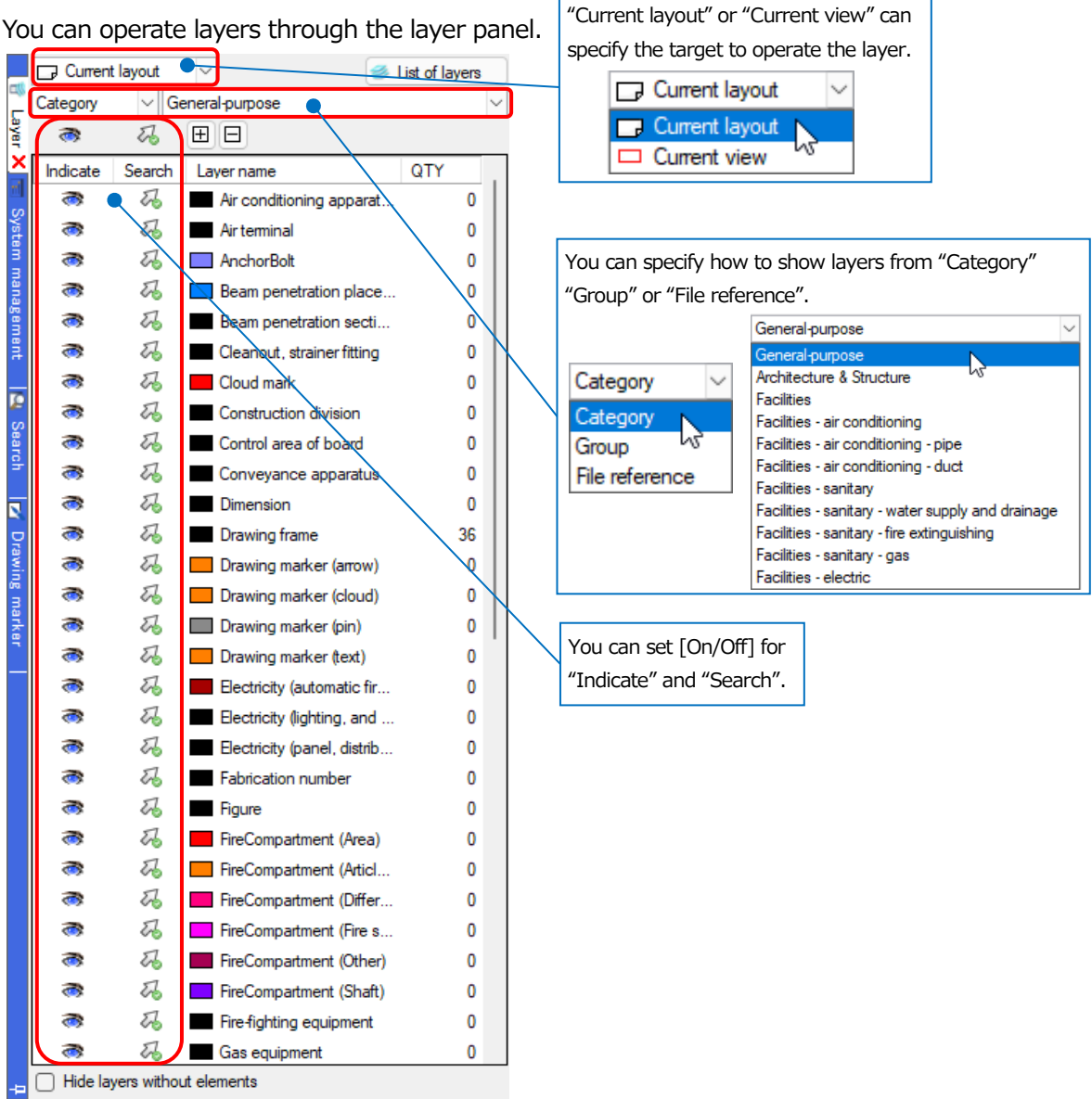

• Supplementary explanation:

You can open the layer panel through [View] tab-[Panel].

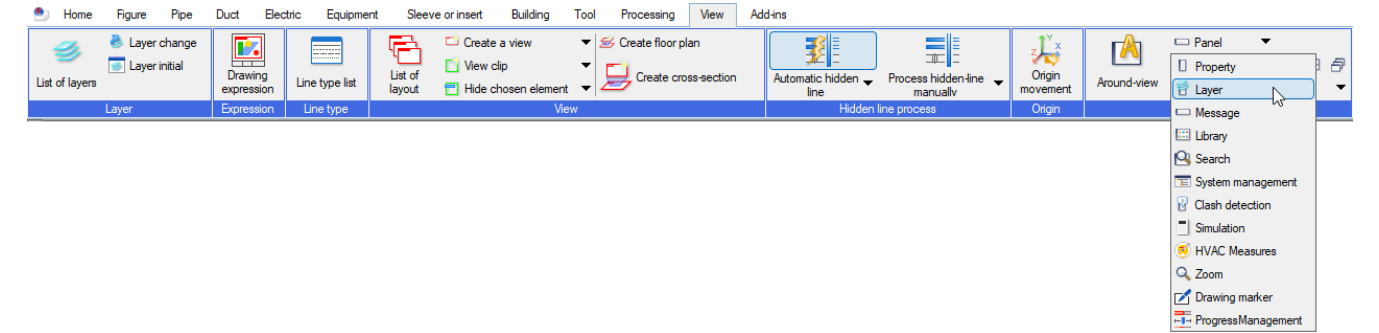

## 12. Create a drawing frame

Draw a drawing frame by "Paper". "Paper" is drawn in two-dimensional space at a 1:1 scale and is not affected by the view orientation or scale.

Rebro can read and store the drawing frame from DXF or DWG drawings. You can also refer to the Rebro drawing frame from the multiple files.

#### Read a drawing frame from DXF/DWG or JWW Data

Left-click [Home] tab-[Open] to select DXF/DWG or JWW data. (See also page 39)

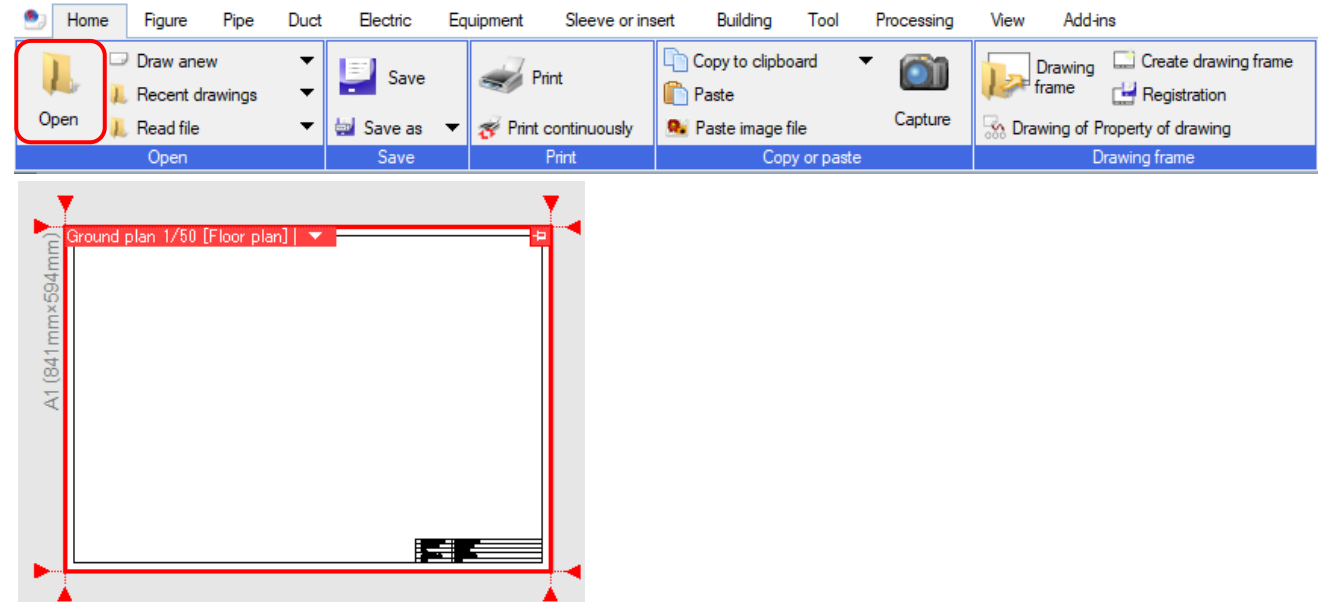

#### Switch the element "Model" to "Paper"

In order to change a layer to the drawing frame, select [Create drawing frame] to switch the element in chosen "Model" to "Paper".

Left-click [Home] tab- [Create drawing frame].

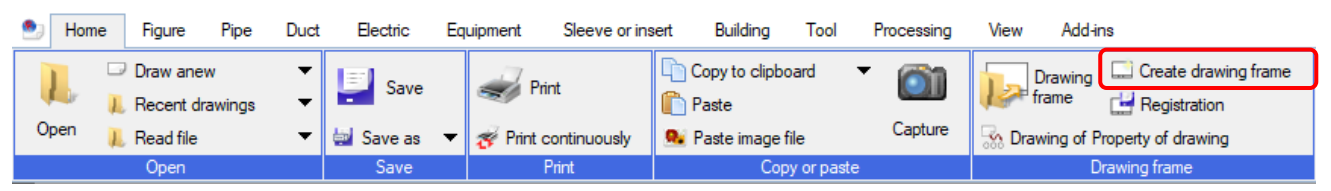

Specify the element in the drawing frame to confirm the state.

-> The specified element changes to "Paper".

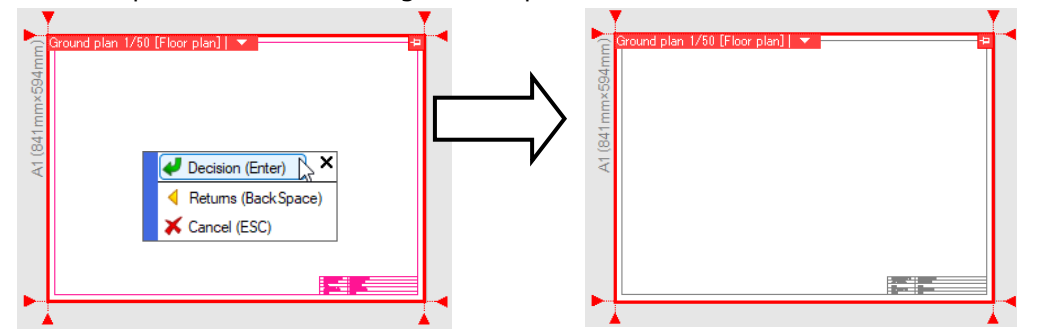

#### Store in "A collection of drawing frames"

Store in Rebro the element that is changed to "Paper" by [Create drawing frame].

Left-click [Home] tab- [Registration] to specify the element of the drawing frame to be stored.

| ert Building Tool  | Processing | View Add-ins                           | [          | Construction name | K Building New construction |
|--------------------|------------|----------------------------------------|------------|-------------------|-----------------------------|
| P                  |            |                                        |            | Drawing name      | Air conditioning drawing    |
| Copy to clipboard  |            | Drawing Create drawing frame           |            | Date              |                             |
| Paste              |            | Frame Registration                     |            | Drawing number    | 0000-002                    |
|                    | Cashing    |                                        |            | Scale             | 1/50                        |
| 🕺 Paste image file | Capture    | Normal Strawing of Property of drawing | <b>V</b> 1 |                   |                             |
| Copy or paste      |            | Drawing frame                          |            |                   |                             |

Type the name for the stored drawing frame into [Name] in [Registration of drawing frame] dialog box. Left-click [Replace characters] to show the dialog box. If text is included in the element that is changed to the drawing frame, the text is shown in [Text] row. Type into [Title] row, to replace descriptions when the stored drawing frame is read.

| Registratio              | on of drawing frame                                             | Replace characters                |                               |                                        | × |
|--------------------------|-----------------------------------------------------------------|-----------------------------------|-------------------------------|----------------------------------------|---|
| Name                     | Frame 1                                                         | It is allowed to specify text cor | ntents at time of setting whe | n attaching title to text to register. |   |
| Paper                    | A1(841mm×594mm)                                                 | Text                              | Title                         |                                        |   |
| Target t                 | o registrate                                                    | 0000-002                          | Drawing Number                |                                        |   |
| <ul> <li>Regi</li> </ul> | ster paper element of layer in current layout for drawing frame | Air conditioning drawing          | Drawing name                  |                                        |   |
|                          | Layer Drawing frame                                             | Drafting                          |                               |                                        |   |
| Regi                     | ster all paper elements in current layout for drawing frame     | Drawinginspection                 |                               |                                        |   |
|                          |                                                                 | Approval                          |                               |                                        | 1 |
| Кері                     | ace characters                                                  | K Building New construction       | Construction name             |                                        |   |
| 0                        | OK Cancel                                                       |                                   |                               | Type titles into the                   | _ |
|                          | Toxt on the drawing fram                                        |                                   |                               | descriptions to be replace             | d |
|                          |                                                                 | ie appeals.                       |                               | when the stored drawing                |   |
|                          |                                                                 |                                   |                               | frame is read.                         |   |

#### Load the drawing frame

Load the stored drawing frame on the drawing. The elements on the "Paper" in the affecting layer are deleted.

Select [Home] tab- [Drawing frame]-" Read drawing frame registered in collection of drawing frames". Select the name for the stored drawing frame.

| sert Building Tool Processing<br>Copy to clipboard<br>Paste<br>Paste Capture | View Add-ins  |         | Read drawing frame registered in collection of drawing frames<br>Refer to other Rebrofile for drawing frame<br>awing frame<br>ame 1 - [A1(941imm +594imm)]<br>Replace characters | ø               | Editing    |
|------------------------------------------------------------------------------|---------------|---------|----------------------------------------------------------------------------------------------------|-----------------|------------|
| Copy or paste                                                                | Drawing frame | Lay     | yout to reflect                                                                                                    |                 |            |
|                                                                              |               |         | Layout name                                                                                                    | Paper           | Drawing fr |
|                                                                              |               |         | Layout group 1-Ground plan                                                                                                    | A1(841mm×594mm) | Exist      |
|                                                                              |               |         | Layout group 1-4 direction drawing                                                                                                    | A1(841mm×594mm) | Exist      |
|                                                                              |               |         | Layout group 1-Whole ground plan                                                                                                    | A1(841mm×594mm) | Nothing    |
|                                                                              |               | s<br>La | Select all Deselect all vertex to reflect Deselect all Drawing frame                                                                                                    | OK              | Cancel     |

Left-click [Replace characters] to type texts that will be substituted in the drawing frame, into "Text" row.

| Replace characters ×           |                                         |  |                   |                            |            |
|--------------------------------|-----------------------------------------|--|-------------------|----------------------------|------------|
| Enter letters to replace with. |                                         |  | Title             | Text                       |            |
| Title                          | Text                                    |  | Drawing Number    | 0000.002                   |            |
| Drawing Number                 | 0000-002                                |  | Drawing Number    | 0000-002                   |            |
| Drawing name                   | Air conditioning drawing                |  | Drawing name      | Air conditioning dra       | wina       |
| Construction name              | uction name K Building New construction |  | Drawing name      | All contained ling drawing |            |
|                                |                                         |  | Construction name | K Building New co          | nstruction |
|                                |                                         |  |                   |                            |            |
|                                | OK Cancel                               |  |                   |                            |            |
#### Left-click [OK] to load the drawing frame.

| Drawing frame                                                  |                           | ×              | Ground plan 1/50 [Floor p | Jan] 🔻                      | <b>a</b>            |
|----------------------------------------------------------------|---------------------------|----------------|---------------------------|-----------------------------|---------------------|
| • Read drawing frame registered in collection of dra           | wing frames 🕜             |                | 20<br>m                   |                             |                     |
| <ul> <li>Refer to other Rebrofile for drawing frame</li> </ul> |                           |                | 241                       |                             |                     |
| Drawing frame                                                  |                           |                | A1 (6                     |                             |                     |
| Frame1 - [A1(841mm×594mm)]                                     |                           | ✓ Editing      |                           |                             |                     |
| Replace characters                                             |                           |                | N I                       |                             |                     |
|                                                                |                           |                |                           |                             |                     |
|                                                                |                           |                | >                         |                             |                     |
| Layout to reflect                                              |                           |                | $\neg$ /                  |                             |                     |
| Layout name                                                    | Paper                     | Drawing fr     | V                         |                             |                     |
| Layout group 1-Ground plan                                     | A1(841mm×594mm)           | Exist          |                           |                             |                     |
| Layout group 1-4 direction drawing                             | A1(841mm×594mm)           | Exist          |                           |                             |                     |
| Layout group 1-Whole ground plan                               | A1(841mm×594mm)           | Nothing        | - I                       |                             |                     |
|                                                                | Select the lavout         | that loads the |                           |                             |                     |
|                                                                | · · · · · · · · , · · · , |                |                           |                             |                     |
| Select all Deselect all                                        | drawing frame.            |                |                           |                             | TRANSIT DESCRIPTION |
| Layer to reflect                                               | L                         |                |                           |                             |                     |
| Drawing frame                                                  |                           | $\sim$         |                           |                             |                     |
|                                                                |                           |                | The texts typed           | into "Text" row appear.     |                     |
|                                                                | OK                        | Caraal         |                           |                             |                     |
|                                                                | OK                        | Cancer         | Construction name         | K Building New construction |                     |
|                                                                |                           |                | Drawing name              | Air conditioning drawing    |                     |
|                                                                |                           |                | Date                      |                             |                     |
|                                                                |                           |                | Drawing number            | 0000-002                    |                     |
|                                                                |                           |                | Scale                     |                             |                     |
|                                                                |                           |                | 1                         | 1                           |                     |

#### Refer to the drawing frame

Save the common parts of the drawing frame into Rebro file to refer to the drawing frame of the file.

Left-click [Home] tab- [Drawing frame].

Select "Refer to other Rebro file for drawing frame", and select the Rebro file name that you want to refer to and left-click "Choose".

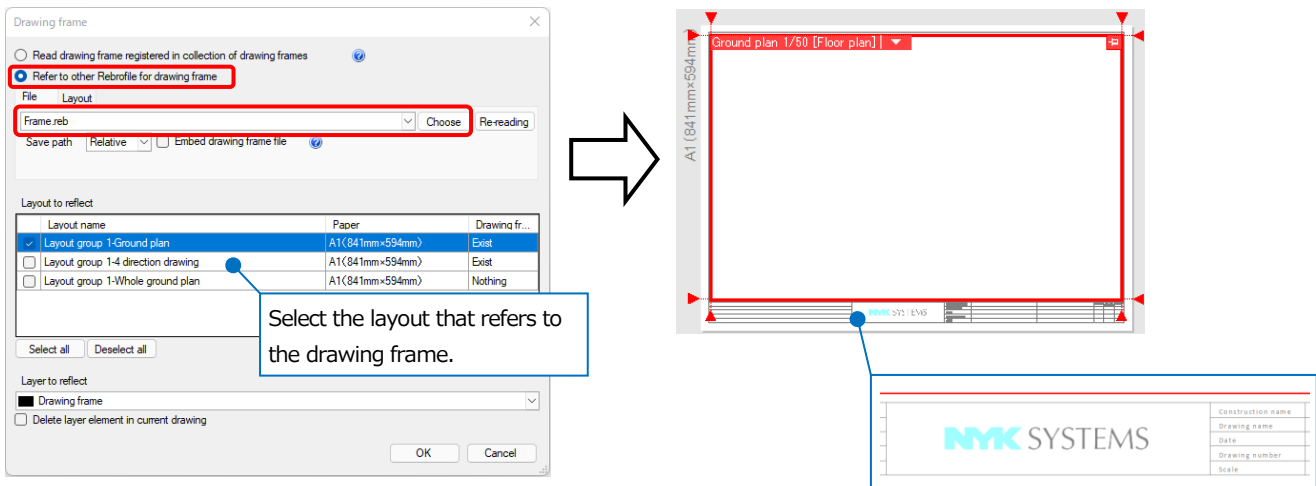

## 13. Temporary storage and periodic backups

Rebro has two ways for backup function: Temporary storage to recover the drawing of the abnormal termination at the next startup; Automatic storage of the drawing at regular intervals under operation.

#### If Rebro terminates abnormally

If Rebro terminates abnormally, [Temporary registration] dialog box appears at the next startup, where the drawing that was open at the abnormal termination is shown. Save the drawing after the restoration.

| Deleti   | Last temporary registra                      | Drawing title                                          | Restoration                                                                                                    |
|----------|----------------------------------------------|--------------------------------------------------------|----------------------------------------------------------------------------------------------------|
| Deletion | 2/25/2022 2:16:10 PM                         | Duct1 (C:¥Drawing)                                     | $\sim$                                                                                                    |
| Deletior | 2/25/2022 2:16:18 PM                         | Machine room_sample (C:¥Drawing)                       | <ul> <li>Image: A set of the set of the</li></ul> |
|          | 2/25/2022 2:16:10 PM<br>2/25/2022 2:16:18 PM | Duct1 (C:¥Drawing)<br>Machine room_sample (C:¥Drawing) |                                                                                                    |

Moreover, if an abnormal termination occurred or you terminated Rebro without saving, you can restore the file through [Home] tab- [Recent drawings]- [Restore recent drawings].

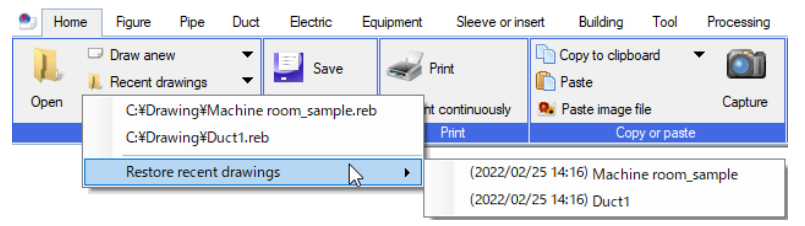

#### Set files for temporary storage

If you have selected "Leave temporary registration files", you can execute [Restore recent drawings].

| File - Setting of the temporary registration file         Image: Comparison Learning Stration File         Image: Comparison Learning Stration File         Image: Comparison Learning Stration File From [recent drawing]-[restore recent drawing]. |
|----------------------------------------------------------------------------------------------------|
|                                                                                                    |
|                                                                                                    |

#### Automatic backup under operation

Rebro automatically stores the drawing at regular intervals under operation.

The drawing file is named as: " $\sim$ " is added at the beginning, the date and time at the end.

For example: If the original name of a drawing is "buildingdrawing.reb" and was saved at 10:10 a.m. on January 1, 2022.

"~buildingdrawing\_20220101\_1010.reb"

You can set where the backup file is stored through [Setting]-[General]tab-[File]-[Setting of the automatic save]

#### Time interval for automatic storage

- Select [Save by next interval automatically] to store automatically at the time intervals.
- If you store halfway through drawing, Rebro stores automatically at regular intervals from the time.
- If any command is working at the time of automatic storage, Rebro stores after the command's execution.
- Select "Delete automatic save file which was over next period" to delete automatically the drawings that exceed the set period after the storage.

|                                                                                    | File - Setting of the automatic save         Save by next interval automatically       60       Per min.         Automatically save the original drawing when overwriting the drawing         Automatically save the original drawing when overwriting the lower version drawing         Delete automatic save file which was over next period       30       Days         Place to save automatically       C#Document       Reference         * "Rebro drawing backup" folder is made in a chosen folder, and an automatic save file is       Please do not put user file in "Rebro drawing backup" folder. May be deleted. |
|------------------------------------------------------------------------------------|----------------------------------------------------------------------------------------------------|
| Pipe     Pipe     Sleeve     Diding     Pipe Structural steel     Pipe fabrication | * Place to save automatically is not saved to setting file. and is reflecting with change                                                                                                    |

# 14. Settings

You can control Rebro's settings by [Setting].

|                                                                                                    | Layout, Layer - Layout |          |                     |              |                            |  |
|----------------------------------------------------------------------------------------------------|------------------------|----------|---------------------|--------------|----------------------------|--|
| Layout Layer                                                                                        | Set name               | Layout : | set 1               |              | ✓ Addition of layout set ▼ |  |
|                                                                                                    | Name                   |          | Layout              | Paper size   | Drawing frame              |  |
| Materials                                                                                           | Layout gro             | up 1     |                     |              |                            |  |
| ine class, Text                                                                                     | Ground plan            |          | Ground plan         | A1(841mm×594 |                            |  |
| Hind Pipe, duct, and electricwire common     List. Annotation                                       | □ 4 direction d        |          | 4 direction drawing | A1(841mm×594 |                            |  |
|                                                                                                    | 🕞 Whole                | grou     | Whole ground plan   | A1(841mm×594 |                            |  |
| Electric     Equipment     Equipment     Seve, Insert     Fig. Tool     Tool     Drawing Expression | Addition               | Editin   | g Deletion          | 1            |                            |  |

#### The initial settings for the opening drawing when Rebro starts up

The opening drawing that appears when Rebro starts refers to [Setting]-[Initial value of drawing]tab. The change of the initial value of the drawing does not affect the drawing under operation.

#### **Reset the settings**

You can reset the settings to the initial state of the time of the installation.

| General Initial value of drawing | Layout, Layer<br>Set name Layou | - Layout<br>t set 1 |              | Addition of layout set | •     |
|----------------------------------|---------------------------------|---------------------|--------------|------------------------|-------|
|                                  | Name                            | Layout              | Paper size   | Drawing frame          |       |
| Materials                        | Layout group 1                  |                     |              |                        |       |
|                                  | Ground plan                     | Ground plan         | A1(841mm×594 |                        |       |
|                                  | 4 direction d                   | 4 direction drawing | A1(841mm×594 |                        |       |
|                                  | □ Whole grou                    | Whole ground plan   | A1(841mm×594 |                        |       |
| u-                               | Addition Edit                   | ing Deletion        | 11           |                        |       |
| Reading, and save of setting     |                                 |                     |              | ОКС                    | ancel |
| Read from file                   |                                 |                     |              |                        |       |
| Save in file                     |                                 |                     |              |                        |       |
| Setting of common                |                                 |                     |              |                        |       |
| Reset setting                    |                                 |                     |              |                        |       |

#### Elementary operation

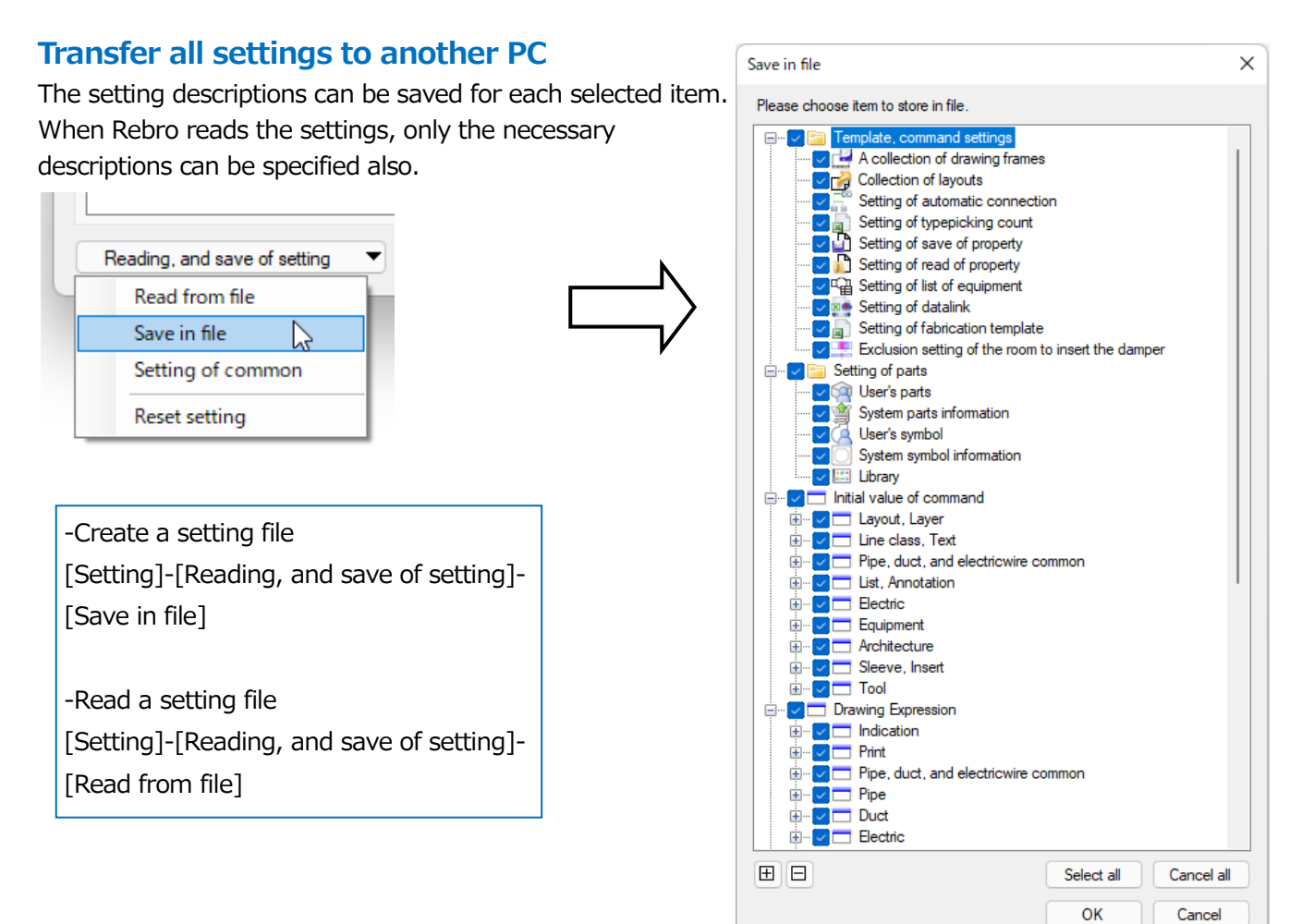

• Supplementary explanation:

Settings can also be saved by [Setting] of each command.

#### **References: Keyboard shortcuts**

The keyboard shortcut set at the time of the installation are shown below.

Go through [Setting]-[General]tab-[Operation environment]-[Shortcut key] to modify or add keyboard shortcuts.

| Command name                         | Shortcut key |
|--------------------------------------|--------------|
| Indication area is scrolled to top   | Up           |
| Scroll indication area below         | Down         |
| Indication area is scrolled to left  | Left         |
| Indication area is scrolled to right | Right        |
| Expand indication area               | Page Up      |
| Fitting of display area              | Page Down    |
| View is scrolled to top              | Ctrl+Up      |
| Scroll view below                    | Ctrl+Down    |
| View is scrolled to left             | Ctrl+Left    |
| View is scrolled to right            | Ctrl+Right   |
| Layout last group                    | Shift+Up     |
| Next layout group                    | Shift+Down   |
| Last layout                          | Shift+Left   |
| Next layout                          | Shift+Right  |
| Help                                 | F1           |
| List of layers                       | F2           |
| Setting of use                       | F3           |
| Zoom panel                           | F4           |
| Around-view                          | F5           |
| New window                           | F6           |
| Show windows horizontally            | F7           |
| Show windows vertically              | F8           |
| Property panel                       | F9           |
| Library panel                        | F10          |
| Setting                              | F11          |
| CG window                            | F12          |
| Fitting of indication area           | Home         |
| Restore indication area              | End          |
| Revert the scroll                    | Ctrl+End     |
| Deletion of element                  | Delete       |
| Deletion of element (shape keeping)  | Ctrl+Delete  |
| Copy to clipboard                    | Ctrl+C       |
| Specify reference position to copy   | Ctrl+Shift+C |
| Draw anew                            | Ctrl+N       |
| Open drawing                         | Ctrl+O       |

| Command name                  | Shortcut key         |
|-------------------------------|----------------------|
| Print                         | Ctrl+P               |
| Save                          | Ctrl+S               |
| Paste                         | Ctrl+V               |
| Undo                          | Ctrl+Z               |
| Redo                          | Ctrl+Y, Ctrl+Shift+Z |
| Deletion of history           | Ctrl+D               |
| Search panel                  | Ctrl+F               |
| Replacement of text           | Ctrl+H               |
| Choose all                    | Ctrl+A               |
| Select of group               | Ctrl+G               |
| Extend the chosen element     | Ctrl+Q               |
| Filter the chosen element     | Ctrl+W               |
| Choose previous element       | Ctrl+E               |
| Reverse the chosen element    | Ctrl+R               |
| Section select                | Ctrl+B               |
| Meaningful point              | А                    |
| Endpoint                      | Т                    |
| Midpoint                      | М                    |
| Center                        | С                    |
| Point of intersection         | К                    |
| Point on of grid line, floor  | S                    |
| Virtual point of intersection | Х                    |
| Equal division point          | Ν                    |
| Addition of auxiliary point   | Н                    |

# A tutorial manual

# Read the building drawing

# 1.Read the building drawing (DXF/DWG, JWW, BE-Bridge, or IFC)

Select [Home] tab- [Read file] to read the building drawing.

- Read DXF or DWG file Read JWW file Read BE-Bridge file Read IFC file
- \*.dwg \*.dxf (for both 2D and 3D)
- \*.jww (2D) \*.ceq (3D)
- \*.ifc (3D)

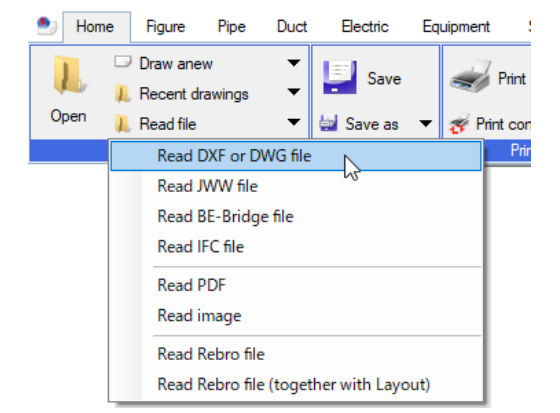

#### Read the 2D building drawing

Select the drawing to show [Read file] dialog box. Left-click [OK] to read the building drawing.

|                                                                                                    | Reading of DWG format                                                                                                    | ×                                                                                                    |
|----------------------------------------------------------------------------------------------------|----------------------------------------------------------------------------------------------------|----------------------------------------------------------------------------------------------------|
| You can create a layout, where only the elements of the drawing you want to read                                                                                                    | AutoCAD 2010/2011/2012<br>1F Ground plan.dwg<br>41.71 KB<br>Basics Layer Dimension, text Color, paint, pen, line class Li<br>Amplification of drawing<br>Enlarge drawing and read 50 times | Type the position to read the drawing. The specified position becomes an origin point of the drawing.            |
| are shown. The file name becomes the layout name automatically.                                                                                                    | Origin<br>X 0 Y 0 Z 0 Specify<br>Reference origin point @ WCS<br>Layout                                                                                                    | When UCS origin point is set for the<br>drawing, you can select [Reference<br>origin point] from [WCS] or [UCS]. |
| You can create a layout group that gathers the created layouts together.                                                                                                    | Make layout                                                                                                    | If you select the box, the scale and display position are automatically                                          |
| Select how to read the drawing into the currently open layout. For 2D building, "Only in a view" or "Across all floor plane-                                                                                                    | Only in a view     Ground plan     After reading, fit view     OK                                                                                                    | adjusted for the loaded drawing to<br>fit in the view area.                                                      |
| "Only in a view": Read into only the chose<br>view. You can select this if you draw only<br>with the read building drawing.<br>"Across all floor plane-view": Read into the<br>floor plane view, that has the viewpoint<br>direction of Floor plan. You can select this<br>you draw multiple floor planes with the | en<br>if                                                                                                    |                                                                                                    |
| read building drawing.<br><u>"All views":</u> Read into all views. You can<br>show them on CG.                                                                                                    |                                                                                                    |                                                                                                    |

#### Read the 3D building drawing (model data)

IFC file has pieces of information not only for the shape but also for the attribute. Rebro can read, as its own data, the beams, columns and so on that were drawn with architect CAD systems.

|                | Read               | ding of IFC format                                               |                                                                                  |            |                                                                                                    |                           |          | ×                                   |
|----------------|--------------------|------------------------------------------------------------------|----------------------------------------------------------------------------------|------------|----------------------------------------------------------------------------------------------------|---------------------------|----------|-------------------------------------|
|                |                    | File name     Application na     File version     IFC implement. | Office Building.ifc<br>me ArchiCAD 14.0<br>IFC2x3<br>ation agreement for buildir | ng se      | •File size<br>arvice. Unset                                                                                                    |                           | 2.17 MB  | 3                                   |
|                | Ba                 | asics Filtering Layer                                            | Shape, System Color,                                                             | CG         | color Property set Arch                                                                                                    | nitecture Inform          | ation    |                                     |
|                |                    | Origin                                                           | 7.0                                                                              |            | Specify on d                                                                                                    |                           |          |                                     |
|                |                    | Read height above t                                              | the sea level, a direction                                                       | -[         | Rebro creates a                                                                                                    | layout fo                 | r each   | n floor that                        |
|                |                    | Lavout                                                           |                                                                                  |            | are set in IFC.                                                                                                    | -,                        |          |                                     |
|                |                    | Make layout 🕜                                                    |                                                                                  | L          |                                                                                                    |                           |          |                                     |
|                |                    | Make layout by ever                                              | ry floor 🕤 💿 ''Floor pla                                                         | n"         | In the second second | ont section plan          | "        |                                     |
|                |                    | Layout group name                                                | Office Building                                                                  |            |                                                                                                    |                           |          | ×                                   |
|                |                    | Floor information, grid lin                                      | e                                                                                |            |                                                                                                    |                           | Floor    | Information set in the IFC file are |
|                |                    | Current drawing                                                  | IFC file<br>RFL                                                                  | ->         | After reading                                                                                                    | Z-coordinate<br>+ 19.000  | show     | n to check the state after reading. |
|                |                    |                                                                  | 5FL                                                                              | ->         | 5FL                                                                                                    | + 15,200                  |          |                                     |
|                |                    |                                                                  | 4FL                                                                              | ->         | 4FL                                                                                                    | + 11,400                  |          | -                                   |
|                |                    |                                                                  | 2FL                                                                              | -><br>->   | 2FL                                                                                                    | + 3,800                   |          |                                     |
|                |                    |                                                                  | 1FL                                                                              | ->         | 1FL                                                                                                    | ±0                        |          |                                     |
|                |                    |                                                                  | GL                                                                               | ->         | GL                                                                                                    | - 450                     |          | 4                                   |
|                |                    |                                                                  |                                                                                  |            |                                                                                                    |                           |          |                                     |
|                |                    |                                                                  |                                                                                  |            |                                                                                                    |                           |          |                                     |
|                |                    |                                                                  |                                                                                  |            |                                                                                                    |                           |          |                                     |
|                |                    | Floor for matching Z o                                           | coordinate value                                                                 | 1FL        | . (±0) 🗸 =                                                                                                    | 1FL (±0)                  | ~        |                                     |
|                |                    | Floor to use if Z coord                                          | linate values are same<br>:h is not used in current dr                           | awin       | )Current drawing 🧿                                                                                                    | IFC File                  | ) Both   |                                     |
|                |                    |                                                                  | (222)                                                                            |            | -                                                                                                    |                           |          |                                     |
|                |                    | Read grid line                                                   |                                                                                  |            |                                                                                                    |                           |          |                                     |
|                |                    | Rubber indica                                                    | tion 81.1.1.18                                                                   |            |                                                                                                    |                           |          |                                     |
| Select the ho  | ov to read info    | ormation                                                         |                                                                                  |            |                                                                                                    |                           |          |                                     |
| about arid lir | nes                | Simadon                                                          |                                                                                  |            |                                                                                                    | ок                        | Cancel   |                                     |
| about gria ili |                    |                                                                  |                                                                                  |            |                                                                                                    |                           |          |                                     |
|                |                    |                                                                  | マン                                                                               | 7          |                                                                                                    |                           |          |                                     |
| Г              | Ground plan, 1/100 | [Eleer plan]                                                     |                                                                                  | Des        | uning of right oide 1/10                                                                                                    | 0 [Right cecti            | on]      |                                     |
|                |                    |                                                                  | X4) (X5) 🛀                                                                       | V          |                                                                                                    |                           | Ŷ        |                                     |
|                | <u>ч</u>           |                                                                  | · · · · · ·                                                                      | <b>V</b> f | 5FI                                                                                                    |                           |          |                                     |
|                |                    |                                                                  |                                                                                  | -          |                                                                                                    |                           |          |                                     |
|                |                    |                                                                  | · · · · · · · · · · · · · · · · · · ·                                            | • -        |                                                                                                    |                           |          |                                     |
|                | Y2                 | - <b> </b>                                                       |                                                                                  | V.         |                                                                                                    |                           |          |                                     |
|                |                    |                                                                  |                                                                                  | ▼2         | 2.FL 2)                                                                                                    |                           |          |                                     |
|                |                    |                                                                  |                                                                                  | <b>V</b> 1 | IFL                                                                                                    |                           |          |                                     |
|                | Eropt view 1/100   | Front section                                                    |                                                                                  | Rie        | bt front side view 1/20                                                                                                    | 0 [Right front            | Section  |                                     |
|                | ▼RFL               | $\varphi = \varphi$                                              | X4) X5                                                                           |            |                                                                                                    | o Erdent hort             | ocorion, |                                     |
|                | ▼5FL               |                                                                  |                                                                                  |            |                                                                                                    |                           |          |                                     |
|                | ▼4FI               |                                                                  |                                                                                  |            |                                                                                                    | /                         | 2        |                                     |
|                |                    |                                                                  |                                                                                  | E.         |                                                                                                    | //                        | /        | //                                  |
|                |                    |                                                                  |                                                                                  | Y'         |                                                                                                    | Z-                        | $\leq$   |                                     |
|                | ▼2FL 2)            |                                                                  |                                                                                  |            |                                                                                                    | $\rightarrow \rightarrow$ |          |                                     |
|                | ▼1FL               |                                                                  |                                                                                  | X          | X2 X3 X4 V                                                                                                    | 5                         | _        |                                     |
|                |                    | 0                                                                |                                                                                  |            |                                                                                                    | ッ<br>ー                    |          |                                     |
|                |                    |                                                                  | -                                                                                |            |                                                                                                    |                           |          |                                     |
|                |                    |                                                                  |                                                                                  |            |                                                                                                    |                           |          |                                     |

#### Settings for each drawing type to read

Setting descriptions in [Read] dialog box gets different according to the drawing type to read.

#### DXF/DWG

[Read layout tab of AutoCAD]: Rebro can read the layout of DXF/DWG.

[Dimension]: Rebro can read, as its own elements for dimension line, the dimension line data of AutoCAD. Select [Divide dimension into line and text] to read the dimension line at the similar size as the original one.

[Text]: Read the text that was output from AutoCAD specifying the size for each font.

#### JWW

[Color, paint]: you can select whether to read the element color as printing color set in Jw\_cad for Windows after the conversion, or to change into layer color without the original drawing color. Also, you can select how to read the color-filling from a flat fill or semi-transparency.

#### **BE-Bridge**

[Reference floor]: Specify the reference floor to read.

#### IFC

[Filtering]: You can specify the element to read according to each IFC element class, layer, and floor.

[Making method of layer]: You can read as IFC layer setting, or set the layer with IFC element class.

[Reading of standard for use of facilities IFC data]:

Select [Read with original shape] to read as a general-purpose figure irrespective of building attribute.

When you checkmark [Read 2D drawing (DWG)], Rebro also reads DWG file (\*.dwg) of the same name in the same folder as IFC/IFCZIP file. If there is no DWG file of the same name in the same folder, it gets invalid.

[setting] can make settings for the DWG file to be read.

When you checkmark [Delete 2D figures that overlap with facilities data], Rebro deletes 2D figures data in DWG files that overlap with facilities data and then reads.

Checks will not work in the following cases:

-If you read a DWG file separately from a DWG file that was output simultaneously with an IFC file by [Save as IFC file] etc.

-If you select [Read with original shape]

## 2. Show the external file as a reference

File reference function can show files (\*.dxf, \*.dwg, \*.jww, \*.reb) as a reference. If any modification occurs while you are referring to the building drawing, the modification can be affected on the reference drawing with these two ways: Select [File Reference]-[Update] or reopen the drawing. You can only see the drawing of the reference and cannot edit it.

#### What you can do by external reference function

- -CG display, -Print, -Property reference, -Save of property, -Layer control
- -Around-view, -Size or name annotation, -Search, -System management, -Hidden line process
- -Drawing of fire compartment, -Automatic processing of fire compartment penetration
- -Confirmation of compartment penetration, -Clip,
- -Show or Hide the chosen elements (only when the reference source file is Rebro drawing)
- -Clash detection, -Save as IFC file, -Save of list of sleeves, -Insert sleeve automatically
- -Add up, -Place penetrative area into beam, -Check penetration into beam,
- -Beam penetration section plan, -List of equipment

#### What you cannot do by external reference function

#### -Output to BE-Bridge file,

- -"Choose all", "Extend the chosen element", "Reverse the chosen element",
- -"Extend the route choise", "Choose section on the route", "Extend the parts choise"
- -Edit the descriptions

#### How to use external reference

① Select [Home] tab to start [File Reference].

Left-click [Setting of external reference] dialog box-"Add drawing" to select a file that you want to refer to. Rebro can read the files of "\*.dxf, \*.dwg, \*.jww, \*.reb".

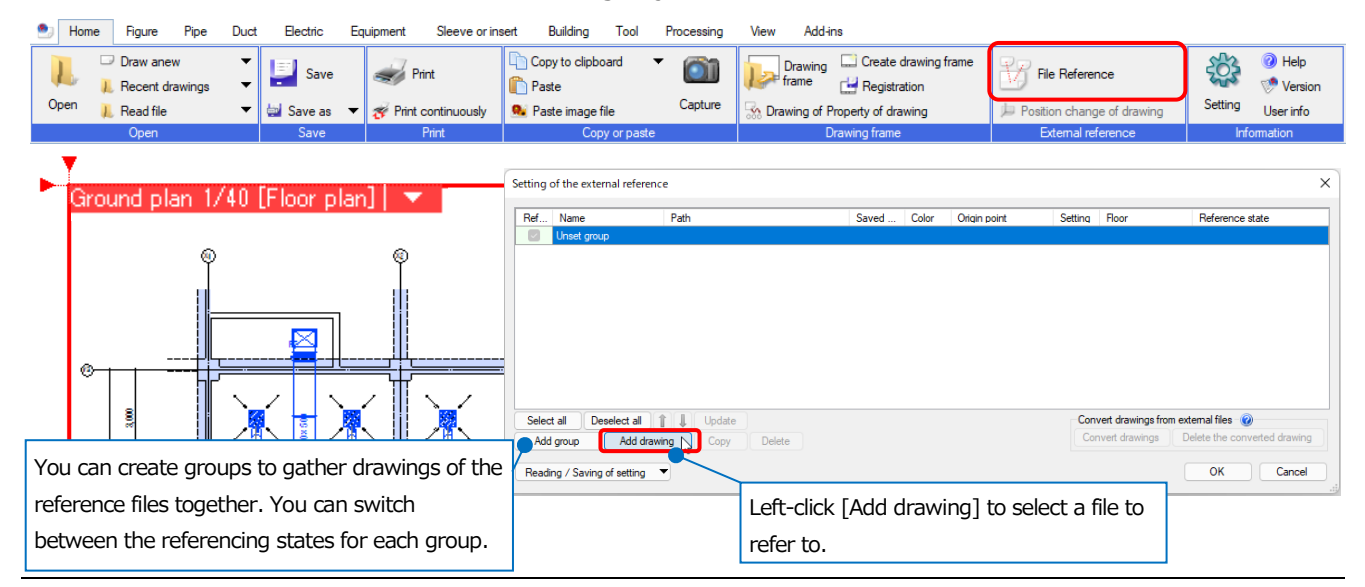

#### A tutorial manual

X

Reading setting

2 The specified file appears in the dialog box.

Select [Setting] to set how to read files that you are referring to.

| Setting of the external reference  |                          | -                                      | Editing of drawing Enlarge drawing and read Rotate and read drawing 0°       |
|------------------------------------|--------------------------|----------------------------------------|------------------------------------------------------------------------------|
| Ref Name Path                      | Saved Color Origin point | Setting Roor Reference stat            | ate                                                                          |
| IF Ground pl     (The same folder) | Relat V 0.0.0            | Setting Update reference               | All views     Across all floor plane-view     Only in a view     Ground plan |
| The reference file appear          | rs in your               |                                        | Layer  Not reading element of non-indication layer.                          |
|                                    |                          |                                        | Text<br>Setting of size                                                      |
| Select all Deselect all            |                          | Convert drawings from external files 🛞 | Colorfilling                                                                 |
| Add group Add drawing Copy Delete  | 2                        | Convert drawings Delete the convert    | Read paint by Painting all over                                              |
|                                    |                          |                                        |                                                                              |

③ The drawing of the reference file appears. The drawing is placed to the position where the origin point of the reference source overlays on that of the reference to.

If a position of the origin point is misaligned and the reference destination drawing does not show in the view, select [Fitting] in view to check.

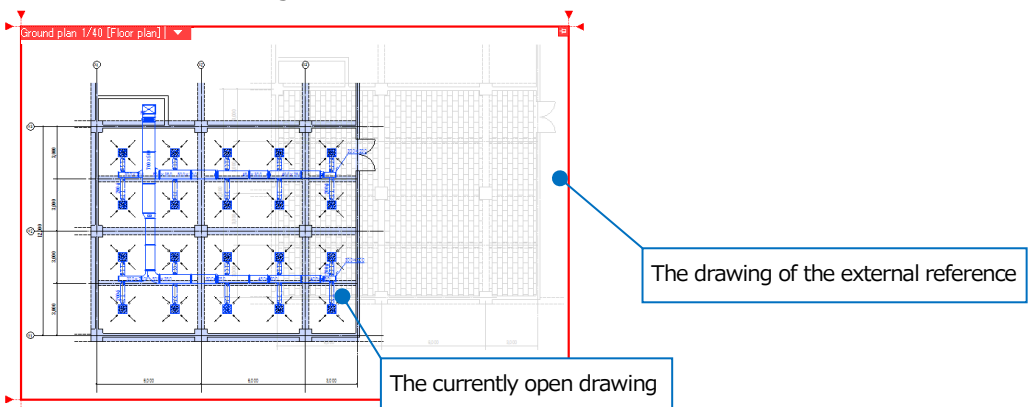

#### Alignment between drawings in reference files

① Select [Home] tab- [Position change of drawing] to move the drawing of the reference file.

| ٠  | Home | Figure     | Pipe  | Duct | Electric E    | quipment Sleeve or in:                                                                                                    | sert Building Tool | Processing | View Add-ins                     |                              |         |           |
|----|------|------------|-------|------|---------------|----------------------------------------------------------------------------------------------------|--------------------|------------|----------------------------------|------------------------------|---------|-----------|
|    |      | Draw anew  | ı –   | •    | E             | - Dist                                                                                                    | Copy to clipboard  | - M        | Drawing Create drawing frame     |                              | 263     | 🕜 Help    |
|    | 🗣 🖡  | Recent dra | wings | •    | - Save        | State of the second second sec | n Paste            |            | Frame 🔡 Registration             |                              | ST S    | 💖 Version |
| Op | en 👢 | Read file  |       | -    | 🔛 Save as 🛛 🔻 | 🛷 Print continuously                                                                                                    | 鬼 Paste image file | Capture    | 🐼 Drawing of Property of drawing | 눧 Position change of drawing | Setting | User info |
|    |      | 0          |       |      | C             | Datast                                                                                                    | C                  | 1          | Descrite a factor                | Estample formers             | lafa.   |           |

② The handle (orange color) to change a base point appears at the origin point on the drawing of the reference file. To overlay on the drawing in the reference source, left-click the handle and specify the reference position on the drawing of the reference to.

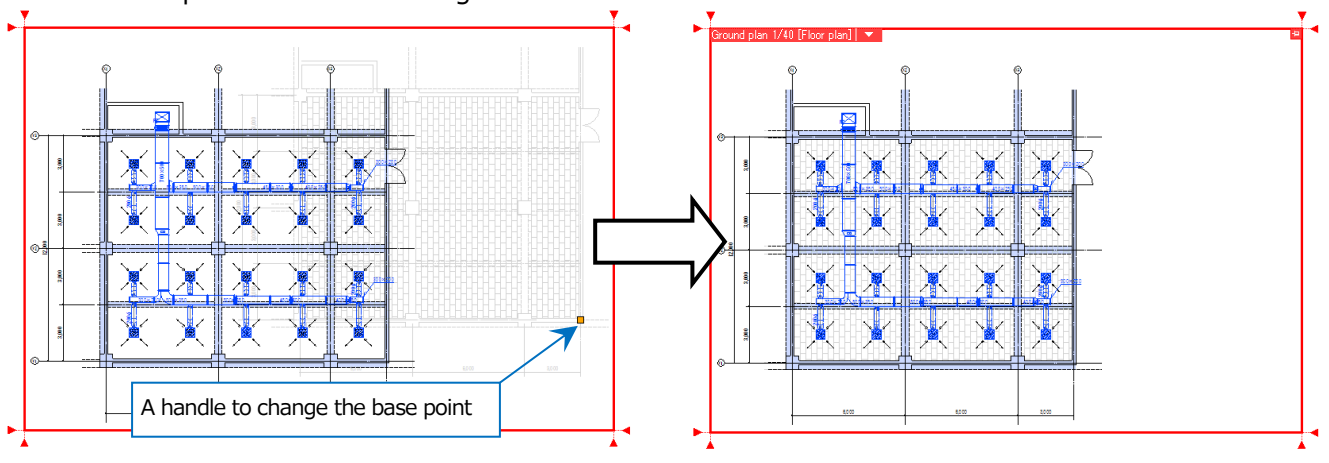

#### How to operate the drawing of the file reference

-Color

Specify the color in [Setting of the external reference] dialog box to show lines on the drawing in the specified color. If you specify "Color of original drawing", the lines are shown in the color set on the original drawing. -Output DXF, DWG, and JWW

Output during the external reference, to output the both drawings of the reference source and the reference to as a sheet of drawing. If you specify the color, lines are output in "the color".

#### -CG display

If 3D figures are on the drawing of the reference file, it is shown in 3D image.

-Layer

You can create layer groups for each drawing of the reference file. You can switch between display or hide, etc. on a layer basis in [List of layers]. Also, you can operate layers on a group basis set in the external reference.

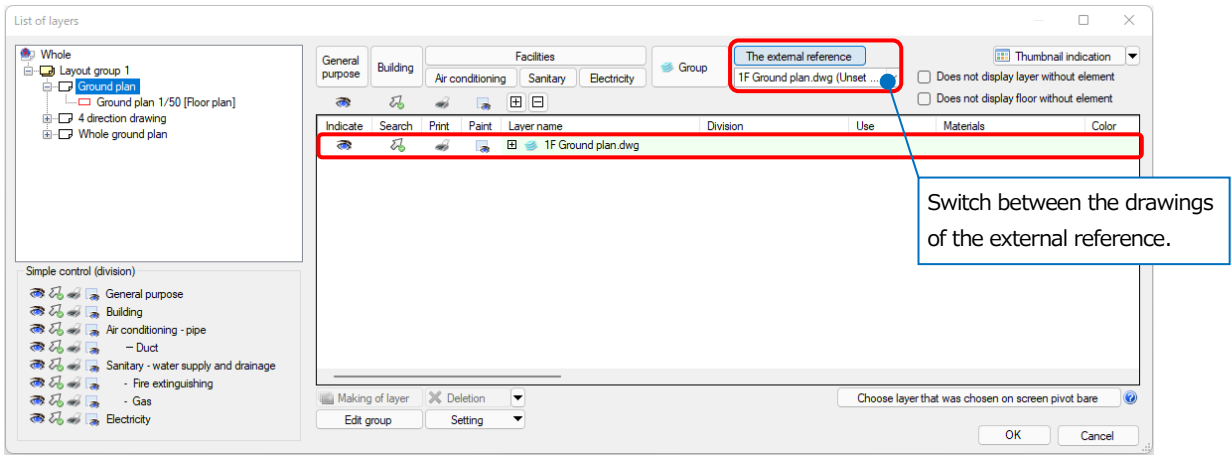

#### -Convert drawings from external files

You can convert or release the reference destination drawing from [Convert drawings] or [Delete the converted drawing] of [Convert drawings from external files] in the [Setting of the external reference] dialog box. To import an external reference drawing results in a single drawing. This feature allows you to move a drawing to another environment and continue to refer to the external reference drawing. You can not edit the drawing of imported external references.

When you reset the importing, Rebro saves the imported file into the specified folder and separates the external reference drawing from the original drawing.

-Open the referenced drawing

Select an external reference element and left-click [Open the referenced drawing] on the context menu to open.

-Update the referenced drawing

When you have edited the reference destination drawing, you can update the details by left-clicking [Update] in [Setting of the external reference] dialog box. Also, you can update it by choosing the edited element and left-clicking [Update the referenced drawing] on the context menu. Furthermore, you can update the reference destination drawing by saving the reference destination drawing and then reopening the reference source drawing.

# 3.Set the floor height

If you have set the floor height of the building in floor setting, you can draw pipes or ducts by specifying the height from the reference floor. In section plan view, floor lines appear based on the specified numerical value of the floor height.

#### Set the floor height on the building drawing

① Set the floor height on the read building drawing.

#### When you read 2D or 3D data

Select [Building] tab- [Setting of floor] to start the command. Type the floor name and the floor height. When the floor height is typed, Z-coordinate value is input automatically.

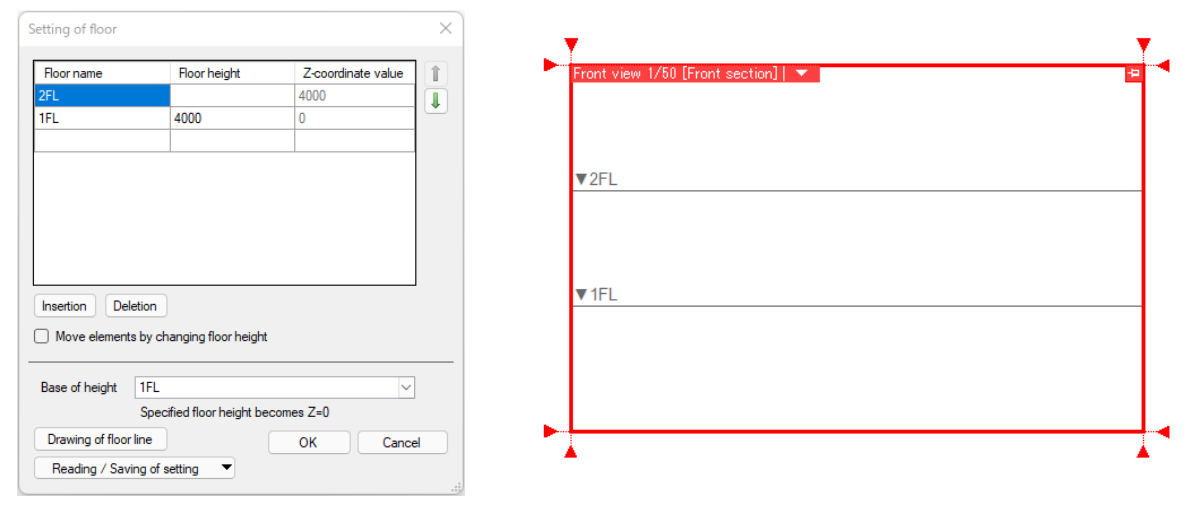

#### When you read IFC floor information

When the IFC file is read, IFC floor information is also read.

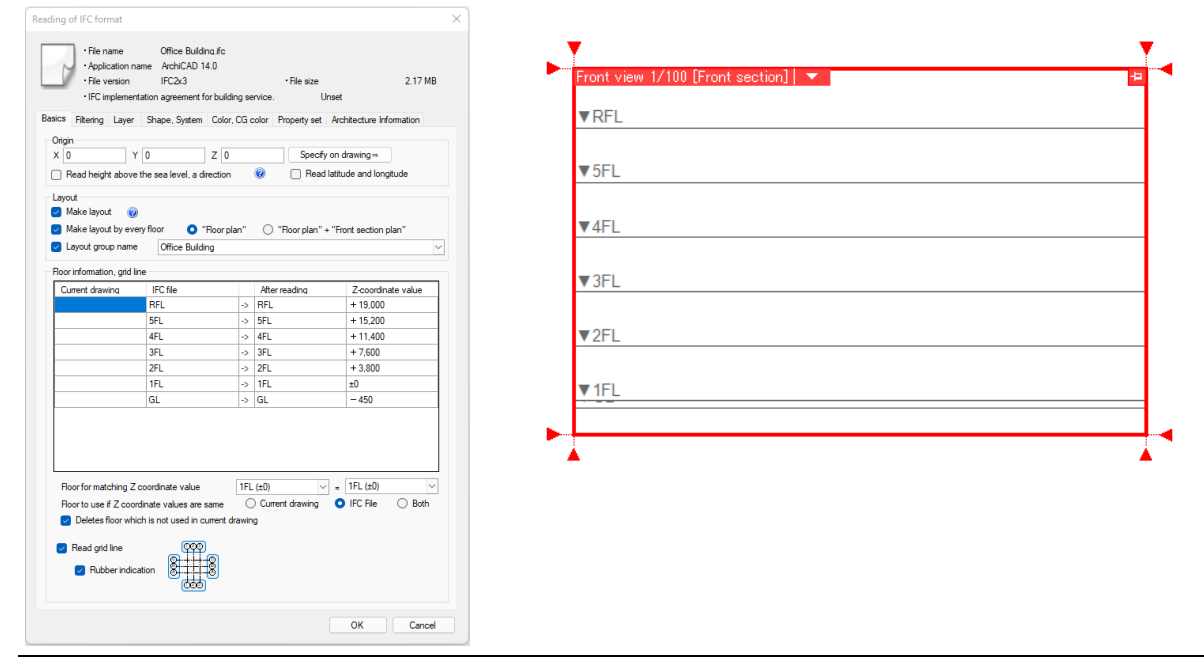

Rebro2022 An Introduction to Rebro

② If you draw route, place equipment, or change the height, you can specify the height based on the floor name you have set.

#### Commands to place equipment

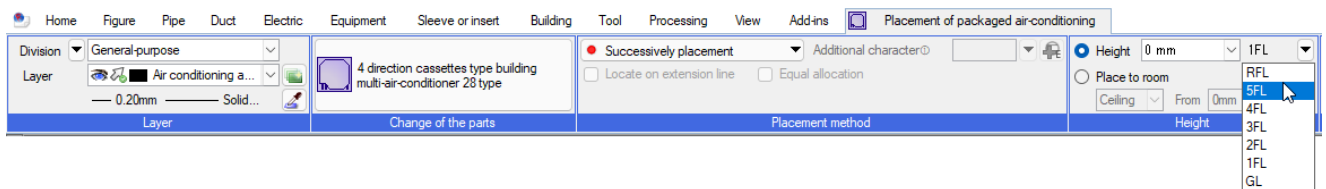

#### Commands to change the height

| 🖭 Home F                     | Figure Pipe | Duct | Electric | Equipment       | Sleeve or insert      | Building | Tool   | Processing      | View         | Add-ins | 🏠 Height chan | ge            |                                |             |
|------------------------------|-------------|------|----------|-----------------|-----------------------|----------|--------|-----------------|--------------|---------|---------------|---------------|--------------------------------|-------------|
| <ul> <li>Absolute</li> </ul> | Automatical |      |          | 👻 🛛 mn          | n 1F                  | L 🛡 (    | 🔏 🗌 Ma | ke all the same | height       |         | Route split   | Change only   | part which was chosen          |             |
| ◯ Relative                   | 0 mm        |      |          | Do not change   | end height of vert RF | L        | 0      |                 |              |         |               | Exclude the o | connection of an apparatus and | d the route |
| Continuation                 | 50 mm       |      | 🏠 🦊 🗹    | Maintain antero | posterior incline, d  | - hi     | ng 🕜   | Link slee       | ve with rout | e 🕜     |               | Keep a shape  | e 🕜 🗌 Specify an angl          | e 45° 🗸     |
|                              |             |      |          |                 | Editing meth 3F       | 43       |        |                 |              |         |               |               | Movement condition             |             |
|                              |             |      |          |                 | 2F                    | - [      |        |                 |              |         |               |               |                                |             |
|                              |             |      |          |                 | 1FI<br>GL             | -        |        |                 |              |         |               |               |                                |             |

# 4.Set grid lines

Grid lines are composed of printable figures and "Rubber indication" that appears on the screen as a guide to create drawings. Rubber indication is not output for print, nor for save into DXF/DWG and so on. You can switch between printable grid lines and rubber indication for grid lines.

#### Draw the grid line

① Select [Building] tab- [Drawing of grid line] to start the command.

|    | Home         | Figure        | Pipe       | Duct | Electric       | Equipment           | Sleeve or insert | Building | Tool   | Processing | View      | Add-ins                   |   |          |
|----|--------------|---------------|------------|------|----------------|---------------------|------------------|----------|--------|------------|-----------|---------------------------|---|----------|
|    |              |               | (X1)       |      |                | vith reference line | • <u>\</u>       |          | A      |            | 👝 Floor   | Footing                   | • | Door     |
| Dr | aw reference | i<br>ne lines | Drawing of | arid | 🙀 Show or hi   | ide reference line  | e Setting of     |          |        |            | 🦳 Ceiling |                           |   | 🔲 Window |
| 0, | collective   | ely           | line       | gna  | 🕮 Printing are | ea                  | floor            | Beam 🔻   | Column | 🕶 Wall 🥆   | r 🦳 Roof  | 📋 Lightweight steel frame |   |          |
|    |              |               | Refere     | ence | line           |                     | Floor            |          |        |            | Skeleton  |                           |   | Fitting  |

② Type the symbol of the grid line for vertical or horizontal direction. According to your selection of the ascending or descending order, the symbol advances or recedes automatically when you specify the second or more symbol into the same direction.

| 🖭 Home Figure       | Pipe Duct | Electric | Equipment     | Sleeve or insert | t Building       | Tool Processing | Vie  | w A      | dd-ins | $\otimes$ | Drawing of          | grid line  |              |              |
|---------------------|-----------|----------|---------------|------------------|------------------|-----------------|------|----------|--------|-----------|---------------------|------------|--------------|--------------|
| Division 💌 Building |           | $\sim$   | 1 Grid line   | •                |                  |                 |      | (A)-     |        | Diamete   | r 10 mm             | $\sim$     | Interval 0 r | nm 🗸         |
| Layer 🔿 🏹 🔳 G       | id line   |          | Symbol Length | X1 (             | Increasing order | Descending of   | rder | Start    | End    | Font      | Calibri             |            |              | ∠IA _        |
| 0.01mm              | Das.      | 🌌        | Width         | Y1 (             | Increasing order | Descending of   | rder | <b>@</b> | •      | Size      | $5\text{mm}$ $\sim$ | Aspect rat | io 100 %     | - <u>2</u> i |
| Lay                 | er        |          |               |                  | Grid line        |                 |      |          |        |           | A grid              | line mark  |              |              |

③ You can draw the grid line by specifying coordinates at starting and ending point. The vertical or horizontal direction is the direction you see on the screen and irrespective of view rotation.

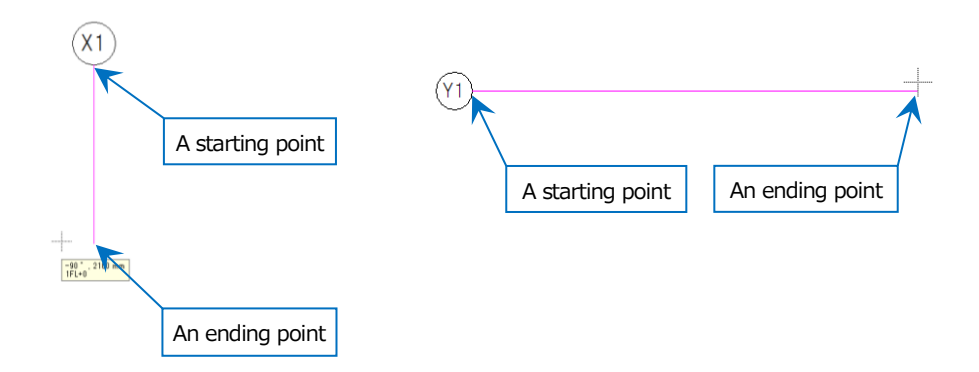

#### Replace the grid line (With the grid line of the read building drawing)

If the read drawing has grid lines, you can apply those grid lines to replace with.

① Select [Building] tab- [Replace with reference line] to start the command.

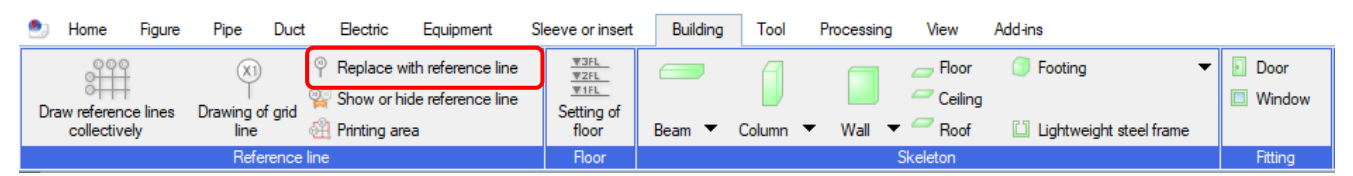

2 Left-click the lines to draw the grid lines and symbols according to the set display order.

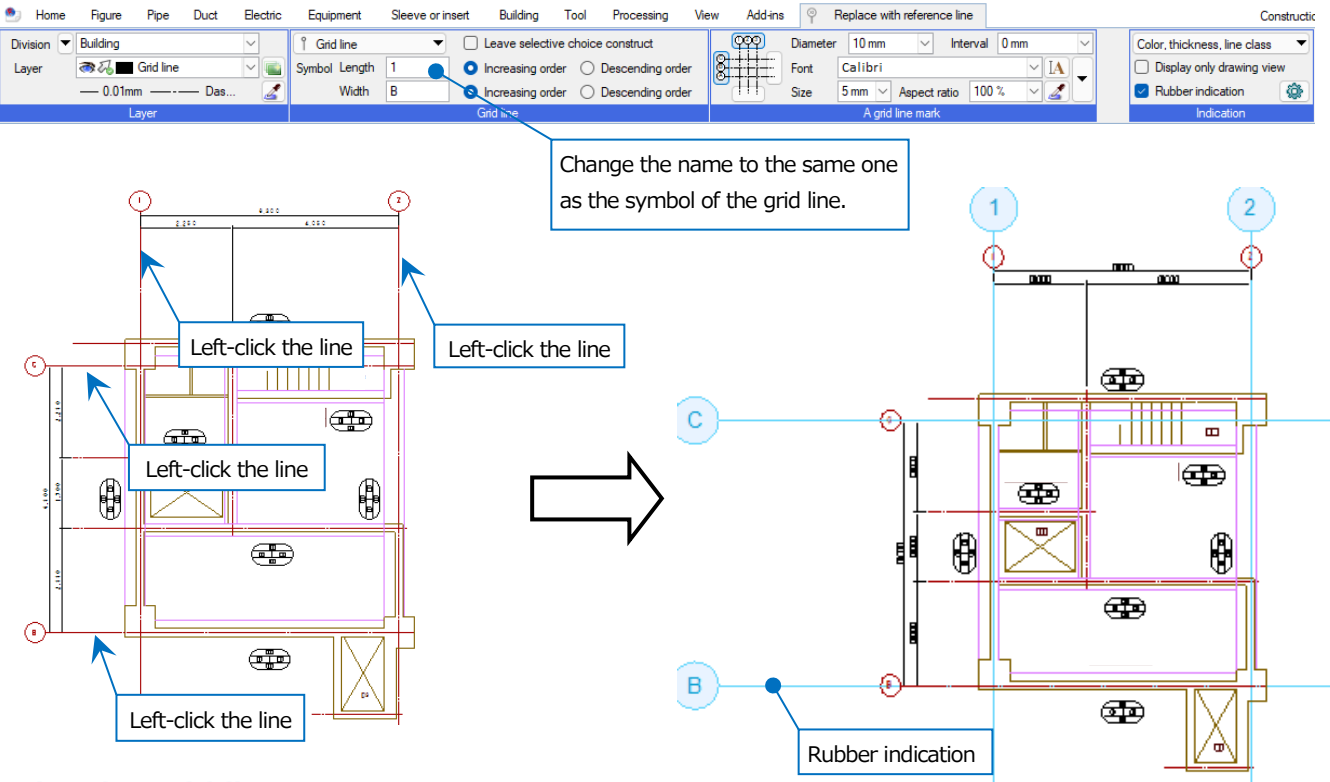

#### Print the grid line

① Left-click [Building] tab- [Printing area]. Select [Area appointment] and specify a grid line to be printed.

| 🕙 Home      | Figure Pipe       | Duct E | Electric Equi | pment            | Sleeve or insert                           | Building | Tool       | Processing | View | Add-ins | £ <u>1</u> | Printing area of reference line |  |
|-------------|-------------------|--------|---------------|------------------|--------------------------------------------|----------|------------|------------|------|---------|------------|---------------------------------|--|
| Area        | XI)<br>Two points | Reset  |               | Diameter<br>Font | 10 mm     V       Calibri       5 mm     V | Interval | 0 mm<br>VI |            |      |         |            |                                 |  |
| appointment | appointment       |        |               | 0120             | - A A A A A A A A A A A A A A A A A A A    |          | 4          | <u> </u>   |      |         |            |                                 |  |
|             | Drawing method    |        |               |                  | A grid line mark                           |          |            |            |      |         |            |                                 |  |

2 Use a temporary rectangular frame made from 2 points of the opposite corners to specify the length

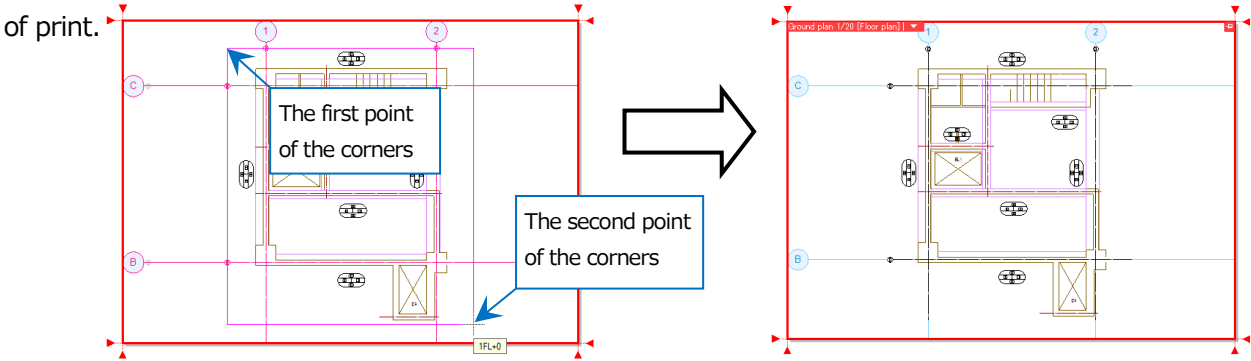

## 5.Convert the structure into 3D

Rebro can convert the floor plan into 3D with building commands by tracing the read 2D drawing. Conversion of the structure into 3D enables you to show the cross section or CG. Moreover, you can detect clashes for drawing adjustments or can insert sleeves automatically.

#### **Rebro's structures**

Beam, Arc beam, H steel beam -Rectangle Column, Round column, H steel column,
Rectangle steel column
-Wall, Arc wall -Floor -Ceiling -Roof
-Rectangle footing, Truncated pyramid footing, H steel footing
-Lightweight steel frame -Single bar, Double bar, Channel
-Runner, Stud, Rectangle shaped stud, Swing stopper

#### Draw a structure

If you draw a beam, select [Building] tab- [Beam] to start the command. Select the way of drawing such as "Appoint two diagonal points" and type the height. Based on the beam of the building drawing, draw by specifying coordinates of 2 points of the opposite corners to convert the beam into 3D.

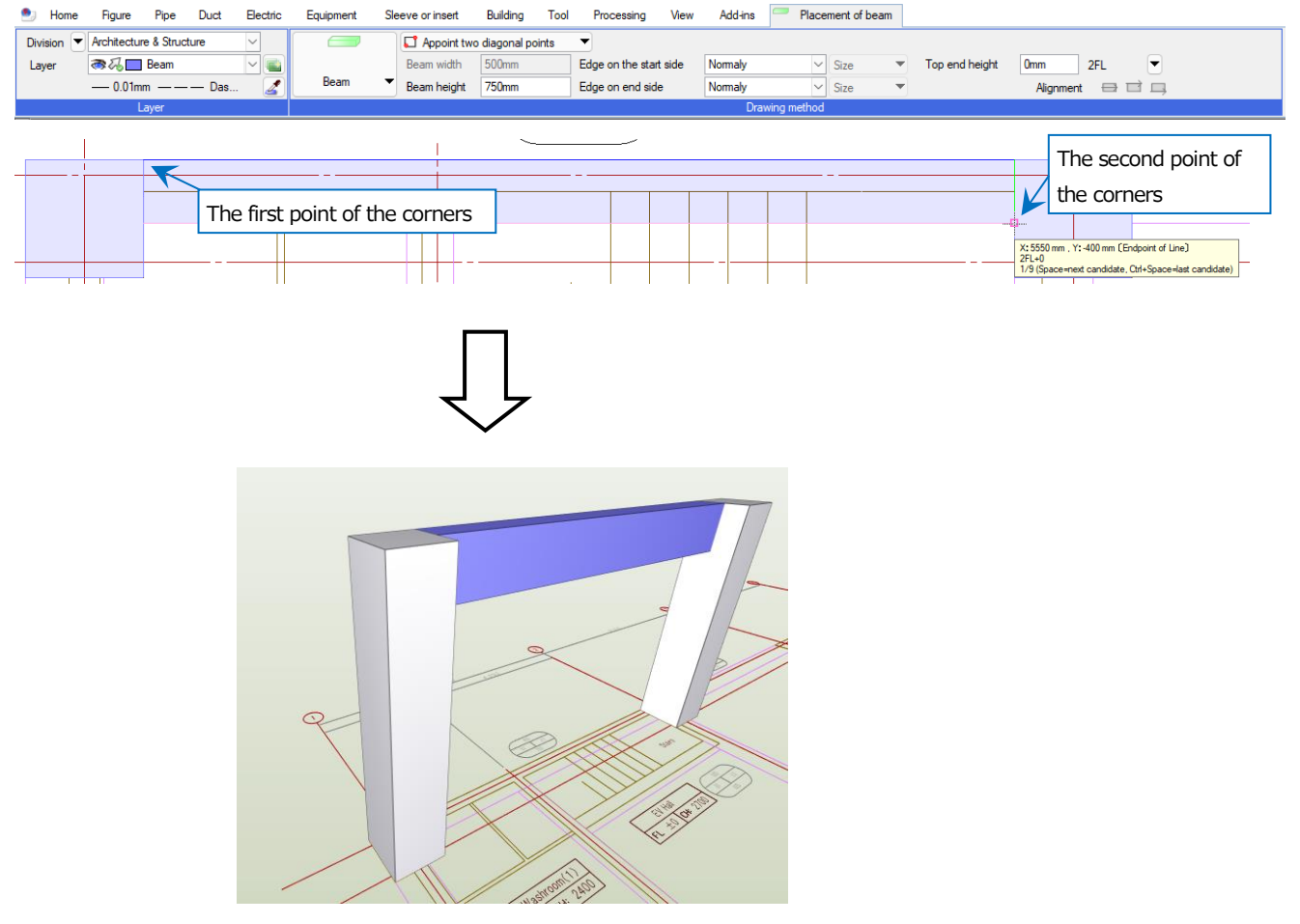

Rebro2022 An Introduction to Rebro

#### Draw an opening

You can draw openings on the wall, floor, ceiling, and roof.

|               |             | /  |                                        |
|---------------|-------------|----|----------------------------------------|
|               |             | 2  | Movement                               |
|               |             | 1  | Copying 🕨                              |
| Rest room(1)  |             | ۲  | Rotation                               |
| FL ±0 CH 2400 | FL ±        | z  | Enlarge                                |
|               |             | 4  | Symmetry                               |
|               |             | -  | Alignment                              |
|               | •           | *  | Deletion                               |
| ELV           |             | •  | Editing of opening                     |
| TI 🗡 II       | _           |    | Editing                                |
|               |             |    | Slant 🕨                                |
|               |             |    | Size annotation                        |
|               |             | -  | Materials symbol                       |
|               | 800<br>BI ± | ;, | Wall serface line                      |
|               | 600         |    | Envelope •                             |
|               |             |    | Others •                               |
|               | Office      | 凶  | Around-view                            |
|               | FL ±0 CH: : | ٦. | Show CG window (Specify viewing angle) |
|               |             |    | Property                               |
|               |             | ×  | Cancellation of choice                 |
|               |             | ×  | Cancellation of choice                 |

1 Choose the drawn floor to select [Editing of opening] from the context menu.

② Select "Add". Use a temporary rectangular frame made from 2 points of the opposite corners to specify the position of the opening.

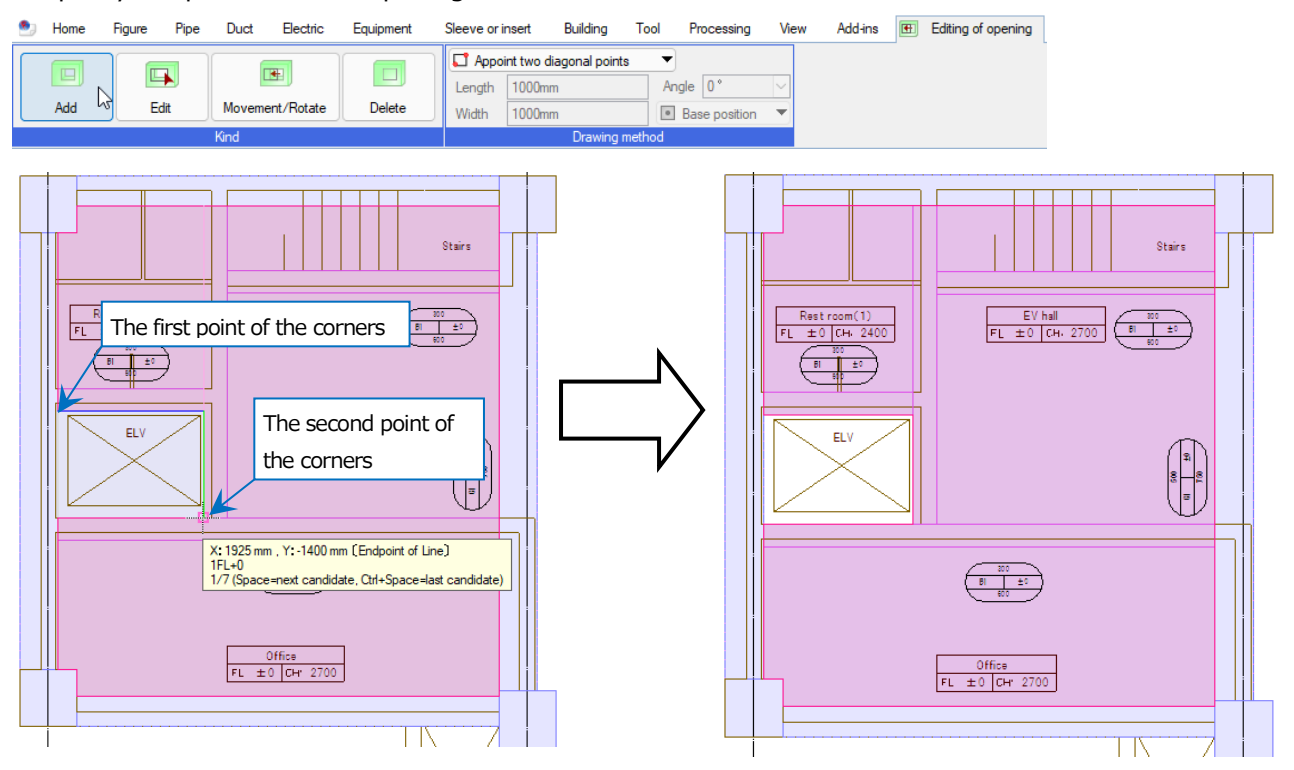

A tutorial manual

# Place equipment

# 1. Place equipment

Equipment registered in Rebro is 3D model data. (A part of plumbing fixtures support 2D only) Equipment has two types: standard parts and parametric parts. You can type any size into parametric parts. Equipment has a connection point that manages information about sizes or uses. You can draw a route from the connection point.

#### Select the equipment

Left-click the equipment name in [Equipment] tab to start the dialog box. Left-click the equipment and [OK].

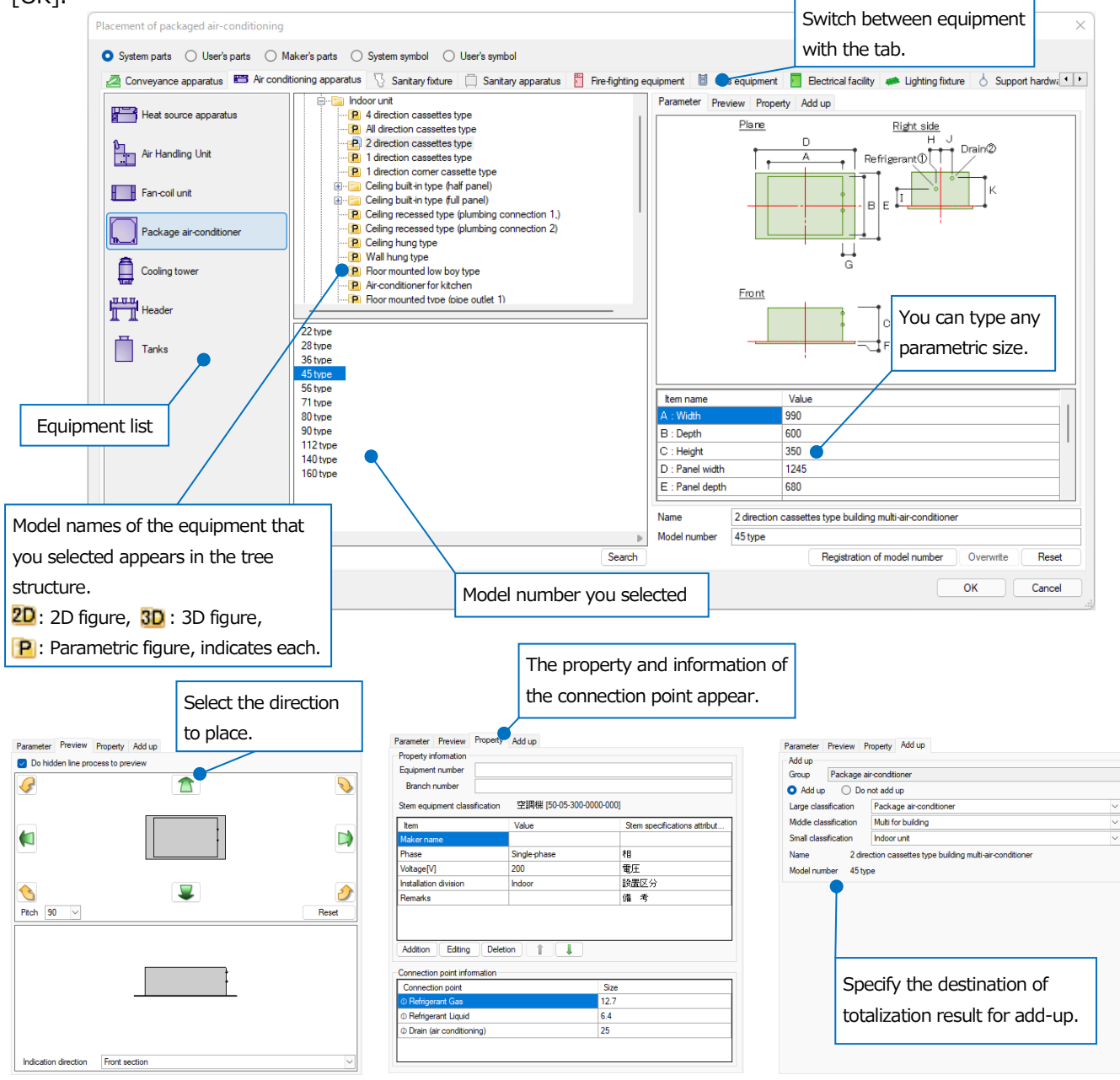

Rebro2022 An Introduction to Rebro

#### **Place equipment**

Place equipment that you selected on a drawing.

-Successively placement

Place equipment at the position where you specify.

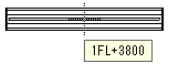

-Locate on straight line

Place equipment between the two points that you specified.

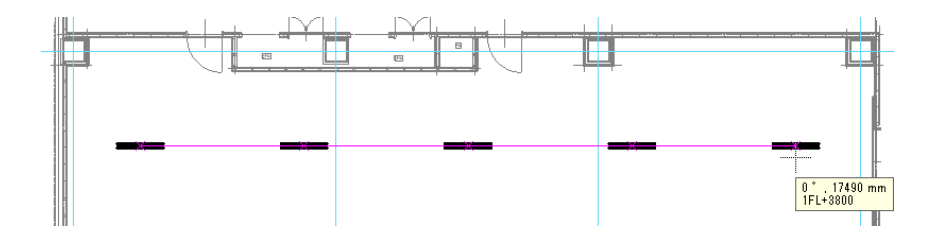

-Locate on range

Place equipment in the specified area horizontally and vertically.

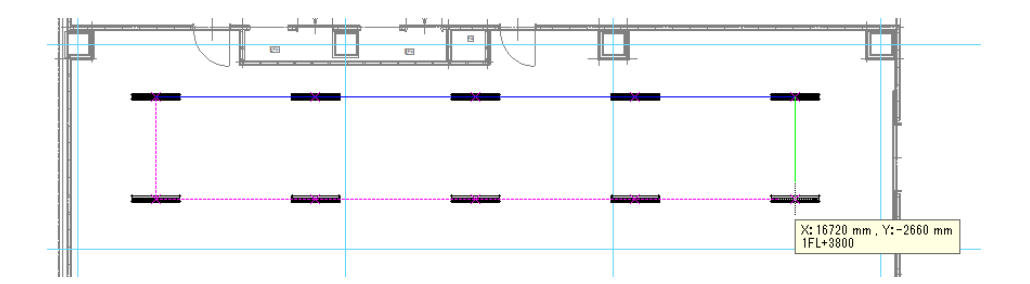

#### Draw a route from the connection point

Choose equipment that is placed to show a handle on the connection point. Left-click the handle to draw pipes or ducts at any use or size that you set.

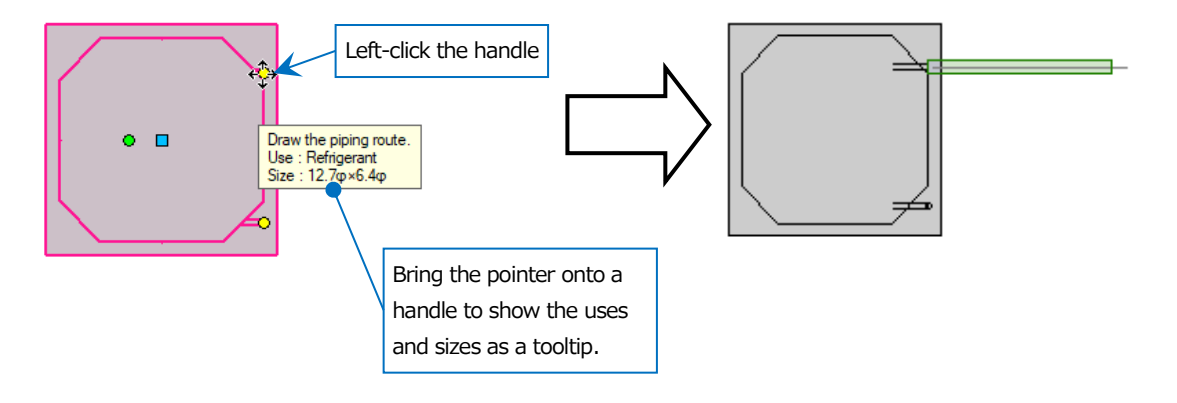

# Draw piping, ducting, or electric wiring

# 1.Draw piping

Commands to draw piping are in [Pipe] tab. You can also start the command from the context menu of [Pipe].

#### **Draw piping**

① Select [Pipe] tab- [Pipe] to start the command.

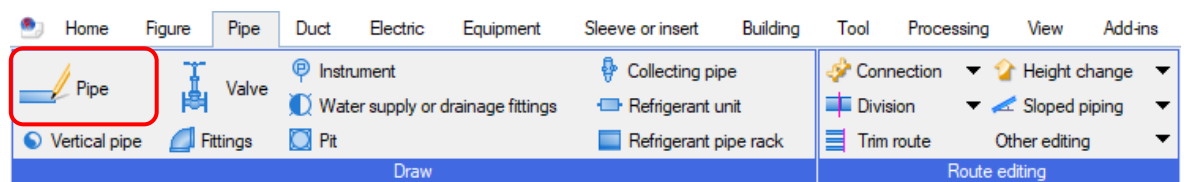

Select the layer, pipe size, and material to type the height.
 Materials are automatically switched according to the chosen layer. This results from the association between layers and materials.

| 🖭 Home Figure Pipe Duct Electric   | Equipment Sleeve or insert Building Tool Processing View | v Add-ins 🌙 Route drawing pipe  |                               |                                            |
|------------------------------------|----------------------------------------------------------|---------------------------------|-------------------------------|--------------------------------------------|
| Division V Air conditioning - pipe | Size 50 V                                                | Center height 🔍 3000 mm 🖂 1FL 🔍 | Sloped piping value 0 ~       | Thermal insulation Depends on the use      |
| Layer 🔿 🖓 🔲 Cool and warm w 🗸 📹    | Materials Steel pipe (galvanised) + screw / welding      | 😪 🦊 100 mm 🗸 🗸                  | 🛸 Forward down 🚅 Forward up   | Thickness 20 mm 🗸 🐷 Indication             |
| 0.20mm Solid 🌌                     | O Double line O Single line                              |                                 | Angle of vertical pipe 90 ° V | Indication of flow direction Flow reversal |
| Laver                              | Drawing method                                           | Height                          | Angle                         | Thermal insulation, flow                   |

3 Left-click the starting position where you draw. Move the pointer into the direction where you want to draw to show the piping temporarily. Tooltip shows the angle, pipe length, and height.

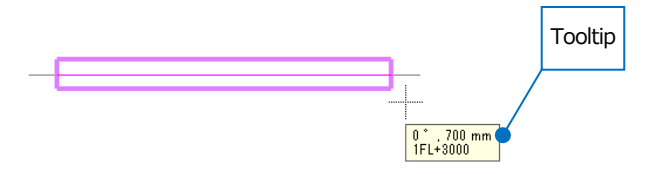

④ Left-click the position where the route curves.

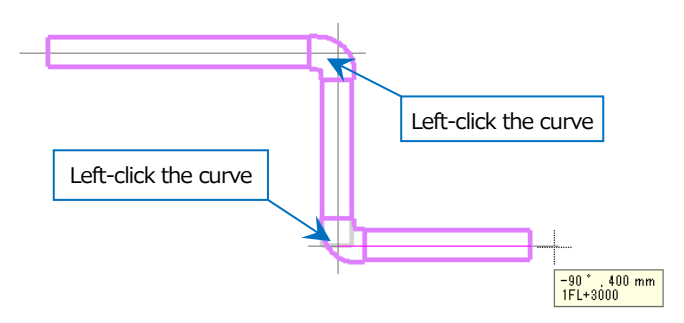

Start the context menu while drawing to change the fitting of the curving part. Select the fitting in [Change of fitting] tab to change the shape of fittings.

| Division  Arconditioning - pipe Uyer Beel pipe (galvanised) + screw / welding Size Size Size Center height Size(pipe (galvanised) + screw / welding Size(pipe (galvanised) + screw / welding Size(pipe (galvanised) + screw / welding The off the off the off                                                                                                    |
|----------------------------------------------------------------------------------------------------|
| Layer<br>Material<br>Seed ppe (galvanised) + screw / welding<br>Size<br>50<br>Certer height<br>Sige value<br>0<br>- Thema Insulation<br>- Theorem Insulation<br>- Thickness<br>20 mm<br>- Theorem Insulation<br>- Thickness<br>20 mm<br>- Thickness<br>- Thickness |
| Material       Szel pipe (galvanised) + screw / welding         Sze       50         Certer height       3000         Sope value       0         Official pipe       90"         Thema Instation       Depends on the         Thickness       20 mm         Do not connect to other routes       0         Revise coordinate by considering route as standard       0         Change of fitting       Steel pipe fitting (galvanised) ebow                                                                                                    |
| Sze 50 (Certer height 200                                                                                                    |
| Center height                                                                                                    |
| Change of fitting<br>Steel pipe fitting (galvanised) elbow                                                                                                    |
| Seel pipe fitting (galvariased) elbow (with band)<br>Seel pipe fitting (galvariased) female and male elbow (with band)<br>Seel pipe fitting (galvariased) union elbow<br>Steel pipe fitting (galvariased) union elbow with male screw<br>Seel pipe fitting (galvariased) union elbow with male screw                                                                                                    |

6 Left-click at the end position to start the context menu. Left-click [Decision] to draw the route up to the position. To complete the commands, press Esc or select [Decision] or [Cancel] in the context

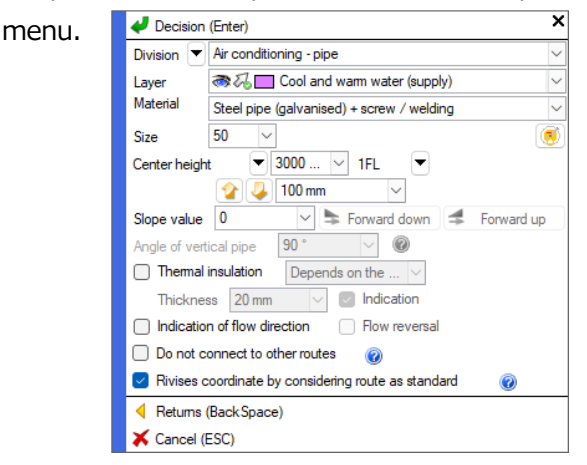

0°,500 mm 1FL+3200

#### Draw a branch pipe

To draw branch pipes, choose the pipe to pull out, left-click [Addition of branch pipe] in the context menu, and then [Route Drawing pipe] ribbon appears. You can start drawing without specifying the height for the chosen pipe because [The same as main pipe] for the height is applied as default. You can create a vertical pipe by typing the height.

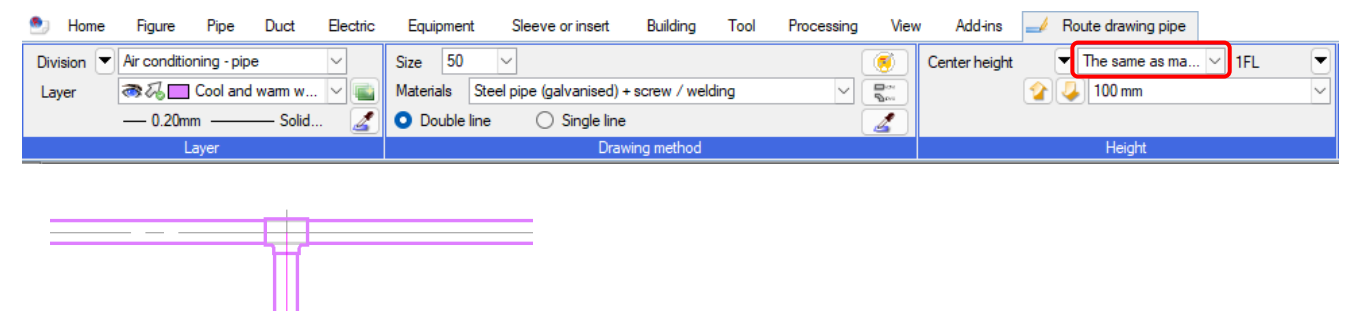

#### Change the height or size while a drawing route

Left-click the changing position, to type the height or size to change on the ribbon or in the context menu. Fittings are created according to the change.

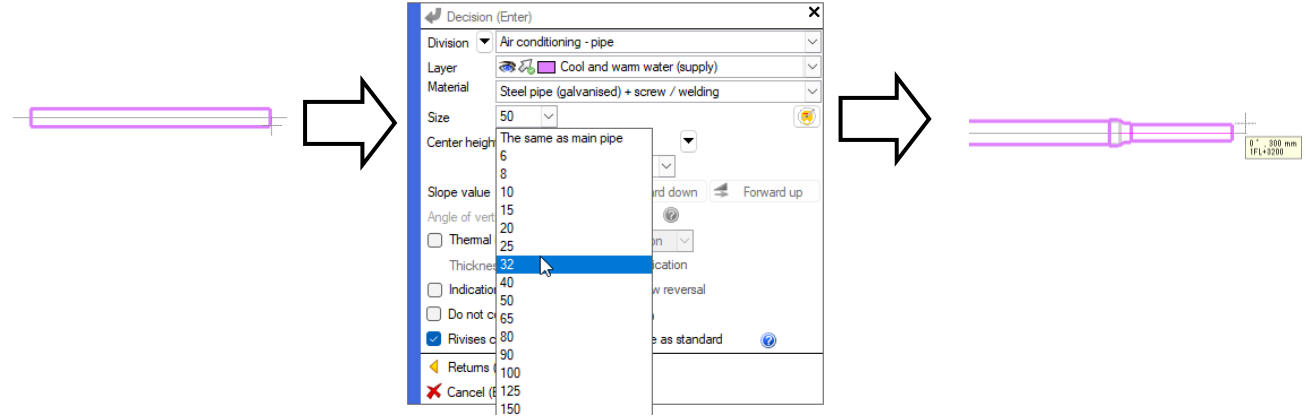

#### Draw sloped piping

You can draw sloped piping by typing the value in [Sloped piping value]. You can give a slope also to the drawn route.

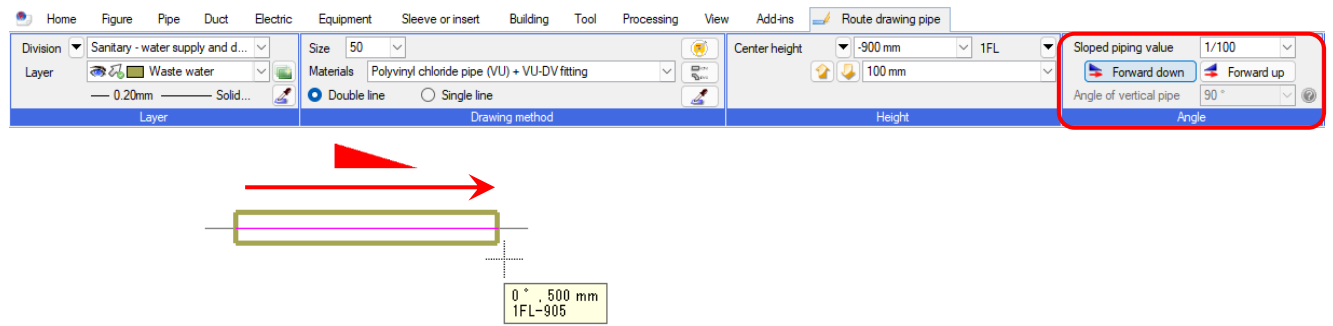

#### **Thermal insulation**

Checkmark [Thermal insulation] to draw with thermal insulation being set.

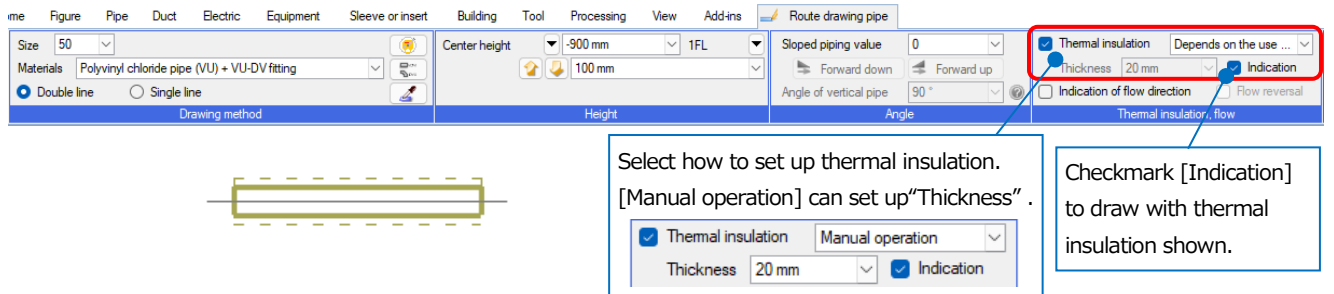

#### Indication of flow direction

Checkmark [Indication of flow direction] to draw with the flow direction shown.

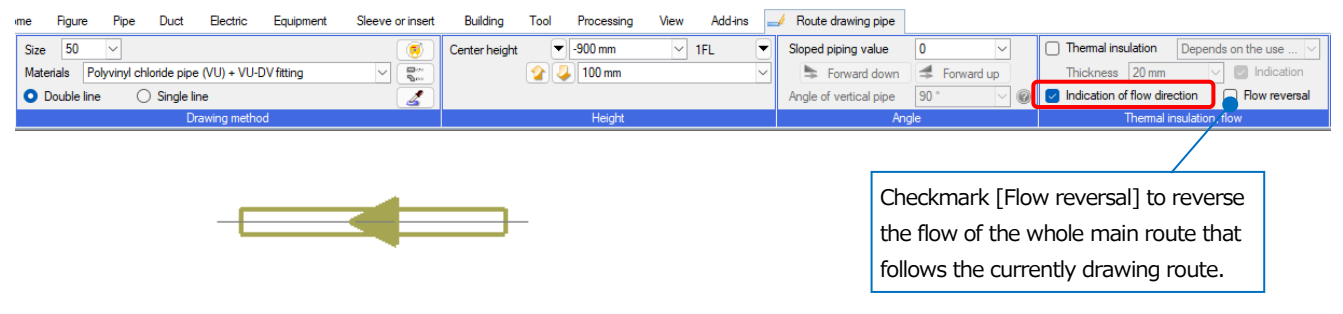

Rebro2022 An Introduction to Rebro

#### Insert bulbs or fittings into piping

You can insert bulbs or fittings into the pipe. Choose a valve in [Pipe] tab- [Valve] command dialog box to bring it close to the pipe. To insert the bulb into the pipe, left-click the bulb when its color becomes the same as the pipe's.

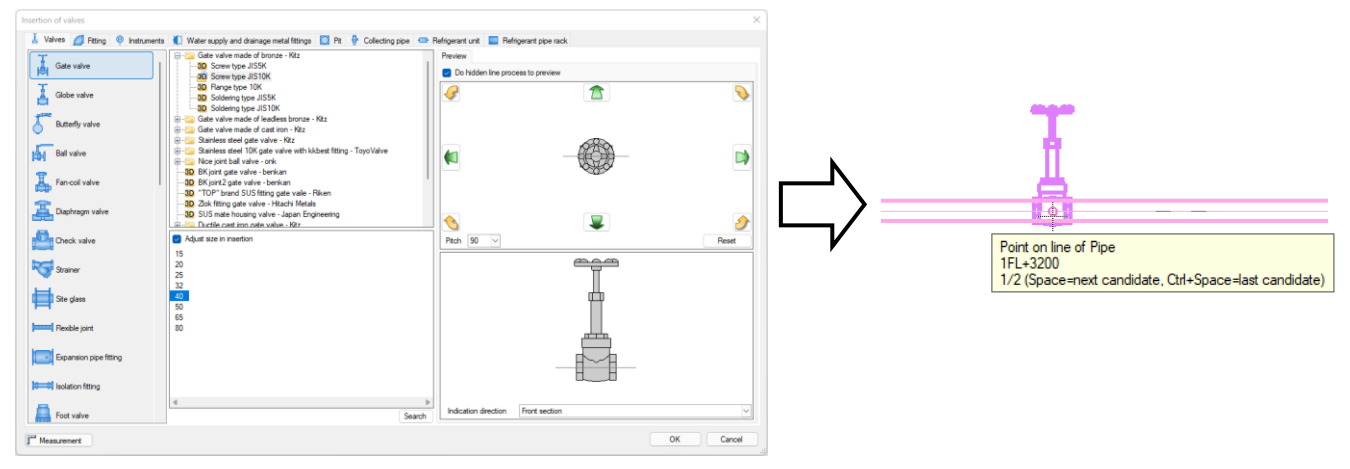

# 2.Draw ducting

Commands to draw ducting are in [Duct] tab.

#### Draw ducting: The way while drawing a route

① Select [Duct] tab- [Rectangular duct] to start the command.

| 🧐 Home      | Figure     | Pipe     | Duct | Electri | c Equipment    | Sleeve or insert |       | Building    | Tool   | Proc | essing | View    | Add-ins                      |
|-------------|------------|----------|------|---------|----------------|------------------|-------|-------------|--------|------|--------|---------|------------------------------|
|             | sss∕ Spira | al duct  |      | 1 6     | Box chamber    | I Connection     | •     | 🏠 Height    | change | •    |        | locizo  | ■ Setting of flow            |
| Rectangular | 💖 Flexi    | ble duct | ШЦ   | ц .     | 🗟 Air terminal | Division         | •     | 🖉 Slant     |        | •    |        | lesize  | Setting of air volume        |
| duct        | 🛛 Verti    | cal duct | Dam  | per 🛓   | Parts          | Trim route       |       | Other editi | ing    | •    | 🥑 Duct | tulator | ⊒¶ Resize duct automatically |
|             |            | D        | )raw |         |                |                  | Route | e editina   |        |      |        |         | Size                         |

② Select the layer, duct size, and material to type the height.

| 🖭 Home     | Figure Pipe D           | Duct Electri | Equipmen  | t Sleeve or insert       | Building Tool I         | Processing View | v Add-ins 👓      | 🖌 Route drawing of th | e rectangular duct |                        |          |                              |                           |
|------------|-------------------------|--------------|-----------|--------------------------|-------------------------|-----------------|------------------|-----------------------|--------------------|------------------------|----------|------------------------------|---------------------------|
| Division 💌 | Air conditioning - duct | ~            | Size 800  | ✓ X 500 ✓                | 5                       | ()              | Bottom end heigh | t 💌 4200 mm           | ✓ 1FL ▼            | Angle of vertical duct | 90 * 🗸 🧭 | Thermal insulation           | Depends on the use $\lor$ |
| Layer      | air 🖓 🔁 Supply air      |              | Materials | Transverse formed flange | method duct (low pressu | ure) V 🕮~       | 1                | 🍾 🤳 100 mm            | ~                  | Angle of slant         | 0* ~     | Thickness 20 mm              | Indication                |
|            | 0.20mm                  | - Solid 🧕    | O Double  | ine 🛛 🔿 Single line      | 💷 🏛 💷 🛛 t               | :1.6 🛃          | Takeoff height   | From the bottom end   | ▼ 0 @              |                        |          | Indication of flow direction | ection Flow reversal      |
|            | Layer                   |              |           | Draw                     | ing method              |                 |                  | Height                |                    | An                     | gle      | Thermal                      | nsulation, flow           |

③ Left-click the starting position where you draw. Move the pointer into the direction where you want to draw to show the duct temporarily. The angle, duct length, and height appear in the tooltip.

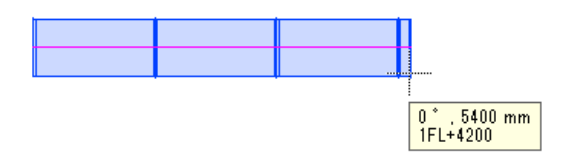

④ On the way, to curve the route or to change the height or size, left-click at the position.
 On the ribbon or in the context menu, type the height or size to change. Fittings are created according to the change.

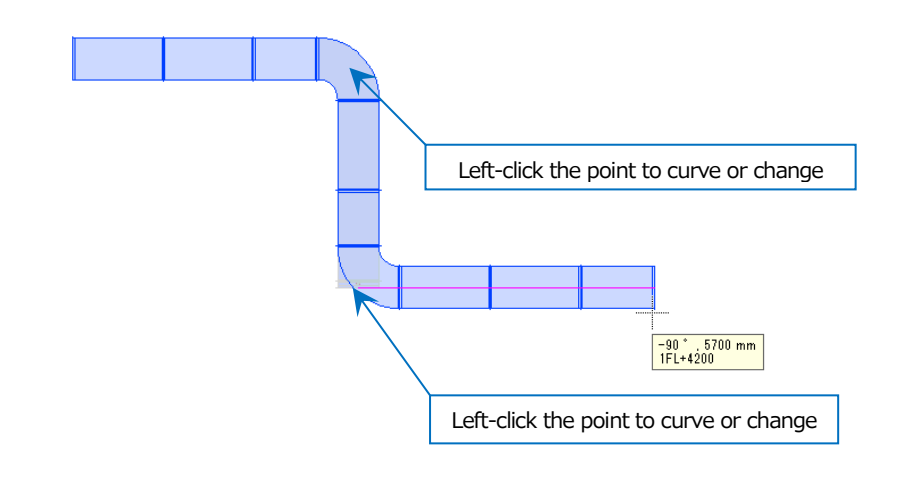

#### Draw ducting: The way to place ducts first

For the portion where is difficult to fit the elements into, you can draw by placing the parts first, and then combine the route to the placed parts.

① Select [Duct] tab- [Parts] to start the command. Select the switching parts in the tab. Select "Simple substance" as the placement method and specify the size.

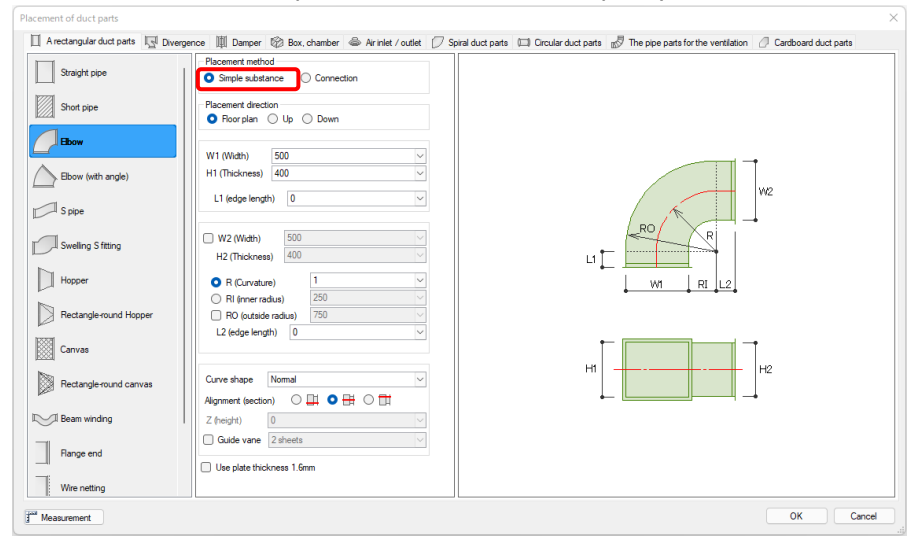

② Select the layer and height.

| 🖭 Home     | Figure       | Pipe       | Duct  | Electric | Equipment | Sleeve or insert   | Building | Tool     | Processing  | View    | Add-ins |     | Placement of duct parts |
|------------|--------------|------------|-------|----------|-----------|--------------------|----------|----------|-------------|---------|---------|-----|-------------------------|
| Division 💌 | Air conditio | ning - dua | ct    | ~        |           |                    |          | Bottom e | nd height 💌 | 4000 mm | ~ 1FL   | . ( | •                       |
| Layer      | ₹~~          | Return a   | ir    |          | Elbow 5   | 00×400             |          |          |             |         |         |     |                         |
|            | 0.20m        | m ——       | Solid | . 🏼 🌌    |           |                    |          |          |             |         |         |     |                         |
|            | 1            | aver       |       |          | Cł        | hange of the parts |          |          |             | Height  |         |     |                         |

③ Consider how to fit the elements into, and then place parts.

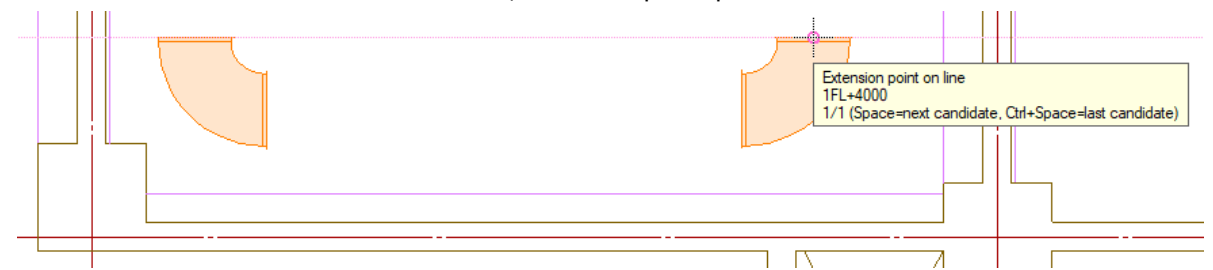

④ Choose the elbows you have placed to connect the parts by [Quick combination] command.

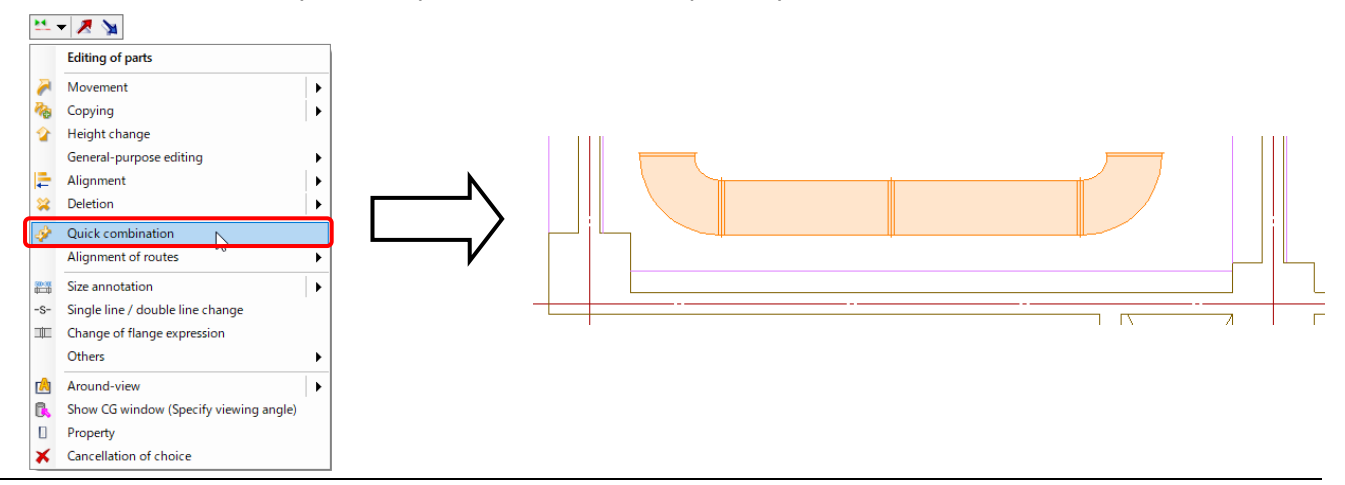

Rebro2022 An Introduction to Rebro

#### Draw ducting: The way by [Connection] function

You can create a drawing without consideration of the height or size for the hopper.

① Select [Duct] tab- [Parts] to start the command. Select the parts. Select [Connection] at "Placement method".

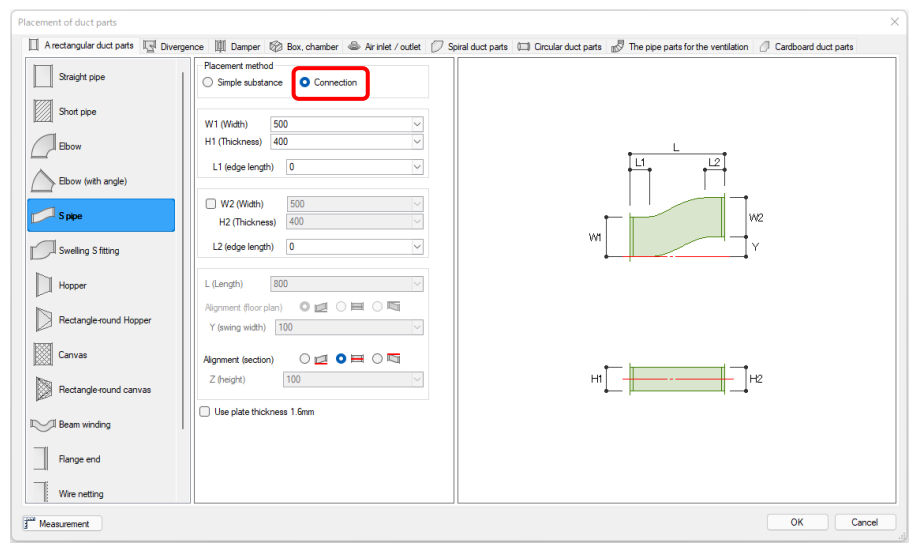

<sup>(2)</sup> To connect the parts, left-click the position of the duct where you want to connect the parts, whose information about the size and height of the parts is automatically acquired and applied by Rebro.

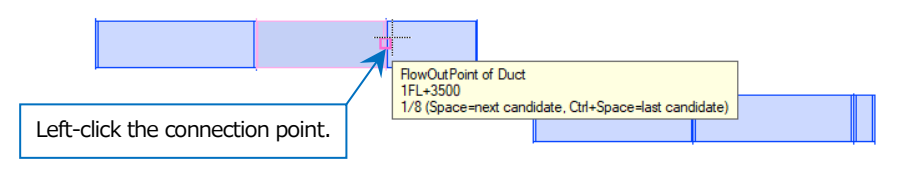

③ Bring the pointer close to the other connecting position of the duct to change the shape of the parts according to the acquired information about the size and height.

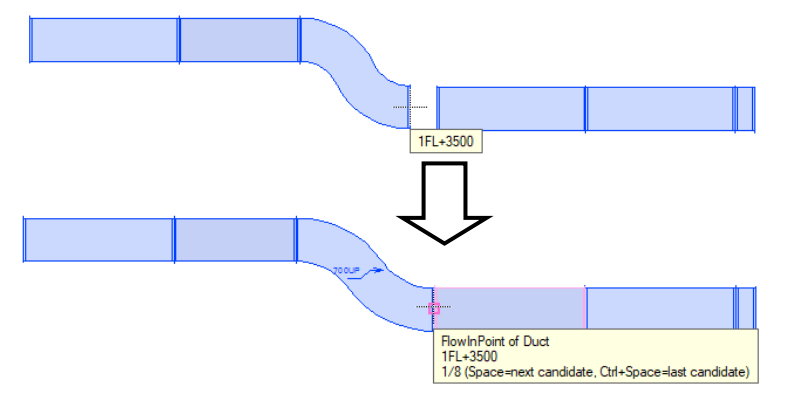

④ Left-click at the connection position to confirm.

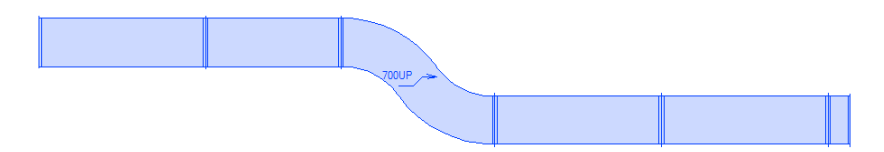

## 3.Draw electric wiring

Commands to draw electric are in [Electric] tab.

Wiring is drawn in 2D. Cable racks, conduit pipes and so on are drawn in 3D.

#### **Draw wiring**

① Select the symbol in [Electric] tab- [Luminaire] to place it.

| Placement of luminaire symbol     |                                                                                                    |                                                  | ×                                                                               |
|-----------------------------------|----------------------------------------------------------------------------------------------------|--------------------------------------------------|---------------------------------------------------------------------------------|
| ◯ System parts ◯ User's parts ◯ M | laker's parts 🛛 System symbol 🔿 User's symbo                                                                                                    | I                                                |                                                                                 |
| Equipment M Pipe accessories      | Duct accessories 🛛 General wire / equipment /                                                                                                    | symbol 😳 Lighting fixture 🕒 Outlet switch 💌 Swit | chboard, and distributionboard ① Communication, and information                 |
| LED lighting fixture              | [] Fluorescent lamp FL20 *2                                                                                                    | [] Fluorescent lamp FL20 *3                      | Preview Add up Height Expression Electric attribute                             |
| LED lighting fixture (real size)  | Fluorescent lamp FL20 *4                                                                                                    | Fluorescent lamp FL20 *5                         | Lighting fixture<br>Direct mounted type (fluorescent lamp)<br>Fuil type 2 light |
| Lighting fixture                  | Fluorescent lamp FL20 *6                                                                                                    | Fluorescent lamp FCL30+30                        | 40 type ×2<br>Parts ID:EN-2-06-03-02-002¥100¥40₩≶ × 2                           |
| Lighting fixture (real size)      | Fluorescent lamp FCL30+32                                                                                                    | ⊏c = Fluorescent lamp Hf36 *1                    |                                                                                 |
| Emergency lighting                | □□□ Fluorescent lamp FL40 *1                                                                                                    | Fluorescent lamp FL40 *2                         |                                                                                 |
| Emergency lighting (real size)    | ECC Fluorescent lamp FL40 *3                                                                                                    | Fluorescent lamp FL40 *4                         | De bidden ine american                                                          |
|                                   | Fluorescent lamp twin 1 FL36 *3                                                                                                    | Fluorescent lamp twin 1 FL36×4                   |                                                                                 |
|                                   | Fluorescent lamp twin 2 parallel FL96 *2                                                                                                    | Fluorescent lamp twin 1 FL96×3                   |                                                                                 |
|                                   | Fluorescent lamp twin 1 FL96×4                                                                                                    |                                                  |                                                                                 |
|                                   | Fluorescent lamp FL110 *2                                                                                                    | O Fluorescent lamp twin 1 FL40 *more than 5      |                                                                                 |
|                                   | Fluorescent lamp FL10 *1 (no box)                                                                                                    | Fluorescent lamp FL15×1 (no box)                 | Magnification of symbol  Indication direction Front section                     |
|                                   | Fluorescent lamp FL20×1 (no box)                                                                                                    | Fluorescent lamp FL10×2 (no box)                 | Name Fluorescent lamp FL40 *2                                                   |
|                                   | Durante de la Clateria de la compositione de la compositione de la com | Dumment land D 2002 (eachers)                    | Reset                                                                           |
| Measurement Setting               |                                                                                                    |                                                  | OK Cancel                                                                       |

② Start [Wiring] to specify the layer and wire shape, and then enter the height.

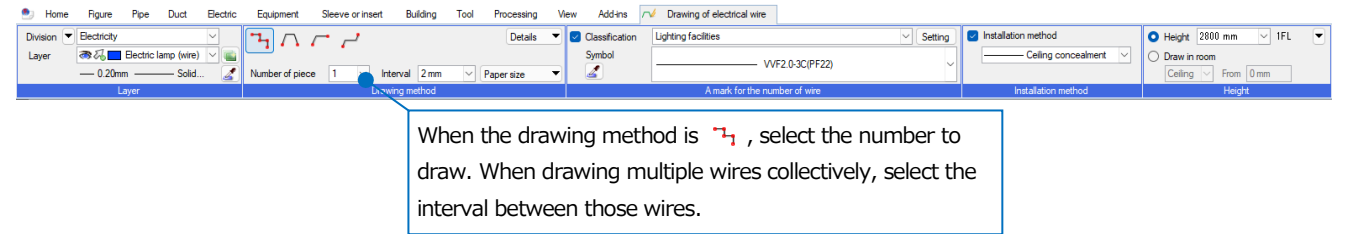

③ Left-click the connection point of the symbol to draw wiring.

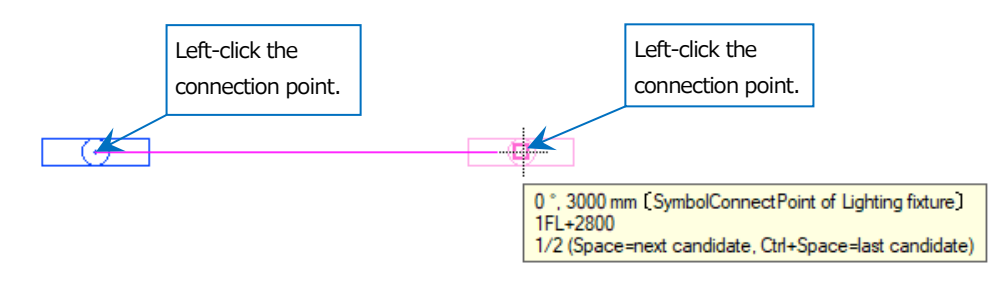
#### Draw a cable rack

① Select [Electric] tab-[Rack] to start the command.

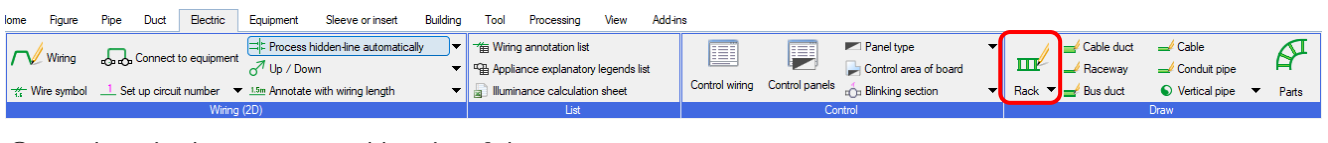

② Select the layer, size, and height of the route.

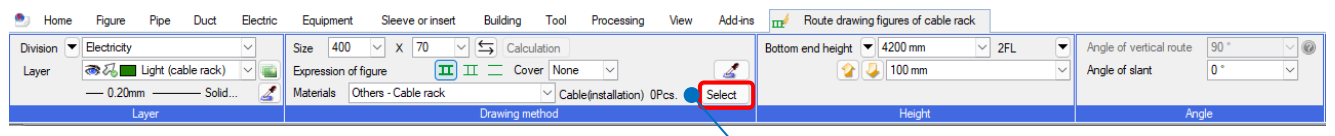

Upon left-clicking "Select", you can select a cable to lay.

| Memo<br>Select a cable to lay and left-click [Calculation], to dete                                                                                  | ermine width for a cable rack.                                                                                                    |
|----------------------------------------------------------------------------------------------------|----------------------------------------------------------------------------------------------------|
| Size 400 × 70 < Calculation<br>Expression of figure II Cover None<br>Materials Others - Cable rack Cable(installation) 5Pcs Select<br>Drawing method | Cable type       Organization         D:Cable outer diameter       Details $12 \lor x(\Sigma(D + 10 \lor) 60 \lor)$ = 148.8         Rack width       Spare width $200 + 0 \lor = 200mm$ (100 \lor Ptch)         OK       Cancel |

③ Left-click the starting position where you draw. Move the pointer into the direction where you want to draw to show the cable rack temporarily. Tooltip shows the angle, rack length, and height.

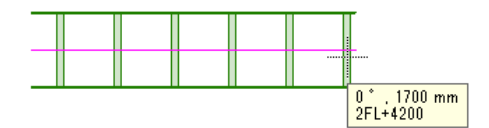

④ On the way, to curve the route or to change the height or size, left-click at the position. On the ribbon or in the context menu, type the height or size to change. Fittings are created according to the change.

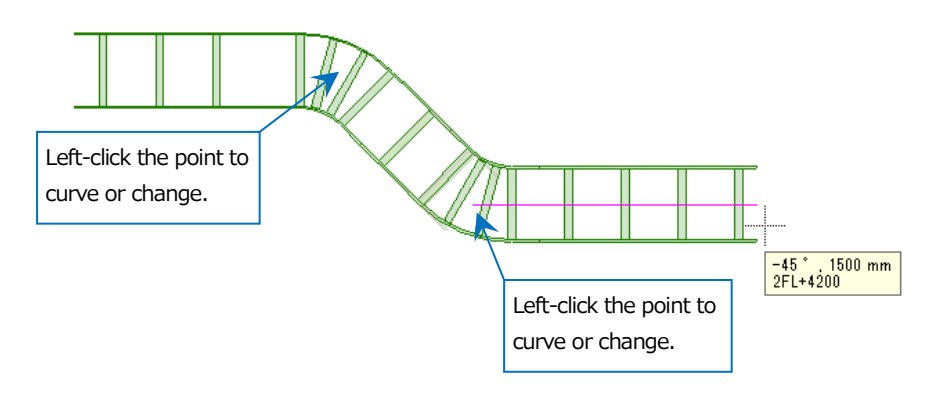

# Edit piping, ducting, or electric wiring

# 1.Edit piping, ducting, or electric wiring

#### Change the height of a route

Select the route to change to start [Height change].

Divide and create a change position to change the height on the way of the route.

#### Change the height (Absolute)

Change the route to the specified height.

Select "Make all the same height", to change the chosen route to the same height and also eliminate the slope. If you uncheck "Make all the same height", Rebro maintains the slope or vertical route, and change the position of the handle (orange color) for reference position to the specified height.

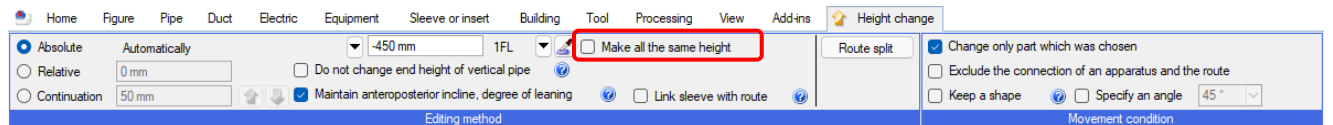

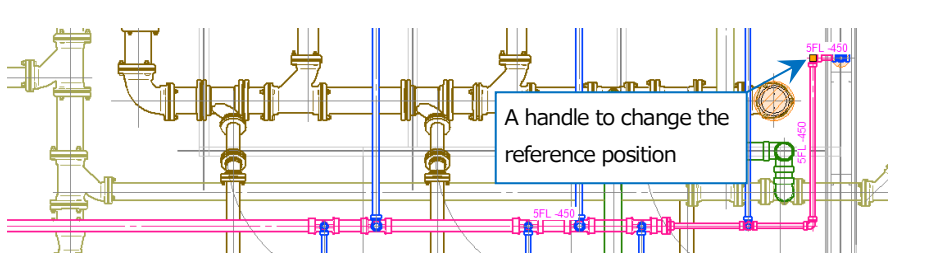

#### Change the height (Relative)

Change the height of the route from the current one.

| ۲       | Home         | Figure  | Pipe     | Duct | Electric           | Equipment       | Sleeve or insert        | Building       | Tool  | Processing         | View         | Add-ins | 🏠 Heigł  | nt change |                 |                                |         |        |
|---------|--------------|---------|----------|------|--------------------|-----------------|-------------------------|----------------|-------|--------------------|--------------|---------|----------|-----------|-----------------|--------------------------------|---------|--------|
| 0       | Absolute     | Autom   | atically |      |                    | ▼ -450          | ) mm 1F                 | -L 🔻 🌌         | 🗌 Mak | ke all the same he | eight        |         | Route sp | lit 🛛     | Change only par | t which was chosen             |         |        |
| 0       | Relative     | 150 m   | n        |      |                    | Do not change   | end height of vertical  | l pipe 🛛 🕜     |       |                    |              |         |          | C         | Exclude the con | nection of an apparatus and th | e route |        |
| $\circ$ | Continuation | n 50 mm |          |      | <b>₽</b> ↓ <b></b> | Maintain antere | posterior incline, degr | ree of leaning | 0     | Link sleeve        | e with route | e 🕜     |          | 0         | Keep a shape    | 🥝 🗌 Specify an angle           | 45 °    | $\sim$ |

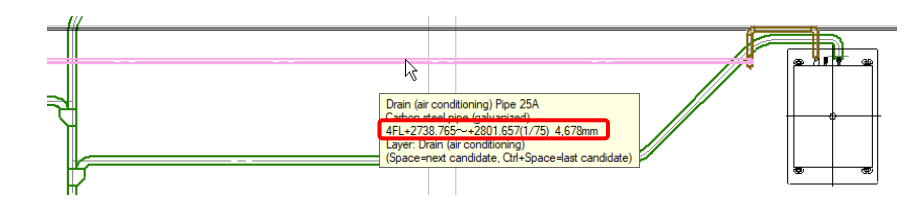

#### Change the height (Continuation)

You can adjust the height by "up" and "down" arrow button by the value you specified. You can change the height watching how the elements fit into the place.

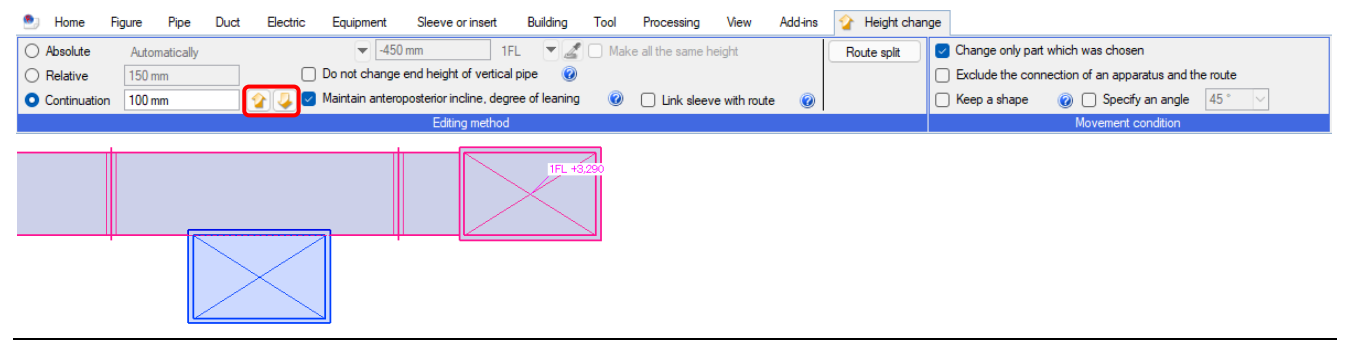

#### Change the size

① Choose the route to change the size and select [Change of size] from the context menu.

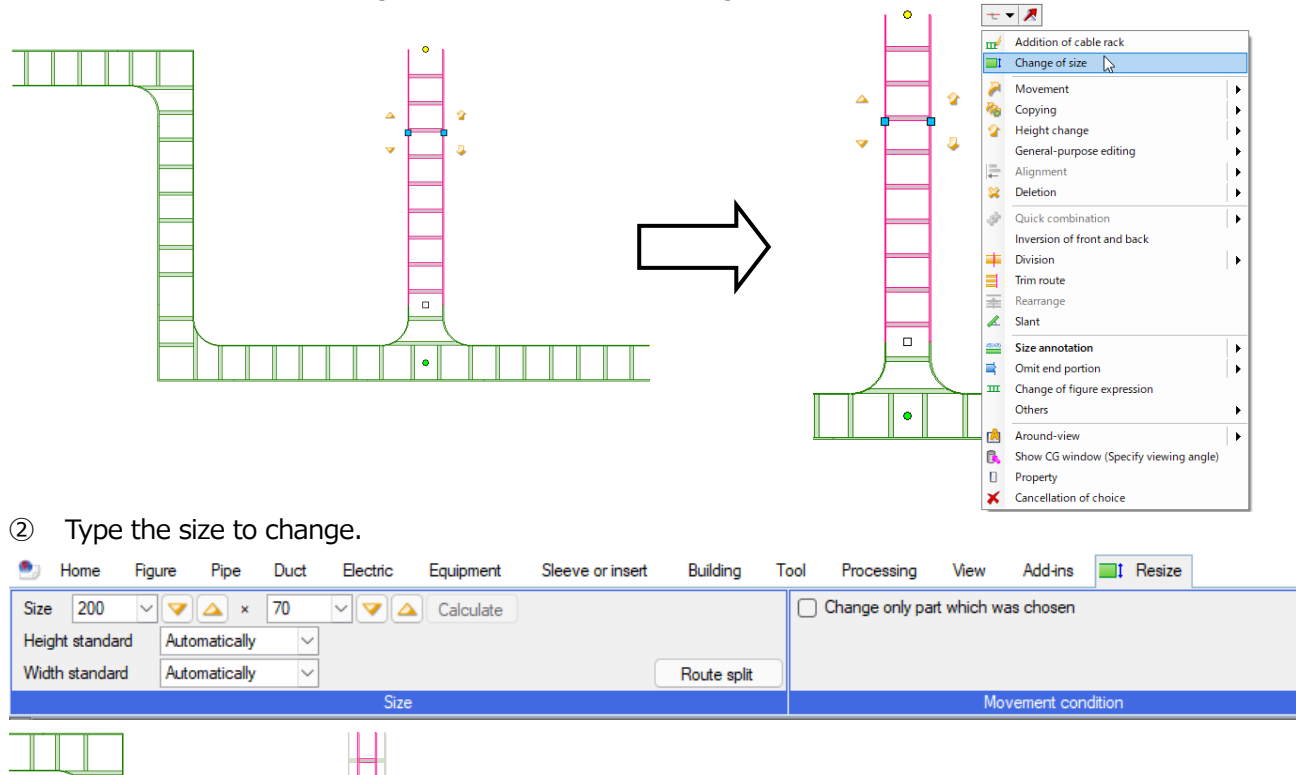

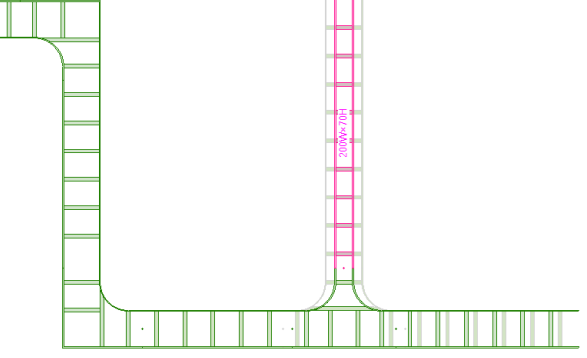

#### Change parts or fittings

① Choose the parts to change and select [Editing of parts] from the context menu.

|                                                                          | Editing of parts                         | Change of a double line shape     |
|--------------------------------------------------------------------------|------------------------------------------|-----------------------------------|
|                                                                          | Change of symbol size                    | Change of a symbol of single line |
| 1 (                                                                      | 🎽 Movement                               |                                   |
| <u></u>                                                                  | 🇞 Copying 🕨 🕨                            |                                   |
|                                                                          | 2 Height change                          |                                   |
|                                                                          | General-purpose editing                  |                                   |
|                                                                          | Alignment 🕨                              |                                   |
| Inlet HS 300×300                                                         | 😫 Deletion 🕨                             |                                   |
| Layer: Air terminal<br>(Space=next candidate, Ctrl+Space=last candidate) | Quick combination                        |                                   |
|                                                                          | Size annotation                          |                                   |
|                                                                          | -S- Single line / double line change     |                                   |
|                                                                          | Setting of air volume                    |                                   |
|                                                                          | Others                                   |                                   |
|                                                                          | Around-view                              |                                   |
|                                                                          | 🚯 Show CG window (Specify viewing angle) |                                   |
|                                                                          | Property                                 |                                   |
|                                                                          | X Cancellation of choice                 |                                   |

| Editing of parts      |                                                                               | ×         |
|-----------------------|-------------------------------------------------------------------------------|-----------|
| li Air inlet / outlet |                                                                               |           |
| Register              | Drawing method O Single line Double line                                      |           |
| Breeze line           | Supply air outlet                                                             |           |
| Calm line             | VS type<br>HS type                                                            |           |
| Anemostat             | VHS type<br>V type<br>H type<br>VH type                                       |           |
| Pan                   | Code VHS                                                                      |           |
| Smoke inlet/outlet    | W (the side)         300         ~           H (length)         300         ~ |           |
|                       |                                                                               |           |
|                       |                                                                               |           |
|                       |                                                                               | H         |
|                       |                                                                               | - w -     |
|                       |                                                                               |           |
|                       |                                                                               |           |
| di Measurement        |                                                                               | OK Cancel |

② Select the parts to change in [Editing of parts] command.

#### **Align routes**

Select the hopper and select [Alignment of routes] to align the drawn routes.

Left-click the hopper to start the context menu. Select [Alignment of routes].

You can use the following functions: "Align left", "Align center", or "Align right" aligns routes against the flow of wind from the floor plan. "Align top" aligns the routes to the top of the thickness.

"Align center (height)" aligns the core of the routes to the height center. "Align bottom" aligns routes to the bottom of the thickness.

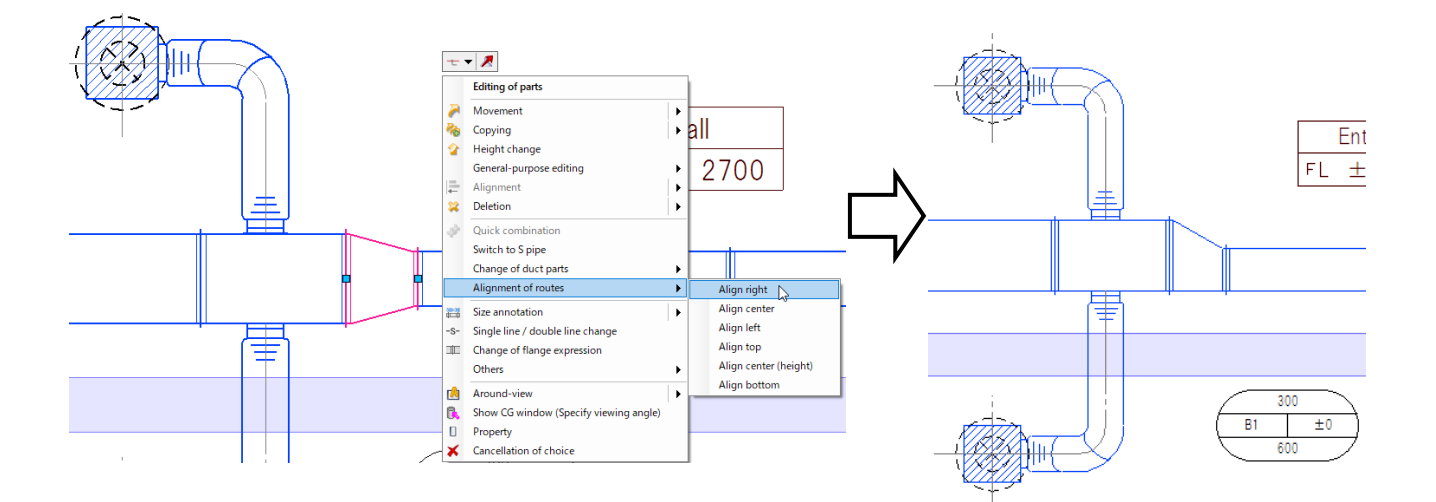

#### Change a material of the route

You can change a material of the drawn route in the property panel.

① Select the route to change.

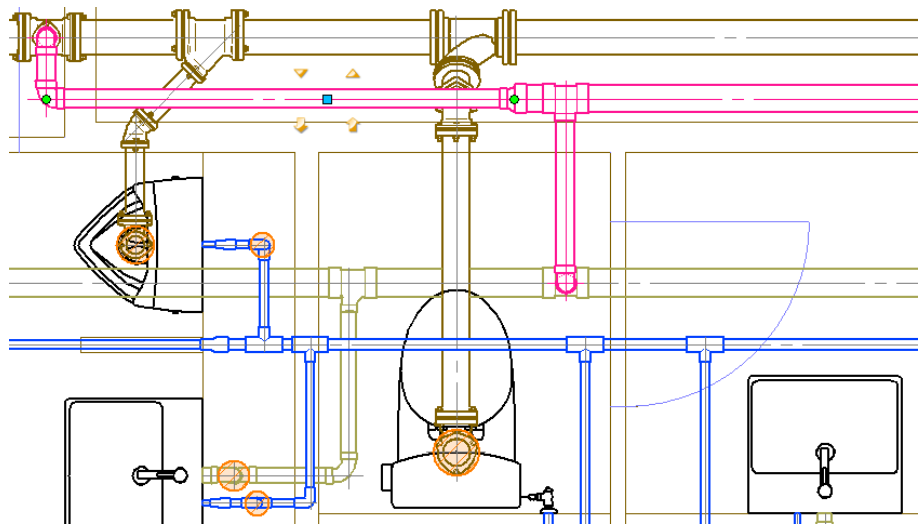

2 Change the subset name at [Materials]- [Materials subset] on the properties panel.

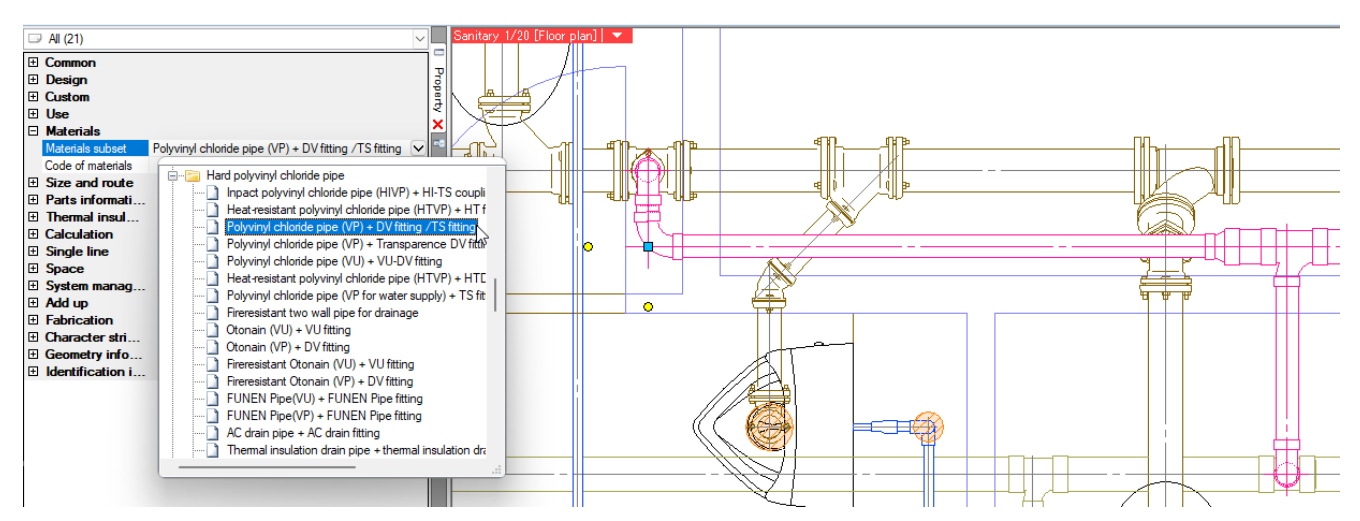

A tutorial manual

# Detect clashes

### 1. Detect clashes

Check if the elements on the drawing clash each other. If the elements clash each other, a balloon appears with a number at the clashing position on the drawing and the number is listed on the clash detection panel. When the elements avoid the clash, the number for the clash disappears automatically.

#### Check a clashing position

- ① Select [Tool] tab- [Clash detection] on the ribbon.
  - $\rightarrow$ [Clash detection] panel starts.

| 🕙 Home | Figure | Pipe   | Duct                   | Electric          | Equipment | Sleeve or ins | ert Building               | Tool    | Processing  | View  | Add-ins                                                                              |                                                         |                 |                                  |                          |
|--------|--------|--------|------------------------|-------------------|-----------|---------------|----------------------------|---------|-------------|-------|--------------------------------------------------------------------------------------|---------------------------------------------------------|-----------------|----------------------------------|--------------------------|
| Room   | Zone   | 💼 Anno | tate with<br>tenance s | attribute<br>pace | Add up    | Datalink      | Parts information Property | ation 🔻 | Add<br>Edit | )     | Gear List of air terminal<br>Gear List of refrigerant size<br>Gear List of equipment | Assign consecutive numbers to pits<br>Number annotation | Clash detection | Deletion of<br>duplicate element | Comparison<br>of drawing |
|        |        | Space  |                        |                   |           | Inform        | ation                      |         | Custom pror | oortu |                                                                                      | Liet                                                    |                 | Inspection                       |                          |

② Filter the target elements to detect clash. Select " $\mathbf{\nabla}$ " and place checkmarks on the target elements.

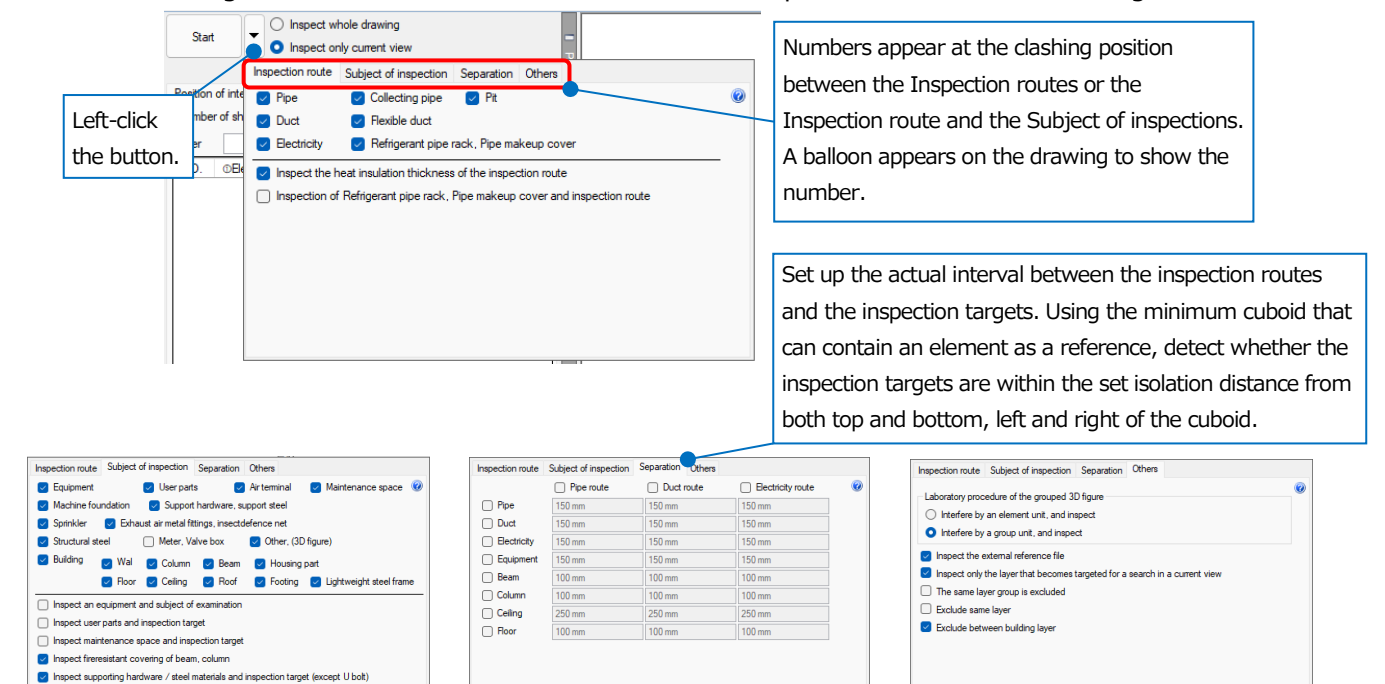

③ Specify the area to detect clashes.

Select [Detect specified elements only] and specify the area to detect clashes.

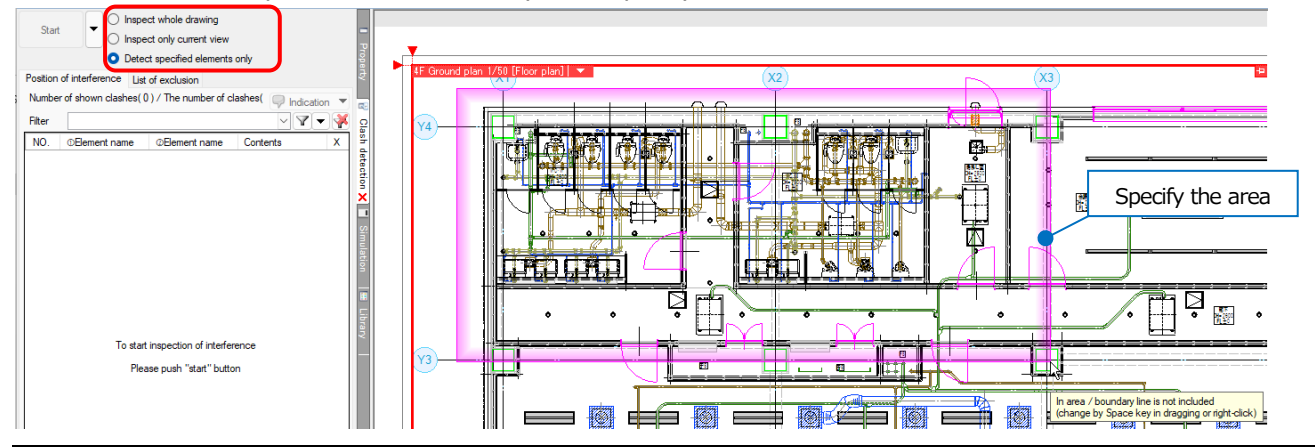

④ Select [Start] to show balloons at the clashing points on the drawing.

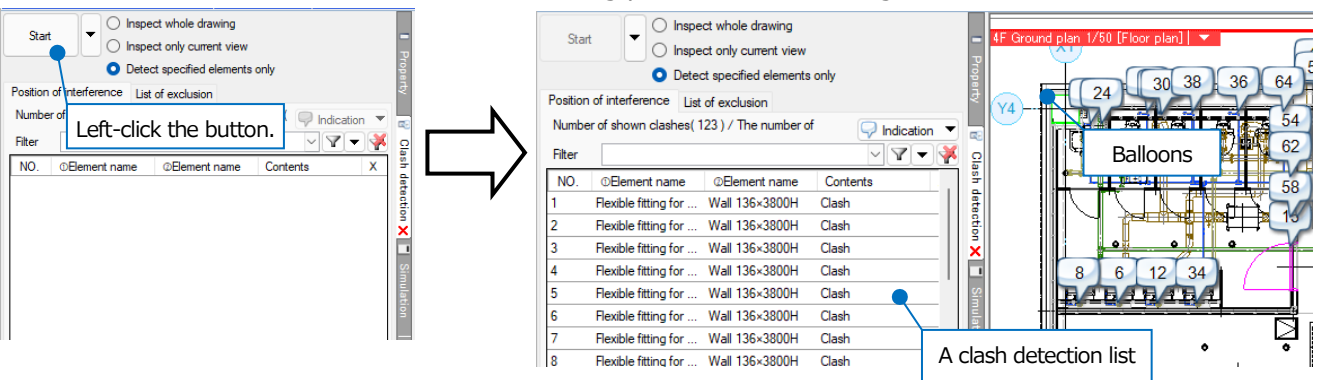

The number appears on the clashing position in the drawing works in a ganged manner with the listing number in a clash detection panel.

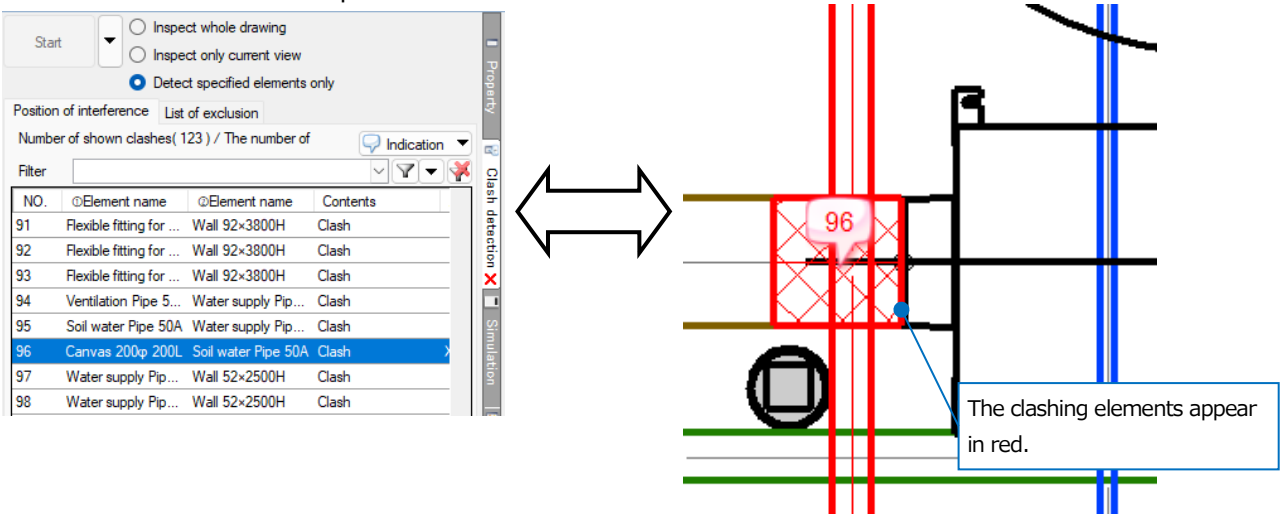

Double-click the balloon on the drawing or the number in the panel to start CG screen, where you can check the clashing point.

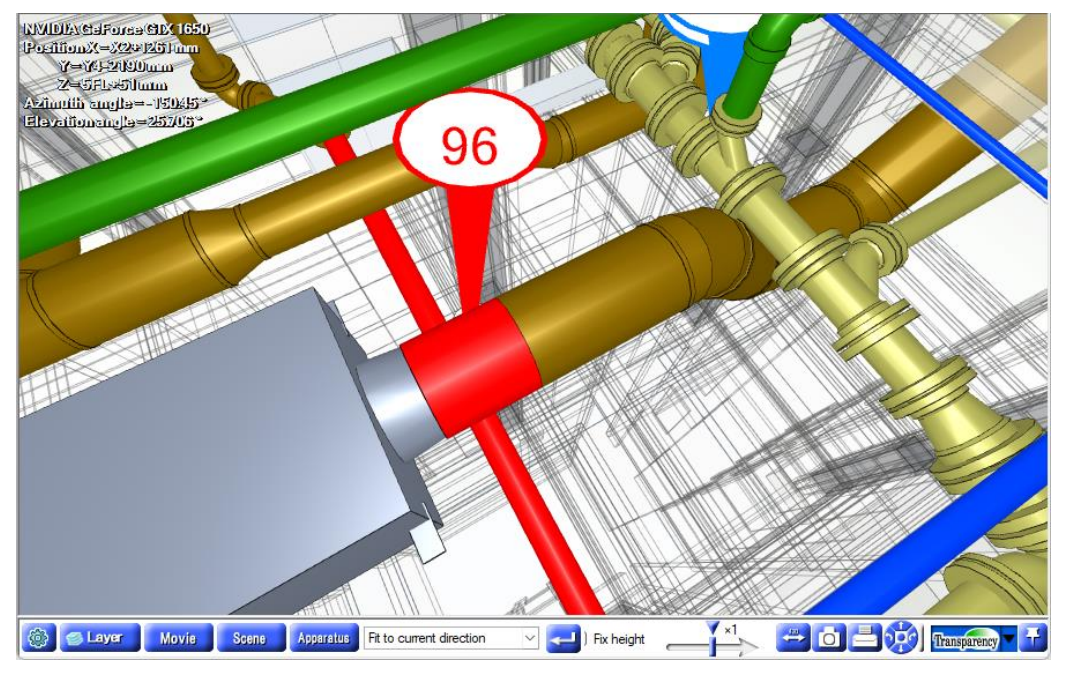

Left-click the number in a clash points list to show the element names that clash, the clash details, the coordinates of a clash position, and the quantity of clashes.

| NO. | ①Element name        | @Element name       | Contents | Х       | Y       | Z        | The quantity of clashes (upper) | The quantity of clashes (lower) |
|-----|----------------------|---------------------|----------|---------|---------|----------|---------------------------------|---------------------------------|
| 91  | Flexible fitting for | Wall 92×3800H       | Clash    |         |         |          |                                 |                                 |
| 92  | Flexible fitting for | Wall 92×3800H       | Clash    |         |         |          |                                 |                                 |
| 93  | Flexible fitting for | Wall 92×3800H       | Clash    |         |         |          |                                 |                                 |
| 94  | Ventilation Pipe 5   | Water supply Pip    | Clash    |         |         |          |                                 |                                 |
| 95  | Soil water Pipe 50A  | Water supply Pip    | Clash    |         |         |          |                                 |                                 |
| 96  | Canvas 200φ 200L     | Soil water Pipe 50A | Clash    | X2+1199 | Y4-2572 | 4FL+2802 | 10                              | 253                             |
| 97  | Water supply Pip     | Wall 52×2500H       | Clash    |         |         |          |                                 |                                 |
| 98  | Water supply Pip     | Wall 52×2500H       | Clash    |         |         |          |                                 |                                 |
| 99  | Water supply Pip     | Wall 52×2500H       | Clash    |         |         |          |                                 |                                 |

#### Avoid a clashing point

Check the clash points list to avoid the clashes by moving, resizing, or changing the height. When the clash is resolved, the listing number and the balloon on the drawing disappears.

① Choose the soil water pipe.

Left-click " $\checkmark$ " on the right of [Element] panel- [Choose routes systematically] to select [Extend the route choice]- [The same use].

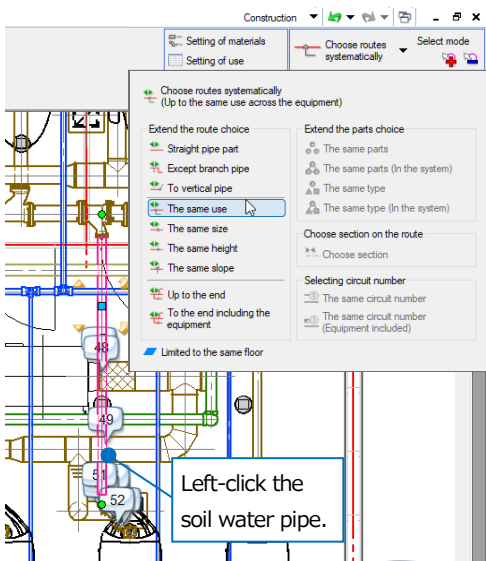

② An arrow appears on the chosen pipe. Left-click the arrow for the direction where you want to change the height.

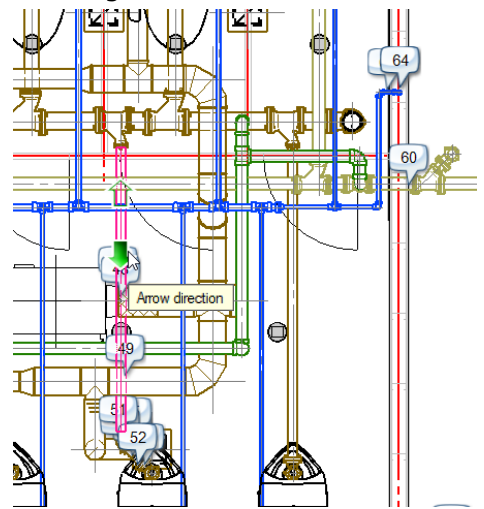

③ Left-click [Height change] in the context menu.

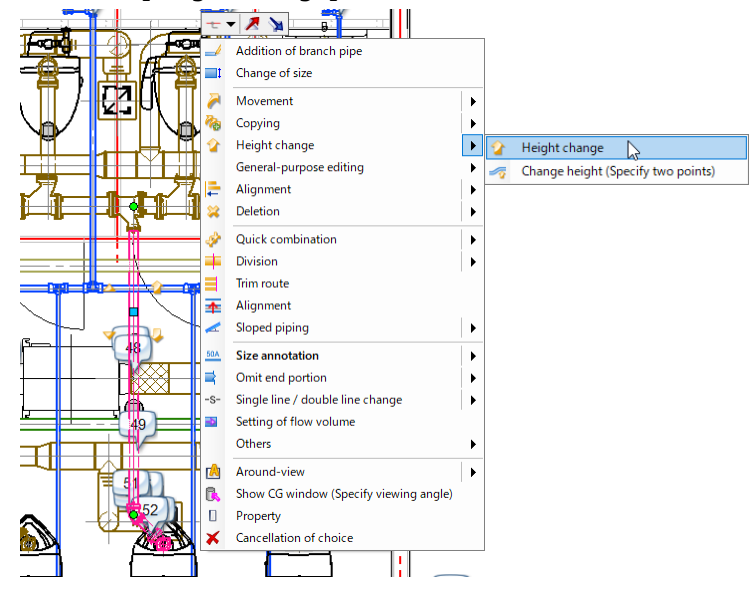

④ Select [Relative] to type the height to change.
 →The clashing point is resolved and the balloon disappears.

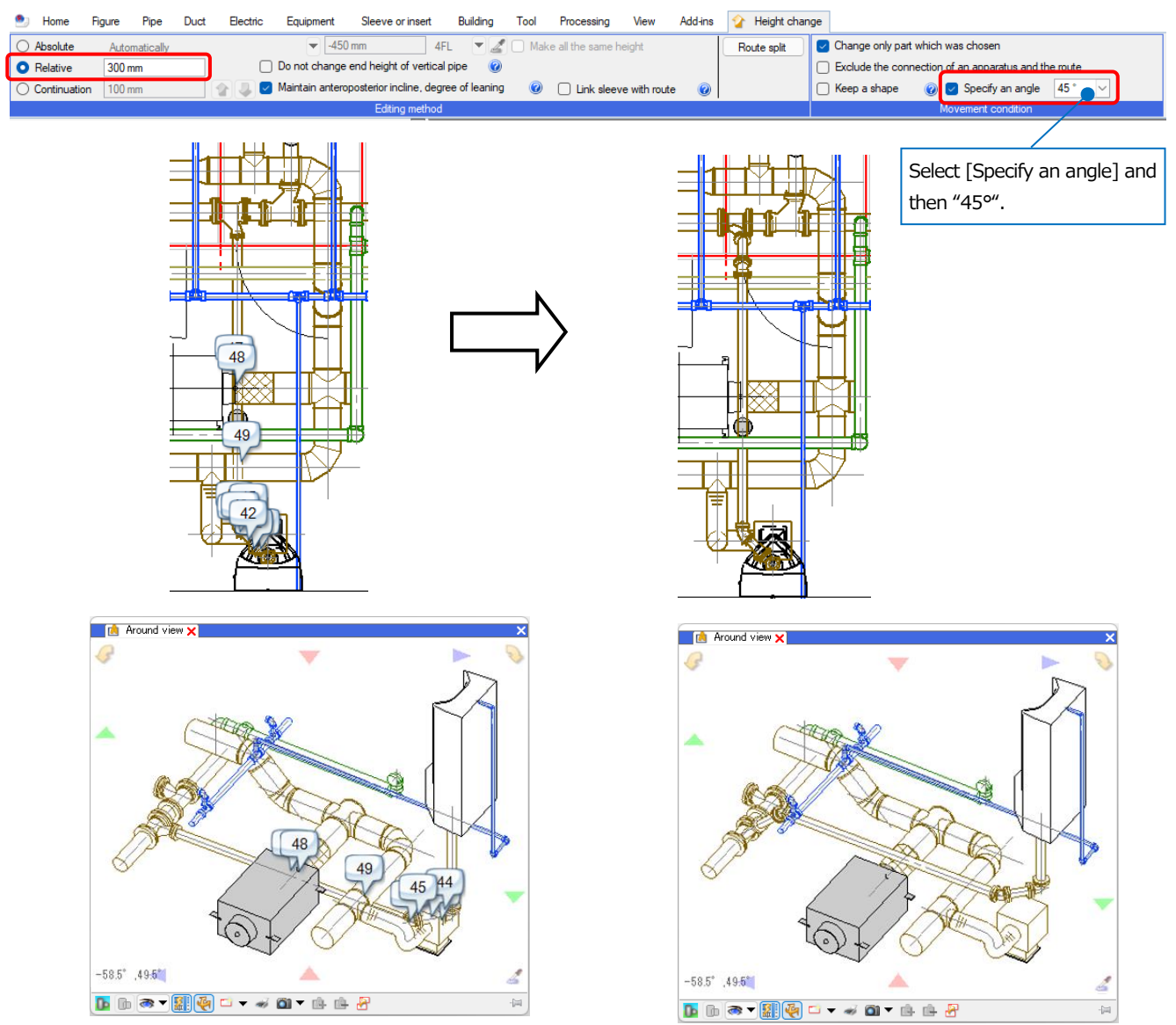

• Supplementary explanation:

If the clash elements are pipes and equipment, Rebro can automatically adjust the pipe route at the clash points and avoid the clashes by [Avoidance] on [Clash detection] panel.

Left-click a list or balloon and then [Avoidance] to adjust the route and avoid the clash.

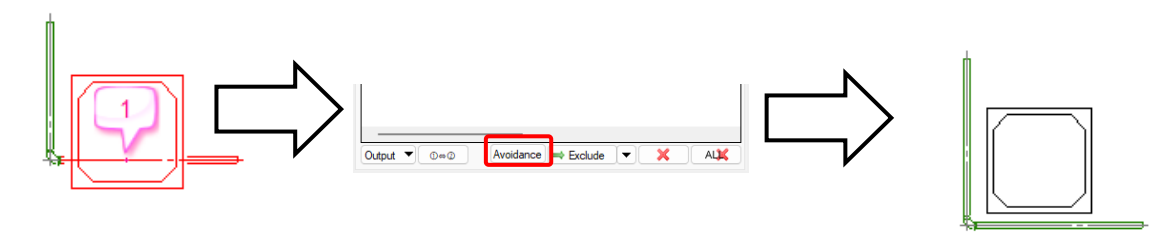

If the clash elements are beams and pipes, beams and rectangular ducts, or beams and spiral ducts, Rebro adjusts the route height to avoid clashes.

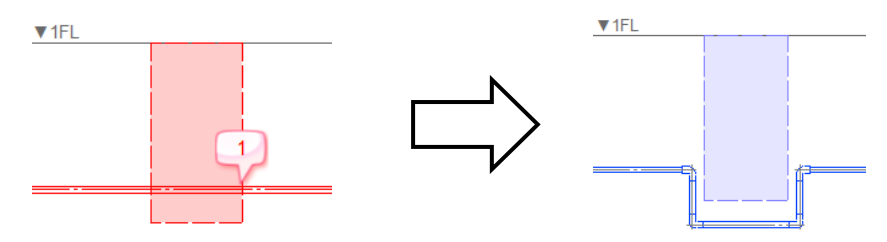

In the case that the clash elements are other combinations except for the above ones, [Avoidance] command is unavailable.

## 2. Create sleeves

#### Create sleeves (Automatically)

① Start [Sleeve or insert] tab- [Insert sleeve automatically].

| Home   | Figure      | Pipe   | Duct E       | Electric | Equipment        | Sleeve or insert  | Building     | Tool        | Proce | essing View       | Add-ins                 |                  |          |
|--------|-------------|--------|--------------|----------|------------------|-------------------|--------------|-------------|-------|-------------------|-------------------------|------------------|----------|
|        | 🏮 Sleeve (f | floor) |              | No.10    | Assign consecuti | ive numbers 🛛 💯 S | ave of sleev | e informati | ion   |                   | <b>PP</b>               | E                | <u> </u> |
|        | 📂 Spacer    |        | Insert sleev | /e       | Annotate with na | me                |              |             |       | Place penetrative | NG<br>Check penetration | Beam penetration |          |
| Sleeve | 🌖 Spacer (  | Floor) | automatical  | ly       | List of sleeves  |                   |              |             |       | area into beam    | into beam               | section plan     | Insert   |
|        |             |        |              |          |                  |                   |              |             |       |                   |                         |                  |          |

2 Select the target area to insert sleeves and [Setting of the reference floor].

| Home  | Fig | ure | Pipe      | Duct        | Electric      | Equipment   | Sleeve or insert | t Building     | Tool       | Processing      | View        | Add-ins      | • | Insert s | leeve autor | natically |        |
|-------|-----|-----|-----------|-------------|---------------|-------------|------------------|----------------|------------|-----------------|-------------|--------------|---|----------|-------------|-----------|--------|
| Gent  |     | 0   | Make wh   | ole drawir  | ng for target |             |                  | Setting of the | reference  | floor Acqui     | re from a p | pipe or duct |   | ~ SI     | lanted line |           | $\sim$ |
| Stdrt | Ľ   | 0   | Target or | nly current | view          |             |                  |                | Height pit | ch 5mm          | $\sim$ (    | 0            |   | Pi       | itch        | 1 mm      | $\sim$ |
|       |     | 0   | Target wi | ithin the a | rea of select | ed elements | Setting          | Insert only    | the Beam   | penetration Pla | ceholders   | on the bea   | m | П        | hickness    | 0.01mm    | $\sim$ |
|       |     |     |           | St          | art           |             |                  |                |            | Drawing met     | hod         |              |   |          | H           | atching   |        |

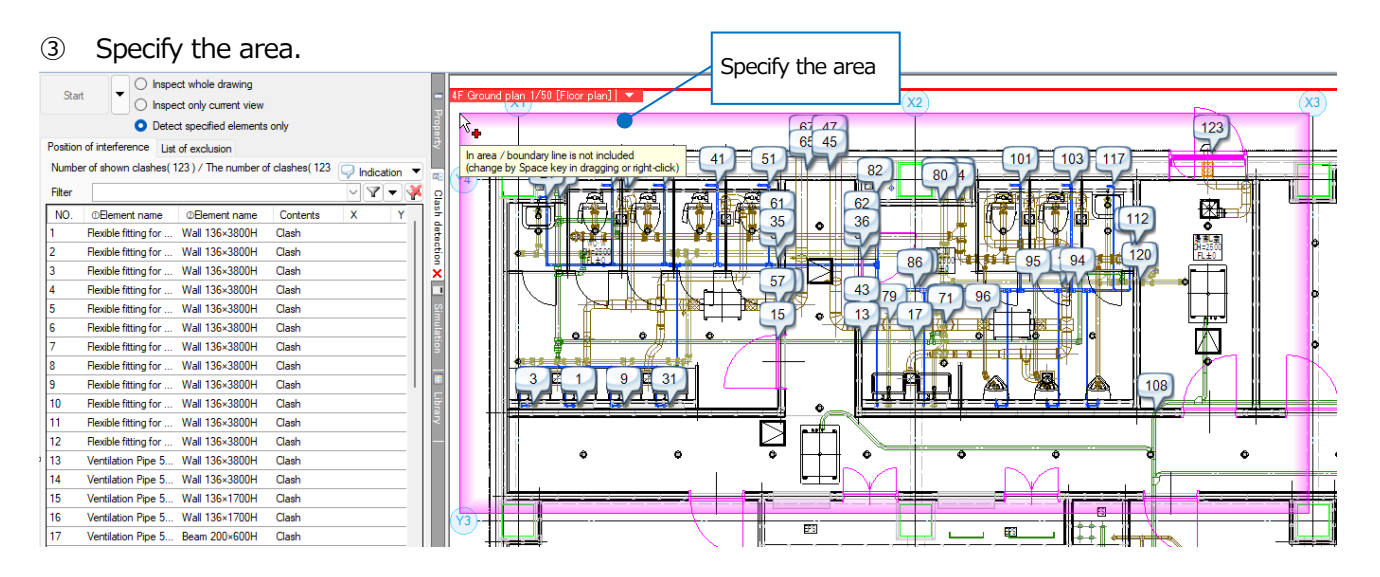

④ Left-click [Start] to show [Automatic insertion of sleeve] dialog box, which shows the type and number of the sleeve. Left-click [OK]. → Sleeve is inserted.

| ۰ | Home    | Figure Pi                        | be Duct         | Electric       | Equipment   | Sleeve or insert | Building       | Tool        | Processing     | View          | Add-ins      | 😐 Ir | nsert sleev | e autom | atically |        |
|---|---------|----------------------------------|-----------------|----------------|-------------|------------------|----------------|-------------|----------------|---------------|--------------|------|-------------|---------|----------|--------|
|   | Start   | 🔵 🔿 Mak                          | e whole draw    | ing for target |             |                  | Setting of the | reference   | floor Acqu     | iire from a p | pipe or duct | ~    | Slante      | ed line |          | ~      |
| - | Juli    | 🚺 🔿 Targ                         | et only curren  | t view         |             |                  |                | Height pito | ch 5mm         | $\sim$        | 0            |      | Pitch       |         | 1 mm     | $\sim$ |
|   |         | 🗿 Targ                           | et within the a | area of select | ed elements | 🔅 Setting        | Insert only    | the Beam    | penetration PI | aceholders    | on the beam  |      | Thick       | ness -  | 0.01mm   | $\sim$ |
|   |         |                                  | S               | òtart          |             |                  |                |             | Drawing me     | thod          |              |      |             | Hat     | ching    |        |
|   |         |                                  |                 |                |             |                  |                |             |                |               |              |      |             |         |          |        |
|   |         | IL                               |                 |                |             |                  |                |             |                |               |              |      |             |         |          |        |
|   |         | $\checkmark$                     |                 |                |             |                  |                |             |                |               |              |      |             |         |          |        |
|   |         |                                  |                 |                |             |                  |                |             |                |               |              |      |             |         |          |        |
|   | Automat | tic insertion of                 | sleeve          |                | ×           |                  |                |             |                |               |              |      |             |         |          |        |
|   |         |                                  |                 |                |             |                  |                |             |                |               |              |      |             |         |          |        |
|   |         | Automatic inc                    | artion of class |                | ited        |                  |                |             |                |               |              |      |             |         |          |        |
|   |         | <ul> <li>Sleeve (87Ur</li> </ul> | it)             | ve was execu   | neu.        |                  |                |             |                |               |              |      |             |         |          |        |
|   |         | <ul> <li>Boxing(0Unit</li> </ul> | )               |                |             |                  |                |             |                |               |              |      |             |         |          |        |
|   |         |                                  |                 |                |             |                  |                |             |                |               |              |      |             |         |          |        |
|   |         |                                  |                 | O              | ĸ           |                  |                |             |                |               |              |      |             |         |          |        |
|   |         |                                  |                 |                |             |                  |                |             |                |               |              |      |             |         |          |        |

#### Create a sleeve (Manually)

1 Start [Sleeve or insert] tab- [Sleeve].

| 🅙 Home | Figure                                | Pipe             | Duct                    | Electric | Equipment                                              | Sleeve or insert       | Building       | Tool P        | rocessing | View                         | Add-ins                        |                                  |        |
|--------|---------------------------------------|------------------|-------------------------|----------|--------------------------------------------------------|------------------------|----------------|---------------|-----------|------------------------------|--------------------------------|----------------------------------|--------|
| Sleeve | 🕴 Sleeve (f<br>🖿 Spacer<br>∫ Spacer ( | iloor)<br>Floor) | Insert sle<br>automatio | eve      | Assign consecut<br>Annotate with na<br>List of sleeves | ive numbers 🦙 S<br>ime | Save of sleeve | e information | Place     | e penetrative<br>a into beam | Check penetration<br>into beam | Beam penetration<br>section plan |        |
|        |                                       |                  |                         |          | Sleeve                                                 |                        |                |               |           |                              | Penetration into beam          |                                  | Insert |

- ② Select the sleeve type.
- ③ Select the way to specify the size of the sleeve, and then the duct size.
- ④ Select [Designation of height] and [Setting of the reference floor].

| 🕙 Home Figure Pipe Duct Electric | Equipment Sleeve | or insert Building           | Tool Processing      | View Add-ins 📼 Placement of slee   | eve                                               |
|----------------------------------|------------------|------------------------------|----------------------|------------------------------------|---------------------------------------------------|
| Division 🔻 General-purpose 🗸     | Sp               | piral duct - No thermal insu | ulation( 🗸 🎡 Setting | 😧 Designation of height 🔿 Numeric  | cal value 🧿 Coordinate 🔞                          |
| Layer 🔿 🖓 🔂 Sleeve (beam) 🗸 💼    | Sharl frame Si   | ize 150mm 🗸 🦿                |                      | Setting of the reference floor 🔍 A | cquire from a pipe or duct 🛛 🗸 Height pitch 5mm 🗸 |
| — 0.20mm ——— Solid 🌌             | sleeve           | → 200φ                       | Length               |                                    | Hatching 🔻                                        |
| Layer                            |                  |                              |                      | Drawing method                     |                                                   |
|                                  | (                | 2)                           | 3                    |                                    | 4                                                 |
|                                  | (                | 2)                           | 3                    |                                    | (4)                                               |

(5) Left-click two intersection points of the duct and structure.

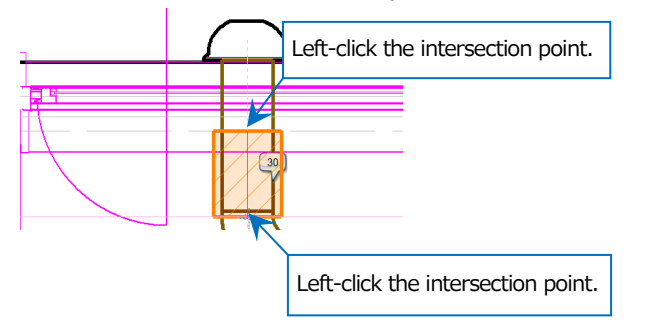

#### Set the size of a sleeve

Set the size of a sleeve according to the nominal diameter size of pipes or ducts.

| Indication     Print     File     Other formation          | Sleeve - List of size Pipe Refrigerant Fireresistant t | wo wall pipe A rectangular duct, circular duct | Soiral duct |                                 |
|------------------------------------------------------------|--------------------------------------------------------|------------------------------------------------|-------------|---------------------------------|
| Operation environment                                      | Classification No thermal insula                       | tion                                           | Add         |                                 |
| Choose elements                                            |                                                        |                                                |             |                                 |
|                                                            | Comment 2 size up                                      |                                                |             |                                 |
| I Figure                                                   | Nominal diameter size                                  | Sleeve size                                    |             |                                 |
| Size, name annotation     Pipe duct and electricity common | 15                                                     | 80                                             |             |                                 |
| Pipe     Pipe                                              | 20                                                     | 80                                             |             |                                 |
| - Sleeve                                                   | 25                                                     | 80                                             |             |                                 |
| Outer diameter                                             | 32                                                     | 80                                             |             |                                 |
| List of size                                               | 40                                                     | 80                                             |             |                                 |
| Beam Penetration                                           | 50                                                     | 100                                            |             |                                 |
| Building Structural steel                                  | 65                                                     | 125                                            |             |                                 |
|                                                            | 80                                                     | 125                                            |             |                                 |
| Duct fabrication                                           | 100                                                    | 123                                            |             |                                 |
| 🖶 🔚 Standard support, Antiseismic support                  | 100                                                    | 175                                            |             | Select [Setting]-[General]tab-  |
| 🕀 🔚 CG                                                     | 125                                                    | 1/5                                            |             |                                 |
| Activation update                                          | Add Delete                                             |                                                |             | [Closure] [List of size] to get |
| Member(multi-language)                                     | Allocation of list of size for us                      | e                                              |             | [Sieeve]-[List of size] to set  |
|                                                            |                                                        |                                                |             |                                 |

# Finish the drawing

# 1. Draw a dimension line

#### Draw a dimension line

① Select [Figure] tab- [Dimension line] to start the command.

| 🐑 Home Figure Pipe Duct | Electric Equipment Sleeve or insert | Building Tool Proces | sing View Add-ins                  |
|-------------------------|-------------------------------------|----------------------|------------------------------------|
| A AI Resize text        | 123 🔤 Resize                        | / Tanana kao 📼       | / O Circle 🔻 🦂                     |
| A Editing A Replacement | Editing                             | remporary line •     | 🗆 Rectangle 👻 🔛                    |
| Text ▼ 📑 🗏 🗮            | Dimension line 🔻 🗂 Add leader line  | 👫 Delete 🛛 🔻         | Line 🔻 Annotation 🔻 Solid figure 🔻 |
| Text                    | Dimension line                      | Temporary line       |                                    |

② Select settings for the dimension line.

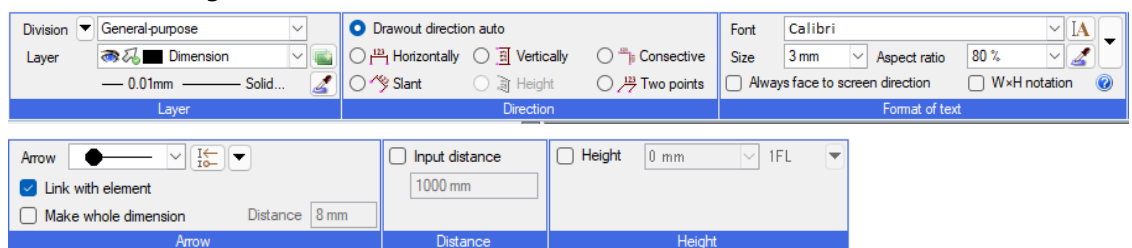

③ Specify the coordinates of the draw-out position to select "Decision" in the context menu.

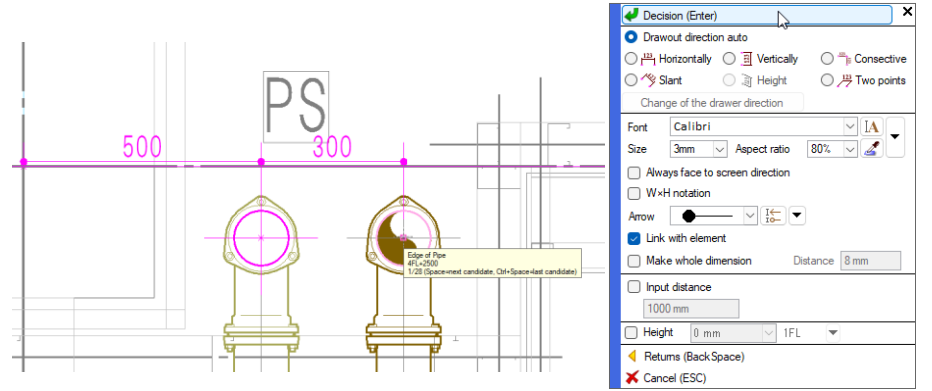

④ Left-click the position where you want to display the dimension line.

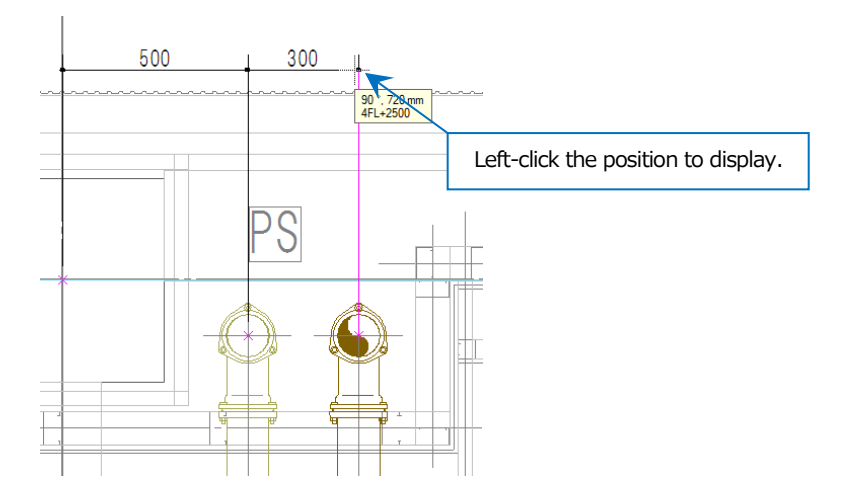

#### Edit a dimension line

Edit the drawn dimension line.

#### Change the position of a dimension value

① Choose the dimension line to left-click the position change handle (white) at the both ends of the dimension value.

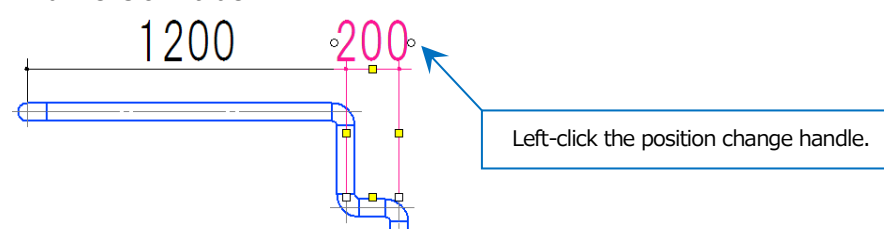

② Specify the position where you want to display.

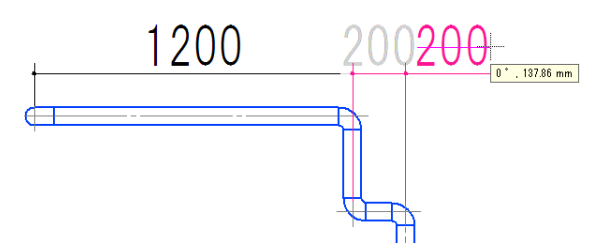

\*Turn off the Coordinate revision in [Coordinates] to place the dimension value at any position where you want. (See page 14)

#### Type any value to a dimension value

1 Choose the dimension line to show the property panel.

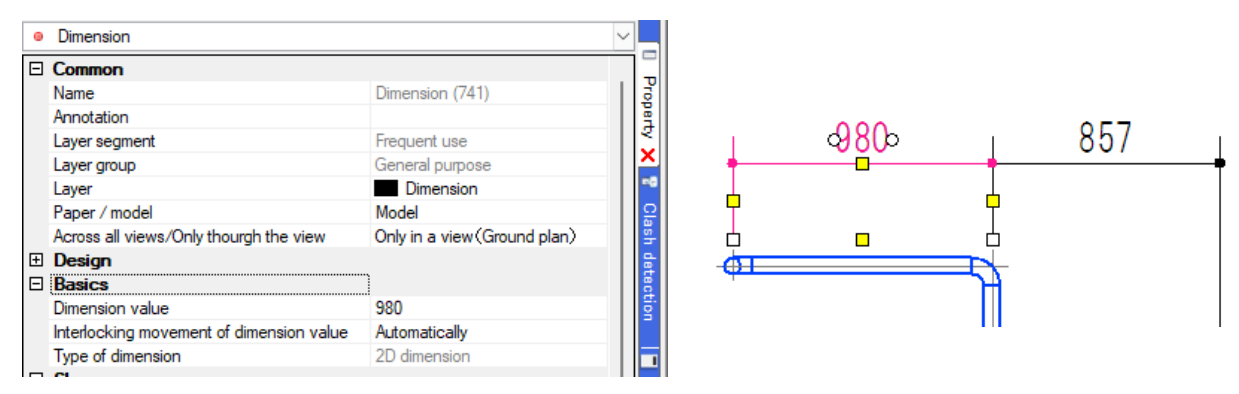

② Change "Automatically" to "Manual operation" in [Basics]- [Interlocking movement of dimension value] to type any value in [Dimension value].

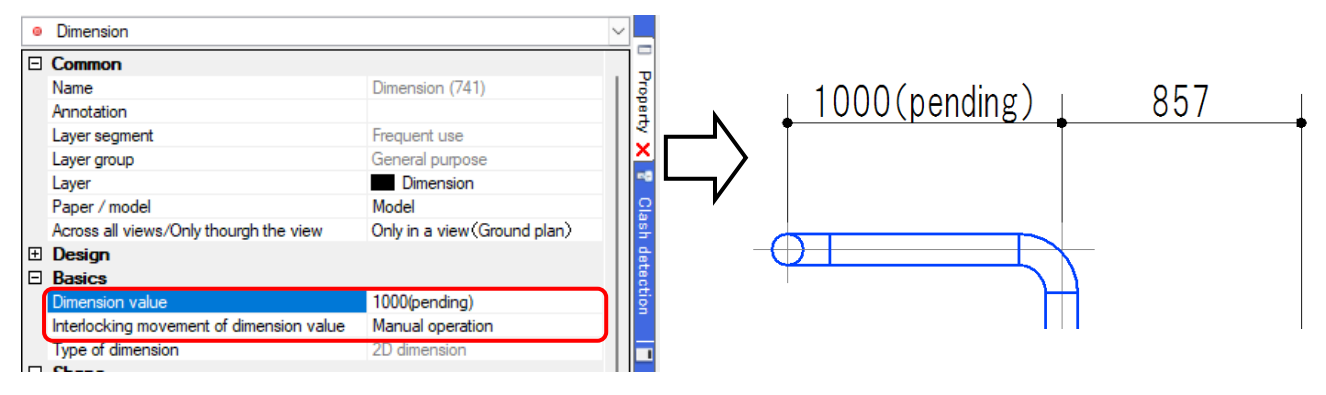

## 2. Annotate with sizes or names

You can annotate the drawing with the information about the piping, ducting, equipment and so on that you drew. The descriptions of the information get different by categories such as pipe, duct, electric, equipment, sleeve, or building. The commands to annotate with sizes or names are linked with each element so that the descriptions get changed when the size of the element and so on get changed.

#### Draw size annotative text

① Start [Size annotation] in the following tabs: [Pipe], [Duct], [Electric]or [Building]. Also, you can start [Name Annotation] in [Equipment], or [Annotate with name] in [Sleeve or insert] tab, or [Annotate with wiring length] in [Electric] tab.

| <u>50A</u>      | ≹≹ Omit area<br>☆ Edit uses symbol                  | • | 500×800H          | A Equipment -   | Assign consecutive numbers | Process hidden-line automatically |
|-----------------|-----------------------------------------------------|---|-------------------|-----------------|----------------------------|-----------------------------------|
| Size annotation | <ul> <li>L<sub>m</sub> Draw riser symbol</li> </ul> | - | Size annotation 🔻 | Name annotation | E List of sleeves          | 1.5m Annotate with wiring length  |
| Annotation      | n, drawing expression                               |   | Annotation, di    | Annotation      | Sleeve                     | 2D)                               |

② Select the descriptions to annotate from the following formats.

| Home Figure Pipe Duct Electric Equipment Sleeve or insert Building Tool Processi     Division Careral-purpose     Layer     Layer     Layer     Contents | ng View Add+ns State annotation of pipe<br>Editing<br>Setting On a line |
|----------------------------------------------------------------------------------------------------|-------------------------------------------------------------------------|
| Size                                                                                                    | 50A                                                                     |
| Size FL Height (                                                                                                    | 50A FL-80.8 ( 1/50)                                                     |
| Size<br>FL Height ( <b>_</b> Sloped piping)                                                                                                    | FL-1,500 ( _1/100)                                                      |
| Code of use Size                                                                                                    | CHR 50Su                                                                |
| Code of use Size FL Height (                                                                                                    | Soil water 50A FL-80.8 ( 1/50)                                          |
| Code of use Size                                                                                                    | Soil water 50A<br>FL-1,080.8 ( <u>1</u> /50)                            |
| Cable address                                                                                                    | SGP (galvanized)                                                        |
| Refrigerant size sign -                                                                                                    | <u>A</u>                                                                |
|                                                                                                    |                                                                         |

You can create your own format in addition to the above.

③ Select how to draw the size annotation.

| 80 | Home | Figure | Pipe | Duct | Electric | Equipment | Sleeve or insert | Building | Tool | Processing | View | Add-ins | 50A | Size annotation of pipe |
|----|------|--------|------|------|----------|-----------|------------------|----------|------|------------|------|---------|-----|-------------------------|
|    |      | -      |      |      |          |           |                  |          |      | -          |      |         |     |                         |

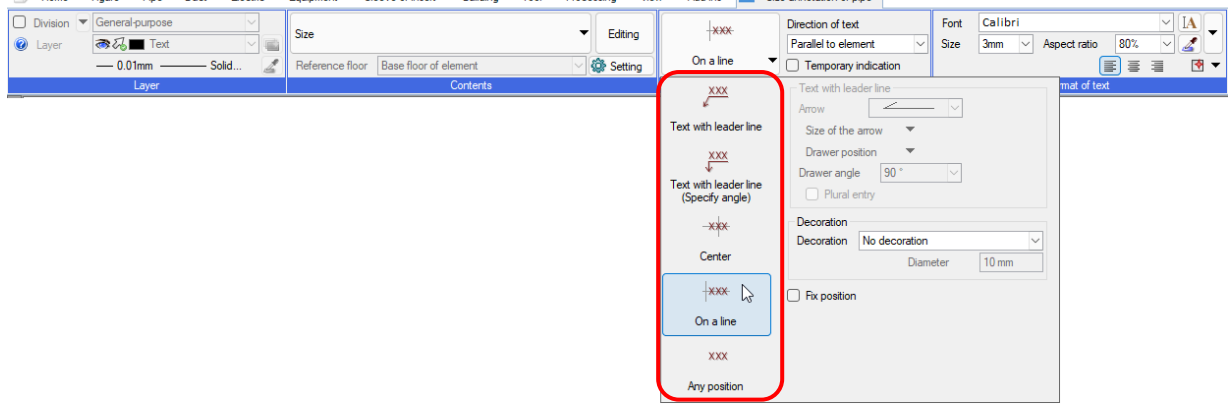

4 Choose the element that you want to annotate with the size.

-Draw [Text with leader line (Specify angle)][On a line][Any position]

Choose the element to specify the position where you want to place the size annotative text.

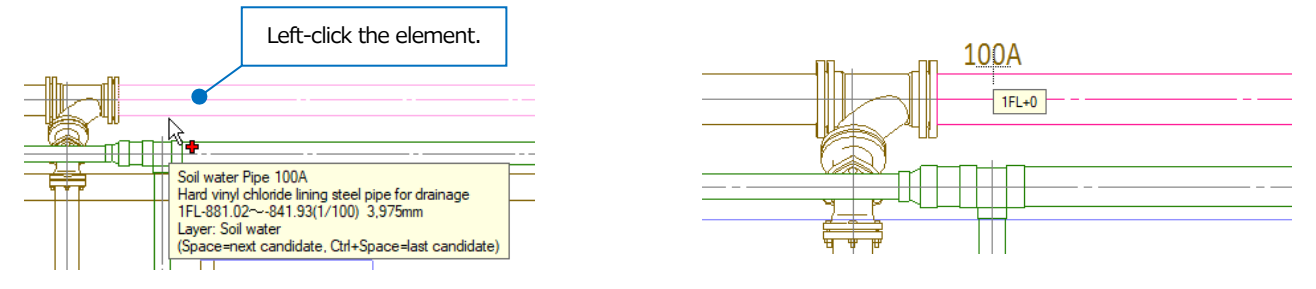

-Draw size annotative text [Center]

Choose the element to place the size annotative text in the middle of the element.

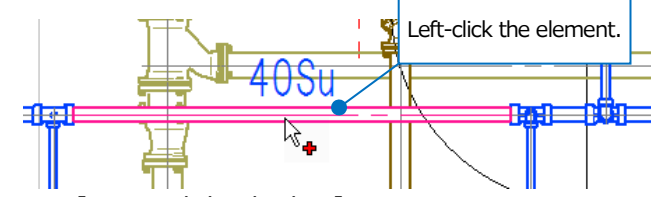

-Draw [Text with leader line]

1 Choose the element to specify the position to draw out the leader line.

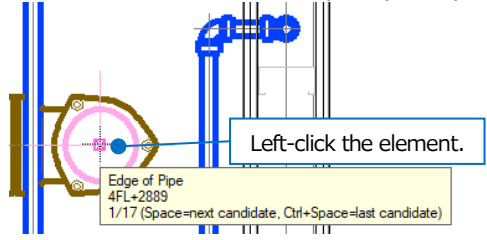

② Specify the position to place the size annotative text.

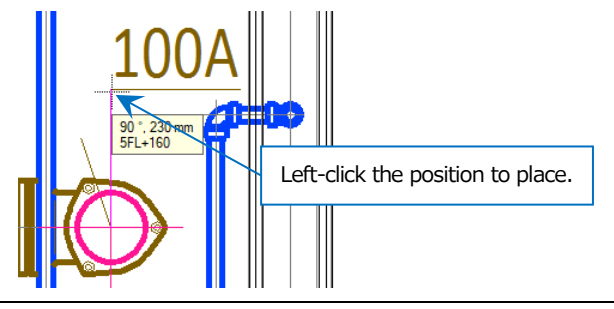

# 3. Create a list

Rebro can create a list based on the information about the air diffusers or pits that you drew. Change the information of the element to update the information in the placed list that links with the element.

| 🖭 Home | Figure | Pipe     | Duct        | Electric  | Equipment | Sleeve or inser | rt Building      | Tool   | Processing   | View | Add-ins                    |                                    |
|--------|--------|----------|-------------|-----------|-----------|-----------------|------------------|--------|--------------|------|----------------------------|------------------------------------|
|        |        | 📑 Anno   | tate with a | attribute |           |                 | 🚰 Parts informat | tion 🔻 | 🛃 Add        |      | କ List of air terminal     | Assign consecutive numbers to pits |
|        |        | ii Maint | tenance s   | pace      | ×         |                 | Property         | •      | 🖉 Edit       |      | 📑 List of refrigerant size | 👌 Number annotation                |
| Room   | Zone   |          |             |           | Add up    | Datalink        | ≽ Hyperlink      |        | 🗂 Numbering  |      | Galactic List of equipment | 🔚 List of pit                      |
|        |        | Space    |             |           |           | Informati       | ion              |        | Custom prope | erty |                            | List                               |

#### An air terminal list

① Select [Tool] tab- [List of air terminal] to start the command. Select [Table type] and [Room name].

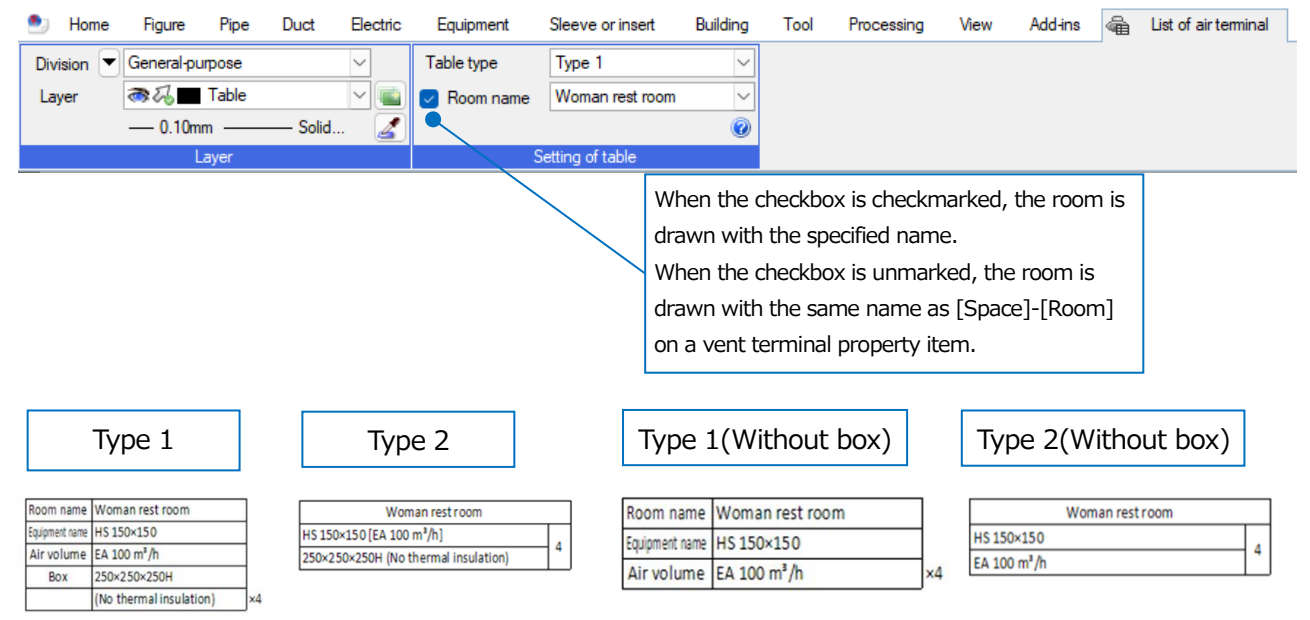

② Specify the area you want to create a list, to select all air terminals in the area. Left-click [Decision].

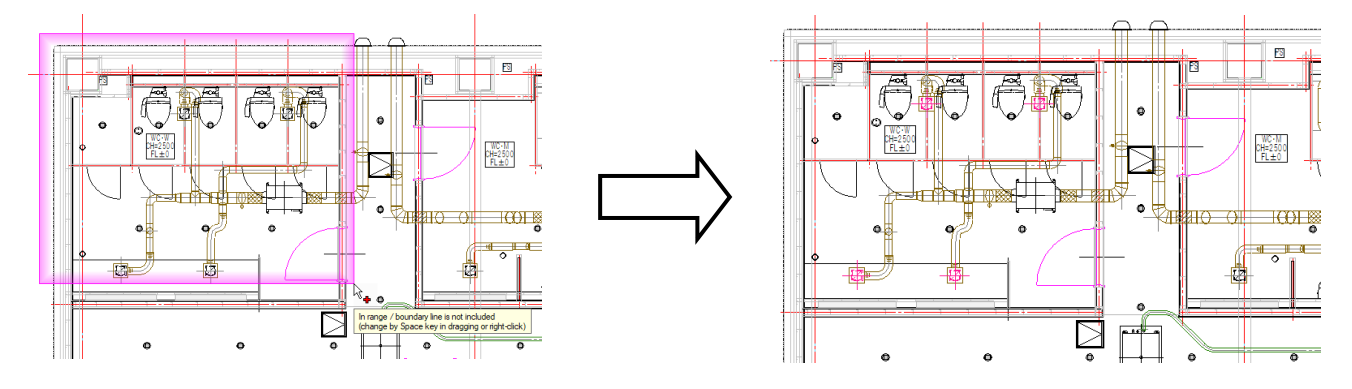

③ Place the list on the drawing where you want.

#### A refrigerant size list

① Select [Tool] tab- [List of refrigerant size]. Select [Table type].

|                | Type 1                                      |
|----------------|---------------------------------------------|
| Symbol         | Refrigerant size                            |
|                | 12.7ф×6.4ф                                  |
| ₿              | 15.9ф×9.5ф                                  |
| $\odot$        | 19.1¢×9.5¢                                  |
| D              | 22.2¢×9.5¢                                  |
| E              | 25.4¢×12.7¢                                 |
| E              | 28.6ф×12.7ф                                 |
| 6              | 28.6¢×15.9¢                                 |
| $(\mathbf{H})$ | 31 <b>.8</b> ф×19.1ф                        |
| $\bigcirc$     | 38.1¢×19.1¢                                 |
|                | 19.1ф×15.9ф×9.5ф                            |
| K              | 22.2 <b>¢</b> ×19.1 <b>¢</b> ×9.5¢          |
|                | 25.4 <b>¢</b> ×19.1 <b>¢</b> ×12.7¢         |
| M              | 25.4 <b>¢</b> ×22.2 <b>¢</b> ×12.7 <b>¢</b> |
| N              | 28.6¢×22.2¢×12.7¢                           |
| 0              | 28.6ф×22.2ф×15.9ф                           |
| •              | 28.6 <b>¢</b> ×25.4 <b>¢</b> ×15.9¢         |
| 0              | 31.8¢×25.4¢×19.1¢                           |
| R              | 31.8ф×28.6ф×19.1ф                           |
| $(\mathbf{S})$ | 38.1¢×28.6¢×19.1¢                           |
|                | 38.1¢×31.8¢×19.1¢                           |

|                | Type 2        |                                |             |
|----------------|---------------|--------------------------------|-------------|
| Symbol         | Gas pipe      | Liquid pipe                    |             |
|                | 12.7ф         | 6.4ф                           |             |
| (1)            | 15.9ф         | 9.5ф                           |             |
| 0              | 19.1ф         | 9.5ф                           |             |
|                | 22.2ф         | 9.5ф                           |             |
| E              | 25.4ф         | 12.7ф                          |             |
| Ð              | 28.6ф         | 12.7ф                          |             |
| 6              | 28.6ф         | 15.9ф                          |             |
| $(\mathbf{H})$ | 31.8ф         | 19.1ф                          |             |
| $\odot$        | 38.1ф         | 19.1ф                          |             |
|                |               |                                |             |
| Symbol         | Gas pipe      | High and low pressure gas pipe | Liquid pipe |
| $\bigcirc$     | 19.1 <b>φ</b> | 15.9ф                          | 9.5ф        |
|                | 22.2ф         | 19.1ф                          | 9.5ф        |
|                | 25.4ф         | 19.1ф                          | 12.7ф       |
| M              | 25.4ф         | 22.2φ                          | 12.7ф       |
|                | 28.6ф         | 22.2ф                          | 12.7ф       |
| 0              | 28.6ф         | 22.2ф                          | 15.9ф       |
| $\bigcirc$     | 28.6ф         | 25.4φ                          | 15.9ф       |
|                | 31.8ф         | 25.4φ                          | 19.1ф       |
| R              | 31.8ф         | 28.6ф                          | 19.1ф       |
| (5)            | 38.1ф         | 28.6ф                          | 19.1ф       |
| $\bigcirc$     | 38.1ф         | 31.8ф                          | 19.1ф       |

2 Place the list on the drawing where you want.

Select

[Pipe] tab-[Other setting]-[Set refrigerant size] to set the refrigerant size lists.

#### An equipment list

① Select [Tool] tab- [List of equipment]. Select the chosen area and the equipment list type.

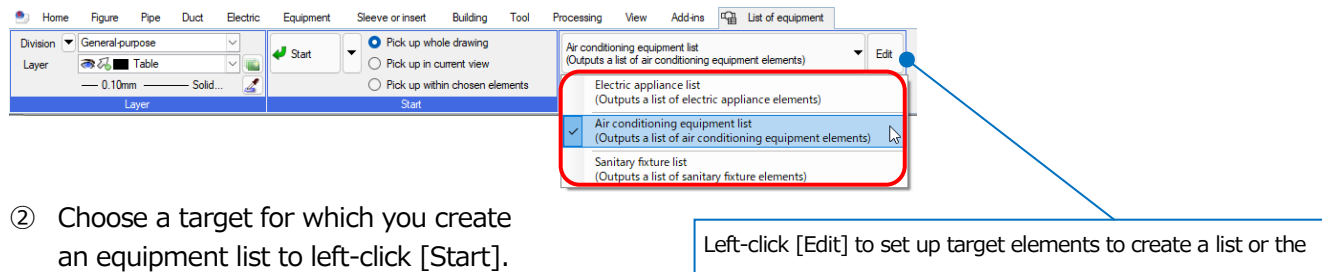

③ Place the list on the drawing where you want.

| Meeting room 1 dire<br>Office 4 dire<br>Office LED re<br>Meeting room LED re | ction cassettes t<br>ction cassettes t<br>Name<br>ecessed dome ligh | ype building i<br>Name<br>ype building i<br>it (no cover) | multi-air-condition<br>multi-air-condition<br>Model nu<br>LED4750im (Hf32) | er 28 typ<br>Model r<br>er 80 typ | e<br>iumber<br>e | PAC-2<br>Equipment<br>PAC-1<br>Equipment | number | 2<br>Number<br>2<br>Number | of unit |
|------------------------------------------------------------------------------|---------------------------------------------------------------------|-----------------------------------------------------------|----------------------------------------------------------------------------|-----------------------------------|------------------|------------------------------------------|--------|----------------------------|---------|
| Office 4 dire<br>Office LED re<br>Neeting room LED re                        | ction cassettes t<br>Name<br>ecessed dome ligh                      | Name<br>ype building i<br>it (no cover)                   | multi-air-condition<br>Model nu<br>LED47501m (Hf32)                        | Model r<br>er 80 type<br>umber    | e<br>e           | Equipment<br>PAC-1<br>Equipment          | number | Number<br>2<br>Number      | of unit |
| Office 4 dire<br>Office LED re<br>Meeting room LED re                        | Name                                                                | ype building i<br>it (no cover)                           | Model nu<br>LED47501m (Hf32)                                               | er 80 type                        | 9                | PAC-1<br>Equipment                       | number | 2<br>Number                | of unit |
| Office LED re<br>Meeting room LED re                                         | Name<br>ecessed dome ligh                                           | t (no cover)                                              | Model nu<br>LED4750im (Hf32)                                               | umber                             |                  | Equipment                                | number | Number                     | of unit |
| Office LED re<br>Meeting room LED re                                         | Name<br>ecessed dome ligh                                           | t (no cover)                                              | Model nu<br>LED4750im (Hf32)                                               | umber                             |                  | Equipment                                | number | Number                     | of unit |
| Office LED re<br>Meeting room LED re                                         | Name<br>ecessed dome ligh                                           | t (no cover)                                              | Model nu<br>LED4750im (Hf32)                                               | umber                             |                  | Equipment                                | number | Number                     | of unit |
| Office LED re<br>Meeting room LED re                                         | ecessed dome ligh                                                   | t (no cover)                                              | LED47501m (Hf32)                                                           |                                   |                  |                                          |        | 4                          |         |
| Meeting room LED re                                                          | Nama                                                                |                                                           |                                                                            | ×2 equiva                         | lency)           | A - 1                                    |        | 4                          |         |
| Meeting room LED re                                                          | Name                                                                |                                                           | Model nu                                                                   | umber                             |                  | Equipment                                | number | Number                     | of unit |
|                                                                              | ecessed dome ligh                                                   | t (no cover)                                              | LED20001m (FLR40                                                           | ) equivale                        | ncy)             | B-1                                      |        | 4                          |         |
|                                                                              |                                                                     |                                                           |                                                                            |                                   |                  |                                          |        |                            |         |
|                                                                              |                                                                     |                                                           |                                                                            |                                   |                  |                                          |        |                            |         |
|                                                                              | Name                                                                |                                                           | Model number                                                               |                                   | Equip            | ment num                                 | ber Nu | mber o                     | funit   |
| AH AH                                                                        | 1                                                                   | CES9783                                                   |                                                                            |                                   | 1-1              |                                          | 3      |                            | -       |
| Fro                                                                          | intogo 1200mm                                                       | MG IA ±LE2                                                | 0. TI 001 1(0)                                                             | ( التعبير ملح                     | 0 1              |                                          | 2      |                            |         |

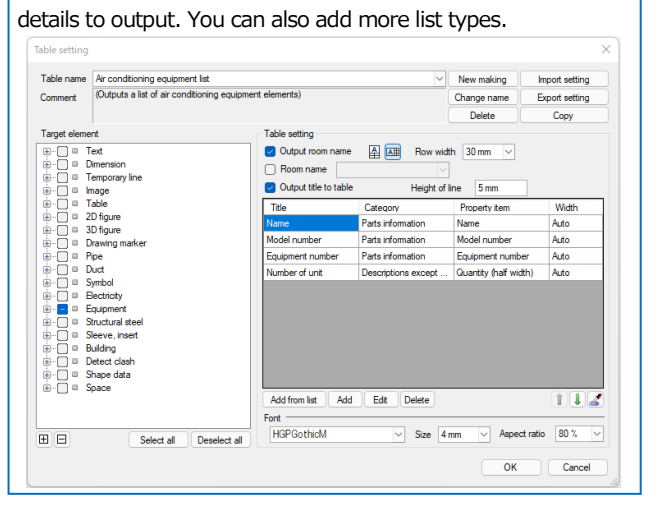

#### A pit list

① Select [Tool] tab- [Assign consecutive numbers to pits]. Select the pit number.

| 🅙 Home Figure I           | <sup>p</sup> ipe Duct | Electric Equipment     | Sleeve or insert | Building   | Tool    | Processing | View | Add-ins | 8 | Assign consecutive numbers to pits |
|---------------------------|-----------------------|------------------------|------------------|------------|---------|------------|------|---------|---|------------------------------------|
| Pit number                | Number                | ✓ 1                    | Target for       | processing |         |            |      |         |   |                                    |
| Pit number classification | Nothing               | ~                      | 🔽 Soil wa        | aterpit    | A Rainv | water pit  |      |         |   |                                    |
| Make pit number consec    | cutive numbers        | Overwrite with pit nur | iber 🔽 Waste     | water pit  |         |            |      |         |   |                                    |
|                           |                       | Numbering              |                  |            |         |            |      |         |   |                                    |

② Left-click the pit on the drawing to assign the number and [Decision] the state.

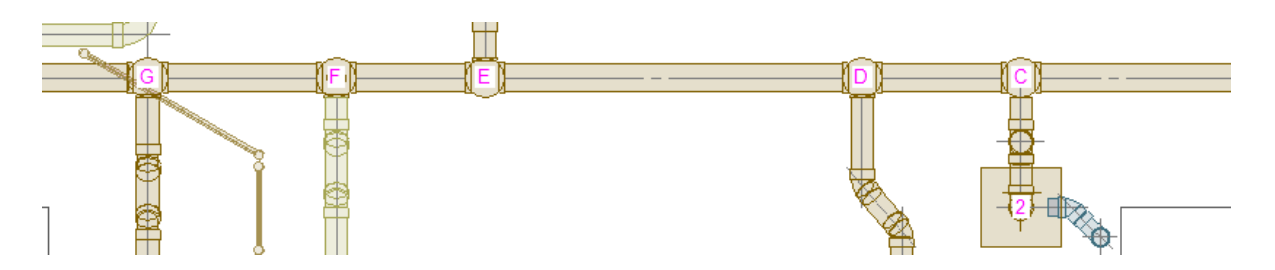

③ Select [Tool] tab- [Number annotation] to annotate with the assigned number on the drawing.

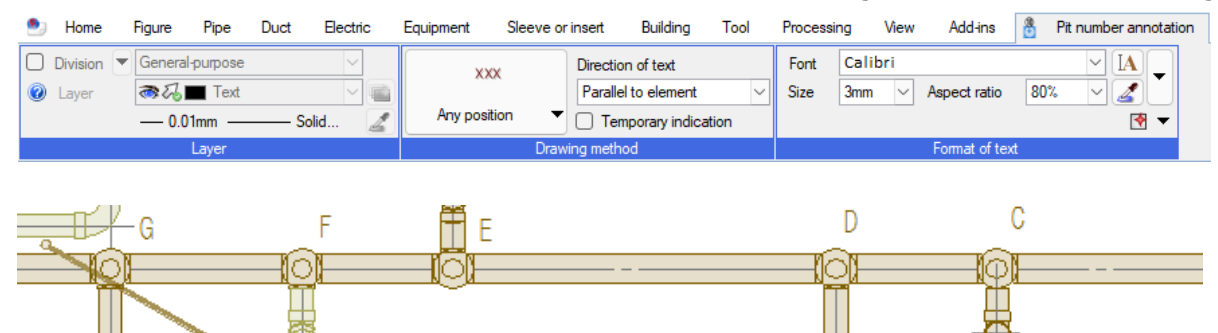

2

④ Select [Tool] tab- [List of pit] to select the target to create a list.

| Home Figure Pipe Duct Electric | Equipment Sleeve or insert Building | Tool Processing  | g View Add-ins | 🔛 List of pit |
|--------------------------------|-------------------------------------|------------------|----------------|---------------|
| Division Ceneral-purpose       | Start                               | Setting          |                |               |
| Layer                          | List pit which was chosen           |                  |                |               |
| laver                          | Start                               | Setting of table |                |               |

(5) Left-click the "Start" button to place the pit list on the drawing where you want.

| Number | Name           | Classification | Size  | Ground height<br>(design GL±) | Pipe bottom height<br>(design GL±) | Pit depth | Pit depth<br>(design GL±) | Section distance | Cover, specifications | Cover dimensions | Remarks |
|--------|----------------|----------------|-------|-------------------------------|------------------------------------|-----------|---------------------------|------------------|-----------------------|------------------|---------|
| 1      | Rainwater pit  | Storage pit    | 300 🗆 | -880                          |                                    | 579       | 1,459                     | 0                | MHA                   | 300 ¢            |         |
| 2      | Rainwater pit  | Storage pit    | 300 🗆 | -51                           |                                    | 299       | 350                       | 0                | MHA                   | 300 ¢            |         |
| 3      | Rainwater pit  | Storage pit    | 300 🗆 | -13                           |                                    | 787       | 800                       | 0                | MHA                   | 300 ¢            |         |
| A      | Soil water pit |                | 300 ¢ | -197                          | -1,004                             | 807       | 1,004                     | 8.6              |                       | 300 ¢            |         |
| В      | Soil water pit |                | 300 ø | -88                           | -882                               | 794       | 882                       | 10.1             |                       | 300 ¢            |         |
| C      | Soil water pit |                | 300 ø | -51                           | -859                               | 808       | 859                       | 0.4              |                       | 300 ¢            |         |
| D      | Soil water pit |                | 300 ø | -49                           | -823                               | 774       | 823                       | 1.5              |                       | 300 ¢            |         |
| E      | Soil water pit |                | 300 ¢ | -42                           | -778                               | 736       | 778                       | 0.4              |                       | 300 ¢            |         |
| F      | Soil water pit |                | 300 ¢ | -39                           | -752                               | 713       | 752                       | 0.6              |                       | 300 ¢            |         |
| G      | Soil water pit |                | 300 ¢ | -23                           | -699                               | 676       | 699                       | 3.2              |                       | 300 ¢            |         |
| H      | Soil water pit |                | 300 ¢ | -41                           | -462                               | 421       | 462                       | 0.9              |                       | 300 ¢            |         |

# 4. Hidden line process

When drawing with [Automatic hidden line] turned on, Rebro automatically hides the overlapping parts or changes the line type according to the direction of viewpoint for a creating drawing or the priority of uses.

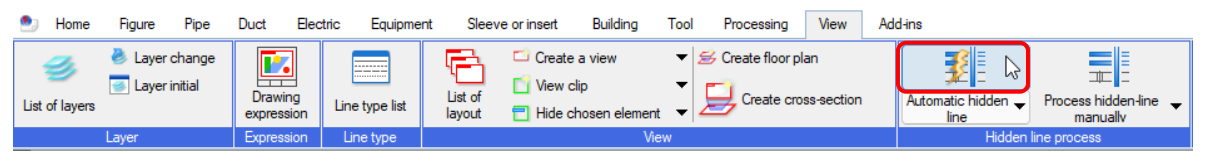

You can set target elements of hidden line process, or hidden line types by [Setting of automatic hidden line].

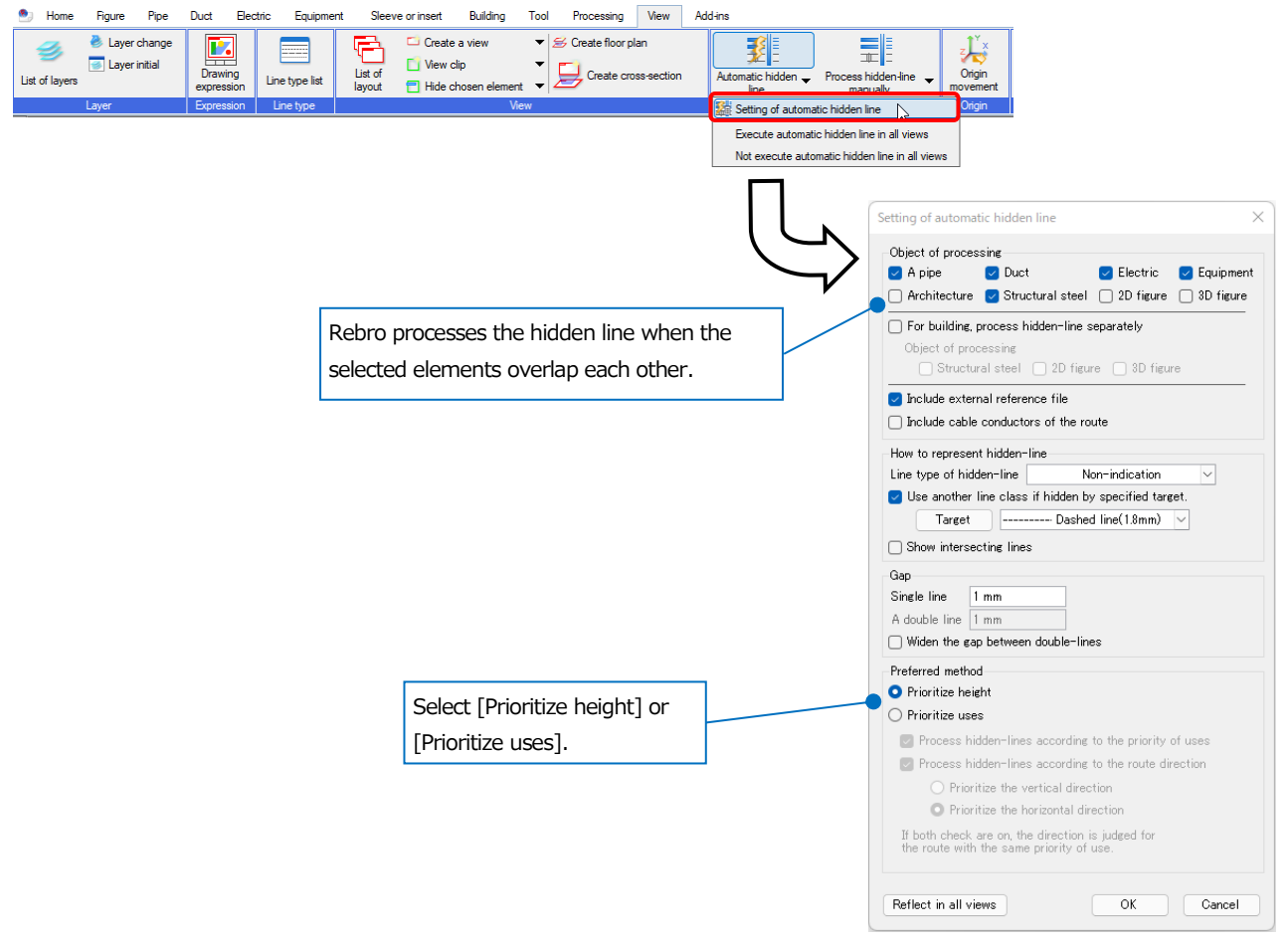

• Supplementary explanation:

Rebro processes hidden lines when you switch to ON after drawing. If you switch to OFF, hidden line process is reset.

If you want to specify the area of processing for a hidden-line or to change the hidden-line expression partially, turn off the automatic hidden-line processing and execute the hidden-line processing manually in [View] tab- [Process hidden-line manually].

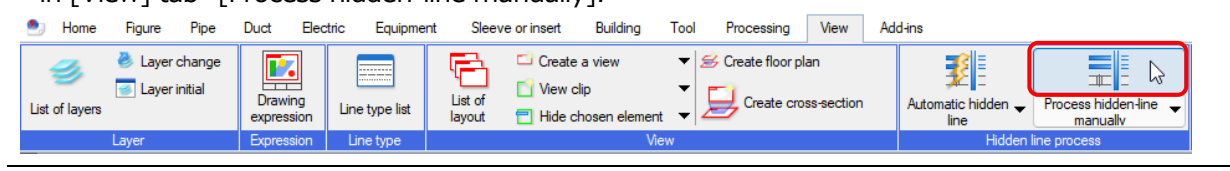

A tutorial manual

# How to print

# 1. How to print

Select [Home] tab-[Print] to start the command.

| 🖭 Hor | ne Figure Pip           | pe Du | t Electric | Equipment Sleeve or in | sert Building Tool Processir | g View Add-ins                 |                              |                    |
|-------|-------------------------|-------|------------|------------------------|------------------------------|--------------------------------|------------------------------|--------------------|
| L     | Draw anew Recent drawin | ngs 🔻 | Save       | 🥪 Print                | Copy to clipboard 🔹 📷        | Drawing Create drawing frame   | File Reference               | O Help     Version |
| Open  | 👢 Read file             | •     | 🕍 Save as  | 🛷 Print continuously   | 🕵 Paste image file Captur    | Brawing of Property of drawing | 뉃 Position change of drawing | Setting User info  |
|       | Open                    |       | Save       | Print                  | Copy or paste                | py or paste Drawing frame      |                              | Information        |

#### How to print on A1-size paper

- ① Select the printer with that you want to print from the printer names. Select "property" to show the property of the printer driver that you choose.
- From the output setting, select Monochrome, Color, or Gray scale, and numbers of copies.
   Select "Print painting" to print the painted part of the element.
   For monochrome output, it is printed in gray if the paint is "Semitransparency" and is printed in a solid fill if "Painting all over".
- In the drawing size, the paper size that you drew appears.Select a paper size to print.
- ④ In the print scale, select the ratio of the drawing size against the printing paper size. Select "At unity magnification" or "Fit to paper" to print out the A1-size drawing against the A1-size paper.
- (5) You can check the print area by the preview function. The print area appears in light blue, paper area in light grey, and the view frame in red.

| 6 | After the settings, | left-click [Print] | to print acco | rding to | those settings. |
|---|---------------------|--------------------|---------------|----------|-----------------|
|---|---------------------|--------------------|---------------|----------|-----------------|

| et up printing                                         | ×                                                                |
|--------------------------------------------------------|------------------------------------------------------------------|
| Printer name                                           | Property Pen setting                                             |
| Types                                                  | Setting of print Calact of drawing                               |
| Place                                                  | Output acting                                                    |
| Offset X 0mm , Y 0mm Setting of offset                 |                                                                  |
| P                                                      | 🗧 📲 O Monochrome 📲 🔿 Color 📲 🖓 Gray scale 🗨 🖉                    |
| Print position Center                                  | Number of copies 1 🚔 🔽 Use number of copies of printer driver 👔  |
|                                                        | Paper feed tray                                                  |
|                                                        | Print painting                                                   |
|                                                        | Change line types or thicknesses according to the printing scale |
|                                                        | Print non-search layers in original colors                       |
|                                                        | Print external reference data in original colors                 |
|                                                        | Paper setting                                                    |
|                                                        | Drawing size 🕞 A1                                                |
|                                                        | ↓                                                                |
|                                                        | Paper size 🥪 A1 (594 x 841 mm)                                   |
|                                                        | Paper direction O length O width                                 |
|                                                        | Print scale                                                      |
| Paper size width 841mm X length                        | At unity magnification                                           |
| Print area width 841mm X length                        | • Fit to paper 6                                                 |
| Offset position X 0mm Y 0mm                            | ◯ Specify magnification factor 100 %                             |
| Print preview Change of print area Reset of print area | O Specify the scales 1/50 ∨ → 1/50 ∨                             |
|                                                        |                                                                  |
| (4)                                                    |                                                                  |

#### How to reduce and print on A3-size paper

When the chosen paper size is different from the drawing size, you can select the ratio to output in the print scale.

#### ① Select the "A3" size paper.

| Set up printing                                        | >                                                                | < 1                                       |
|--------------------------------------------------------|------------------------------------------------------------------|-------------------------------------------|
| Printer name                                           | Pronerty Pan setting                                             | If you do not select [Output setting]-    |
| Types                                                  |                                                                  | [Change line types or thickness           |
| Place                                                  | Setting of print Select of drawing                               | according to the printing scale] Pohro    |
| Offset X 0mm , Y 0mm Setting of offset                 | Output setting                                                   | according to the printing scale], Rebro   |
| Richard Tar                                            | Monochrome Color Gray scale                                      | prints the line type and thickness set to |
|                                                        | Number of copies 1 🚔 🕑 Use number of copies of printer driver 🕡  | the layer or the element, without         |
|                                                        | Paper feed tray                                                  | reference to the print scale.             |
|                                                        | Print painting Print the flow direction                          |                                           |
|                                                        | Change line types or thicknesses according to the printing scale |                                           |
|                                                        | Print non-search layers in original colors                       |                                           |
|                                                        | Print external reference data in original colors                 |                                           |
|                                                        | Paper setting                                                    | (I)                                       |
|                                                        | Drawing size 🕞 A1                                                |                                           |
|                                                        | ↓                                                                |                                           |
|                                                        | Paper size 🤿 A3 (297 x 420 mm)                                   |                                           |
|                                                        | Paper direction 🔘 length 🧿 width                                 |                                           |
|                                                        | Print scale                                                      |                                           |
| Paper size width 420mm X length                        | At unity magnification                                           |                                           |
| Print area width 421mm X length                        | O Fit to paper                                                   |                                           |
| Offset position X 0mm , Y 0mm                          | ◯ Specify magnification factor 50 %                              |                                           |
| Print preview Change of print area Reset of print area | O Specify the scales 1/50 ∨ → 1/100 ∨                            |                                           |
|                                                        |                                                                  |                                           |
|                                                        | Print Cancel                                                     |                                           |
|                                                        |                                                                  |                                           |

2 You can select how to reduce the drawing in the print scale descriptions.

|                                    | Drawing size<br>A1 | Paper size<br>→ A3 |                                                                                                    |
|------------------------------------|--------------------|--------------------|----------------------------------------------------------------------------------------------------|
| At unity<br>magnification          | 0                  |                    | Output with its original drawing scale.                                                                         |
| Fit to paper                       | 0                  |                    | Enlarge or reduce automatically according to<br>the paper size. Accordingly, the scale may<br>not be available. |
| Specify<br>magnification<br>factor | 0                  | Ø                  | Enlarge or reduce the drawing size by the specified percentage.                                                 |
| Specify<br>the scales              | 0                  | Ø                  | Adjust the ratio of the drawing size by specifying the scale.                                                   |

 $\approx$ Both" Specify magnification factor" and "Specify the scales" can specify the ratio of the drawing size. 50% in the "Specify magnification factor" results in the same print as the case that you select 1/50 -> 1/100 in the "Specify the scales".

#### Print a part of a drawing

①Left-click [Change of print area].

| linter name                                                                       | Property Pen setting                                                                                                    |
|-----------------------------------------------------------------------------------|----------------------------------------------------------------------------------------------------|
| Types<br>Place<br>Offset X 0mm , Y 0mm Setting of offset<br>Print position Center | Setting of print Select of drawing<br>Output setting<br>Winneer of copies 1 Color Copies of printer driver<br>Paper feed tray<br>Print painting<br>Print painting<br>Print hon-seesen according to the printing scale<br>Print non-seesen layers in original colors |
|                                                                                   | Print external reference data in original colors  Paper setting Drawing size  A1  Paper size  A3 (297 x 420 mm)  Paper direction  Instit  With                                                                                                    |
| Paper size width 420mm X length                                                   | Print scale At unity magnification Fit to paper                                                                                                    |
| Print area width 421mm X length<br>Offset position X <u>0mm Y 0mm</u>             | Specify magnification factor 50 %                                                                                                    |

② The print area appears in light blue. Specify the print area by a handle (yellow) to change the print area.

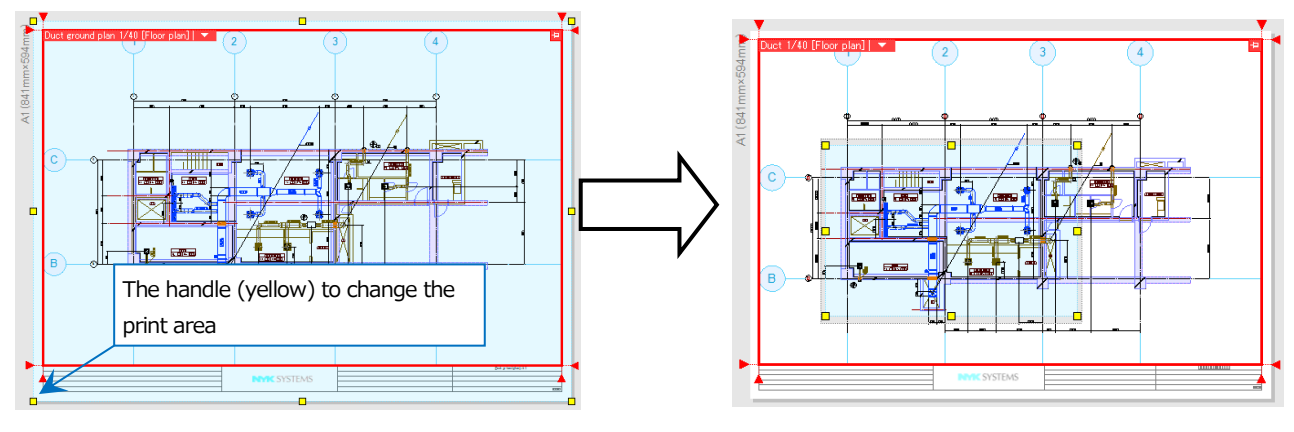

③ Left-click [Confirm printing area].

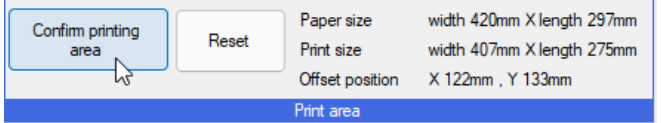

④ Left-click [Print preview] to check the changed condition. You can check the condition that is going to be printed actually.

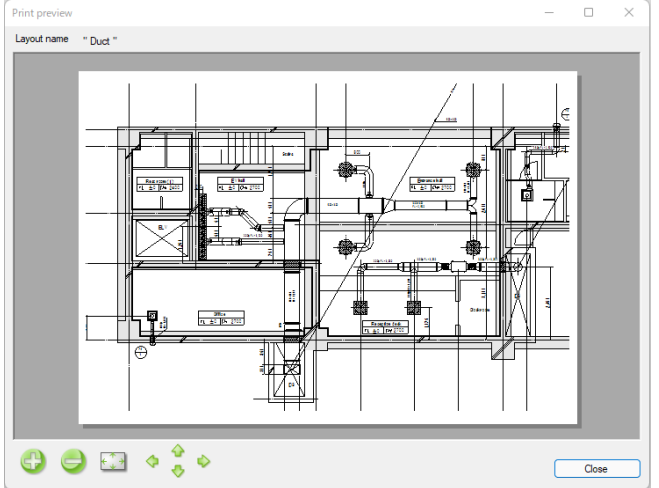

- Specify the line thickness for printing
- ① Left-click "Pen setting".

| Iypes   Place   Offset   X Own, Y Own   Setting of offset     Print postion   Center     With point     Setting of print   Setting of print     Setting of print   Setting of print Select of drawing Culput setting Culput setting Culput                                                                                                    | Printer name                                                                                                    | Property     Pen setting                                                                                                    |
|----------------------------------------------------------------------------------------------------|----------------------------------------------------------------------------------------------------|----------------------------------------------------------------------------------------------------|
| Paper size widh 420mm X length<br>Print area widh 421mm X length<br>Print area widh 421mm X length<br>Print area widh 421mm X length                                                                                                    | Types<br>Place<br>Offset X 0mm , Y 0mm Setting of offset<br>Print position Center                                                                             | Setting of print Select of drawing          Output setting         Image: Setting image: Setting image: Sett |
| Paper size width 420mm X length  Print area width 421mm X length Print area width 421mm X length Print area X form X form |                                                                                                    | Paper setting<br>Drawing size  A1<br>Paper size  A3 (297 x 420 mm)<br>Paper direction length  width<br>Beter solo                                                                                                    |
| Print preview     Change of print area     Reset of print area                                                                                                    | Paper size width 420mm X length<br>Print area width 421mm X length<br>Offset position X 0mm , Y 0mm<br>Print preview Change of print area Reset of print area | A tunky magnification       ● Fit to paper       ○ Specify magnification factor       50 %       ○ Specify the scales       1/50       → 1/100                                                                                                    |

② Specify line thickness in [Thickness] tab according to the drawing scale. Type the value to change or select the magnification, to left-click "Execute".

| Thickn | Remarks | 1/10 | 1/20 | 1/30 | 1/50 | 1/100 | 1/200 | 1/300 | 1/400 | 1/500 | 1/600 | 1/601 |
|--------|---------|------|------|------|------|-------|-------|-------|-------|-------|-------|-------|
| 0.01mm |         | 0.01 | 0.01 | 0.03 | 0.01 | 0.01  | 0.01  | 0.01  | 0.01  | 0.01  | 0.01  | 0.01  |
| 0.05mm |         | 0.05 | 0.05 | 0.12 | 0.05 | 0.05  | 0.05  | 0.05  | 0.05  | 0.05  | 0.05  | 0.05  |
| 0.07mm |         | 0.07 | 0.07 | 0.17 | 0.07 | 0.07  | 0.07  | 0.07  | 0.07  | 0.07  | 0.07  | 0.07  |
| 0.09mm |         | 0.09 | 0.09 | 0.21 | 0.09 | 0.09  | 0.09  | 0.09  | 0.09  | 0.09  | 0.09  | 0.09  |
| 0.10mm |         | 0.1  | 0.1  | 0.22 | 0.1  | 0.1   | 0.1   | 0.1   | 0.1   | 0.1   | 0.1   | 0.1   |
| 0.13mm |         | 0.13 | 0.13 | 0.3  | 0.13 | 0.13  | 0.13  | 0.13  | 0.13  | 0.13  | 0.13  | 0.13  |
| 0.15mm |         | 0.15 | 0.15 | 0.33 | 0.15 | 0.15  | 0.15  | 0.15  | 0.15  | 0.15  | 0.15  | 0.15  |
| 0.18mm |         | 0.18 | 0.18 | 0.41 | 0.18 | 0.18  | 0.18  | 0.18  | 0.18  | 0.18  | 0.18  | 0.18  |

 $\ensuremath{\textcircled{}}$  3 Left-click [OK] to check the condition by [Print preview].

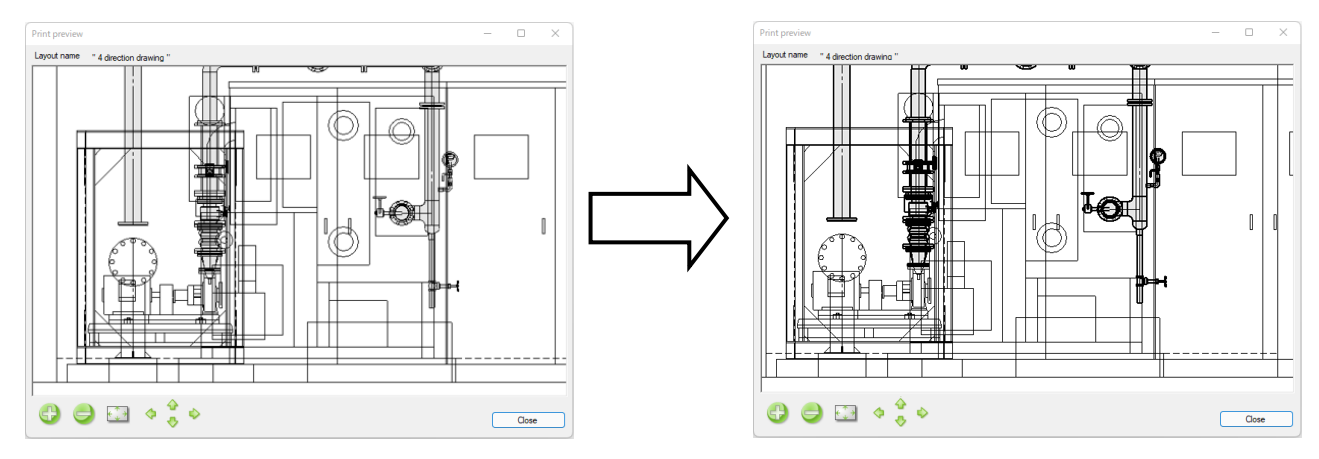

#### Specify the color for printing

① Left-click "Pen setting".

| rinter name                           | <ul> <li>Property Pen setting</li> </ul>                         |
|---------------------------------------|------------------------------------------------------------------|
| ypes                                  | Setting of print Calast of January                               |
| lace                                  | Outry of print Select of drawing                                 |
| ffset X 0mm , Y 0mm Setting of offset |                                                                  |
|                                       | O Gray scale                                                     |
| rint position Center                  | Number of copies 1 🚔 🔽 Use number of copies of printer driver    |
|                                       | Paper feed tray                                                  |
|                                       | Print painting Print the flow direction                          |
|                                       | Change line types or thicknesses according to the printing scale |
|                                       | Print non-search layers in original colors                       |
|                                       | Print external reference data in original colors                 |
|                                       | Paper setting                                                    |
|                                       | Drawing size 🕞 A1                                                |
|                                       | 1                                                                |
|                                       | Paper size 🥡 A3 (297 x 420 mm) 🗸                                 |
|                                       | Paper direction O length O width                                 |
|                                       | Print scale                                                      |
| aper size width 420mm X length        | At unity magnification                                           |
| rint area width 421mm X length        | <ul> <li>Fit to paper</li> </ul>                                 |
| Miset position X 0mm . Y 0mm          | O Specify magnification factor 50 %                              |
|                                       | O Specify the scales 1/50 ∨ → 1/100 ∨                            |
|                                       |                                                                  |

② Set up the print color in [Color] tab. Select the color you change to left-click [Editing]. In [Print color] dialog box, select a print color to left-click [OK].

| Color<br>red<br>yellow<br>green                          | Print color<br>Print color<br>red<br>black<br>black | Print color                           |         |        |
|----------------------------------------------------------|-----------------------------------------------------|---------------------------------------|---------|--------|
| Cyan<br>blue<br>magenta<br>black<br>8<br>Edting<br>Reset | all Cancel all                                      | Print color<br>Color number RGB value | Index 7 | Cancel |

③ Left-click [OK] to check the condition by [Print preview].

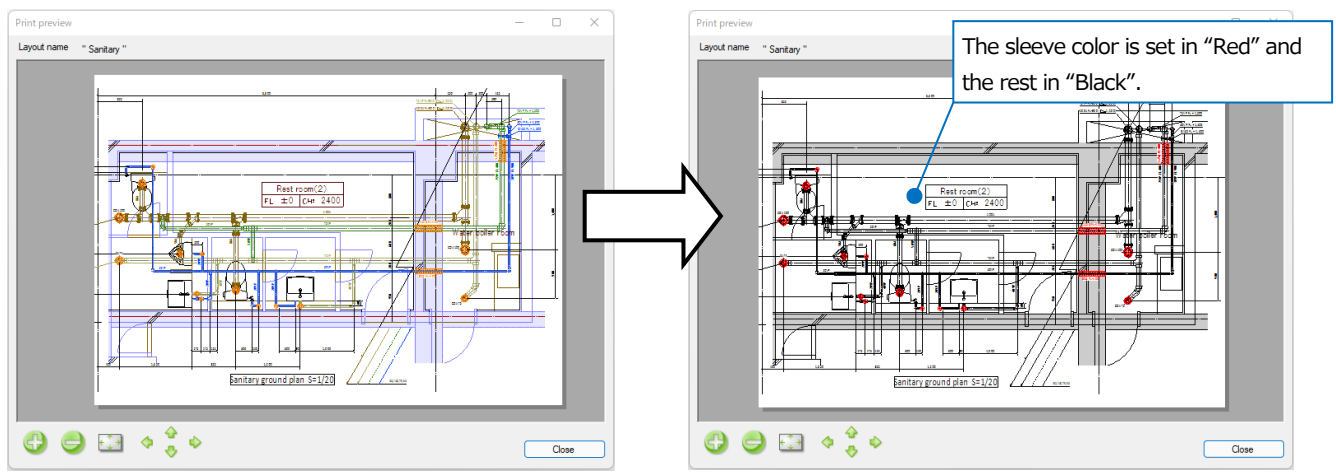
A tutorial manual

# Save a drawing

### 1. Save a Rebro drawing

Rebro has two ways to save a drawing, [Save] and [Save as].

#### Save

[Save] saves the drawing into the same file on the same location where the drawing is opened. ① Left-click [Home] tab-[Save].

|   | Home  | Figure               | Pipe         | Duct   | Electric  | Eq | uipment | Sleeve or ins | sert                        | Building              | Tool      | Pn | ocessing | View  | Add-             | ins                  |
|---|-------|----------------------|--------------|--------|-----------|----|---------|---------------|-----------------------------|-----------------------|-----------|----|----------|-------|------------------|----------------------|
|   |       | Draw ane<br>Recent d | w<br>rawings | •<br>• | Save      |    | e P     | rint          | Г <u>р</u> С<br>П <u></u> р | opy to clipbo<br>aste | ard       | •  |          |       | Drawing<br>frame | Create drawing frame |
| 4 | pen 🗼 | Read file            |              | •      | 🔄 Save as | •  | 🎸 Print | continuously  | 💁 F                         | aste image fi         | le        |    | Capture  | 눬 Dra | wing of I        | Property of drawing  |
|   |       | Open                 |              |        | Save      |    |         | Print         |                             | Copy                  | y or past | е  |          |       | [                | Drawing frame        |

#### Save as

[Save].

You can use [Save as] to save the drawing as a new file.

① Left-click [Home] tab- [Save as].

|   | Home  | Figure    | Pipe    | Duct | Electric  | Eq | uipment | Sleeve or ins | sert | Building      | Tool | Pro | cessing | View  | Add-in     | IS                                                                                                    |
|---|-------|-----------|---------|------|-----------|----|---------|---------------|------|---------------|------|-----|---------|-------|------------|----------------------------------------------------------------------------------------------------|
|   |       | Draw ane  | w       | -    | E Sava    |    |         | hint          | ЪC   | opy to clipbo | ard  | •   | ത       |       | Drawing    | Create drawing frame                                                                                             |
|   |       | Recent dr | rawings | •    | Jave      |    | 2       |               | n 🖺  | aste          |      |     |         | 190   | frame      | 🛃 Registration                                                                                                   |
| 0 | pen 🚶 | Read file |         | -    | 🔛 Save as | •  | 🛷 Print | continuously  | 🔍 P  | aste image f  | ile  | (   | Capture | 🔛 Dra | wing of Pi | roperty of drawing                                                                                               |
|   |       | 0         |         |      |           |    |         | Detert        |      | C             |      |     |         |       | n          | and the second second second second second second second second second second second second second second second |

② Select "Drawing file (\*.reb)" for the file type. Select the destination file to save the drawing to left-click

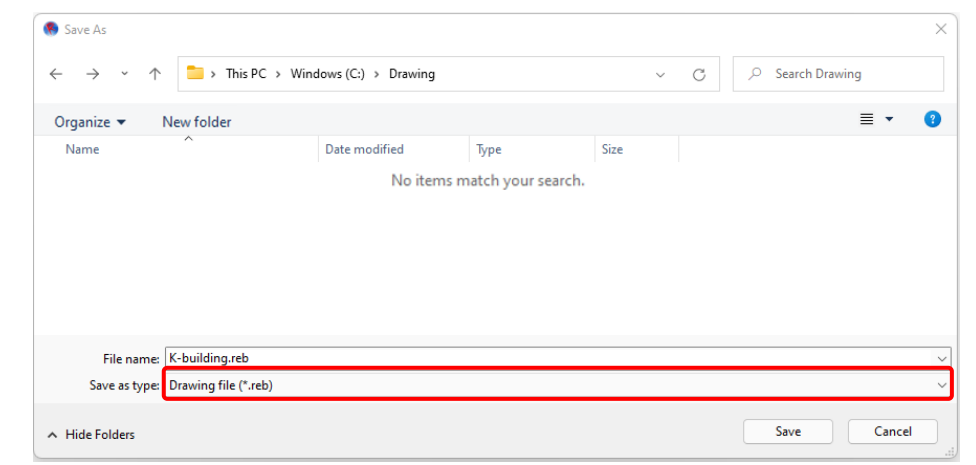

%When you convert into Rebro format of the previous version, left-click [▼] on the right of [Save as] to

select a format you want to convert in [Convert into Rebro format of previous version].

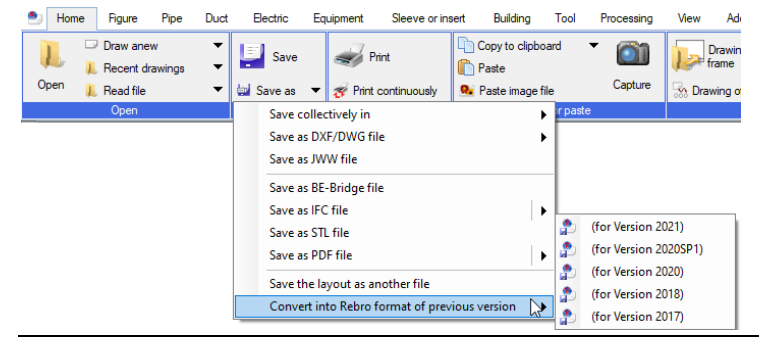

## 2. Save the drawing into DXF/DWG, JWW, BE-Bridge, IFC, STL, and PDF file format

You can save the drawing in DXF/DWG, JWW, BE-Bridge, IFC, IFCzip, STL, and PDF file format.

① Left-click [Home] tab- [Save as] to show [Save as] dialog box.

| ۲ | Hom  | ie Figure   | Pipe   | Duct | Electric  | Eq | uipment   | Sleeve or ins | ert | Building       | Tool       | Pr | ocessing | View   | Add              | ins                  |
|---|------|-------------|--------|------|-----------|----|-----------|---------------|-----|----------------|------------|----|----------|--------|------------------|----------------------|
|   | 1    | Draw ane    | W      | •    | Save      |    | 🥪 Pri     | int           |     | Copy to clipbo | ard        | •  |          |        | Drawing<br>frame | Create drawing frame |
| - | Open | 👢 Read file | awings | -    | 🔄 Save as | ]- | 🎻 Print o | continuously  |     | Paste image fi | ile        |    | Capture  | Sh Dra | wing of f        | Property of drawing  |
|   |      | Open        |        |      | Save      |    | F         | Print         |     | Cop            | y or paste | e  |          |        | [                | Drawing frame        |

② Select the file format in [Save as type] to left-click [Save]. The drawing is saved in the file with the selected extension.

| 🛞 Save As                                          |                                                  |                     |                   |      |   |     | × |
|----------------------------------------------------|--------------------------------------------------|---------------------|-------------------|------|---|-----|---|
| $\leftarrow$ $\rightarrow$ $\checkmark$ $\uparrow$ | 🚞 > This PC > Wind                               | dows (C:) > Drawing |                   | ~    | С |     |   |
| Organize 👻 New                                     | w folder                                         |                     |                   |      |   | ≣ ▼ | 3 |
| Name                                               | ^                                                | Date modified       | Туре              | Size |   |     |   |
|                                                    |                                                  | No items n          | natch your search |      |   |     |   |
|                                                    |                                                  |                     |                   |      |   |     |   |
|                                                    |                                                  |                     |                   |      |   |     |   |
|                                                    |                                                  |                     |                   |      |   |     |   |
|                                                    |                                                  |                     |                   |      |   |     |   |
|                                                    |                                                  |                     |                   |      |   |     |   |
| File name: San                                     | nple office                                      |                     |                   |      |   |     | ~ |
| Save as type: Dra                                  | wing file (*.reb)                                |                     |                   |      |   |     | ~ |
| Dra                                                | wing file (*.reb)                                | N                   |                   |      |   |     |   |
| A Hide Folders Aut                                 | toCAD file (*.dxf)                               | 13                  |                   |      |   |     |   |
| Aut                                                | toCAD file (3D)(*.dwg)<br>toCAD file (3D)(*.dxf) |                     |                   |      |   |     |   |
| JWV                                                | W file (*.JWW)                                   |                     |                   |      |   |     |   |
| IFC                                                | file (*.ifc)                                     |                     |                   |      |   |     |   |
| IFC                                                | ZIP file (*.ifczip)                              |                     |                   |      |   |     |   |
| SIL                                                | . file (^.stl)<br>E file (* pdf)                 |                     |                   |      |   |     |   |

#### Save a drawing in DXF/DWG file format

When you place multiple views on a layout, Rebro saves all the views as a sheet of floor plan. An origin point of the drawing can be selected from [Model origin] or [Lower left of the drawing], and you can also specify it on the drawing.

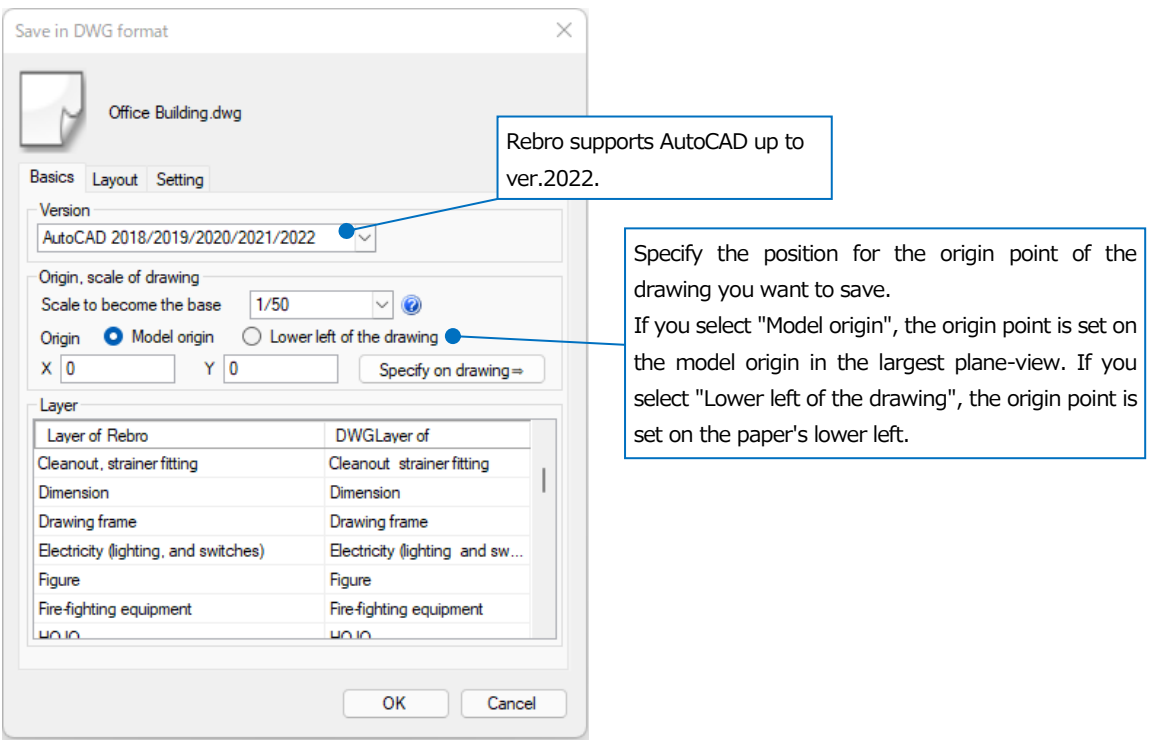

#### Save a drawing in DXF/DWG(3D) file format

In [View of the base, origin of the drawing], select the view that shows the saving elements. Rebro saves the elements that are shown in the chosen view. Rebro does not save the elements that are not shown in the chosen view.

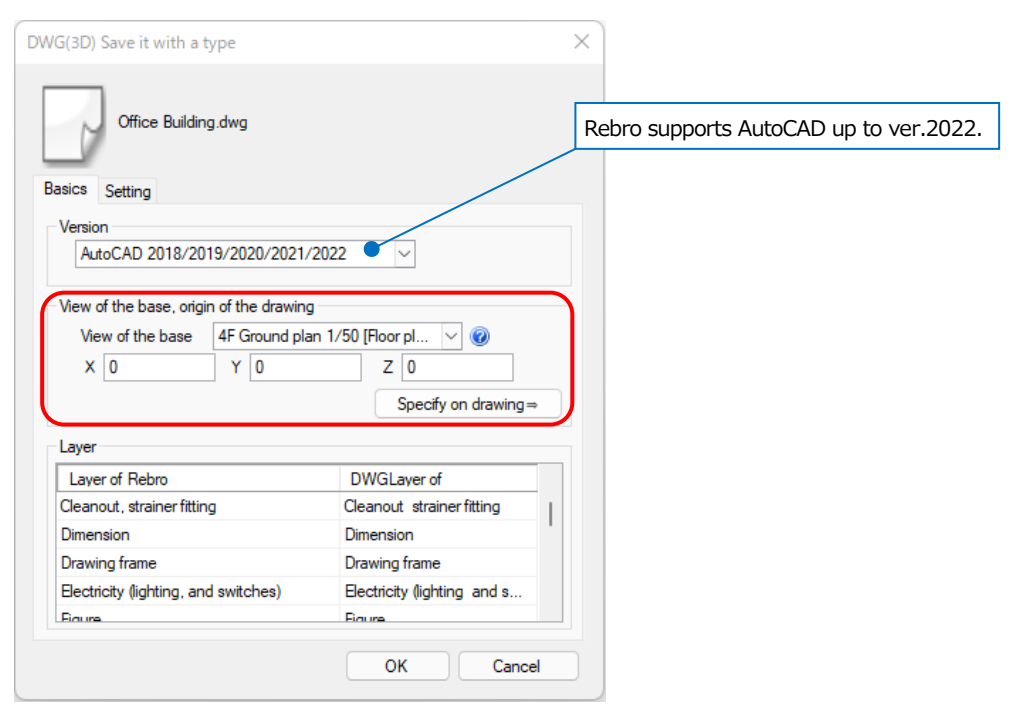

#### Save a drawing in JWW file format

In the case of JWW files, Rebro also saves all the views as a sheet of floor plan when you place multiple views on a layout, which is the same as AutoCAD(2D).

Rebro saves the floor plan with the origin point at the bottom left in the drawing. You can also specify the position for the origin point.

Select "Center" at the origin of drawing because the origin point of JWW is at the center, if you want to show the drawing on JWW according to the Rebro's display position.

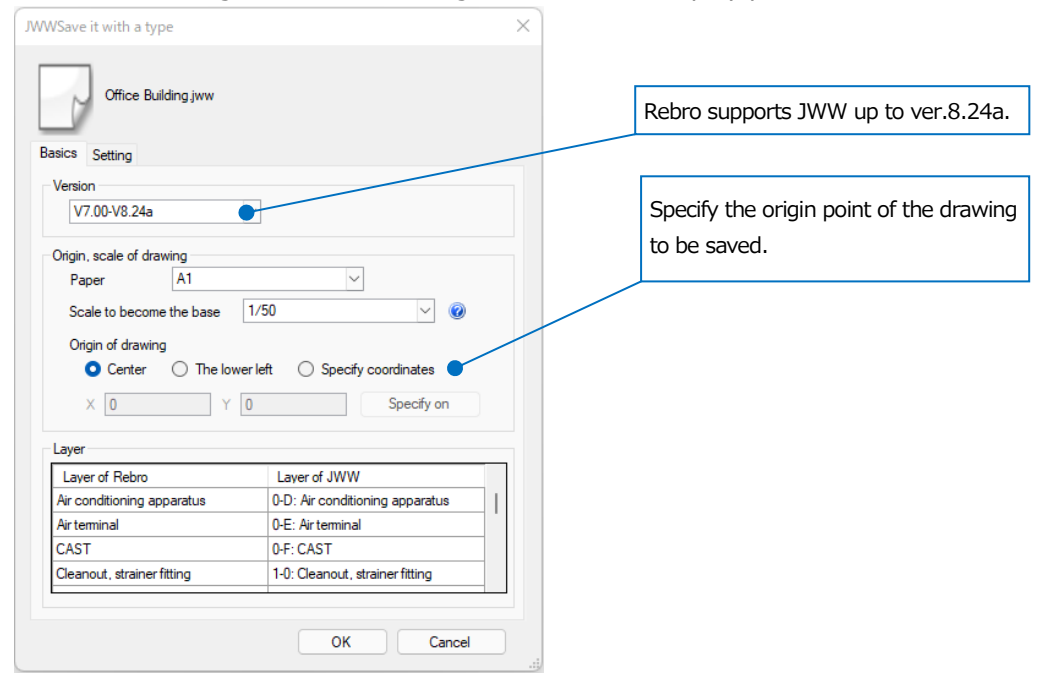

#### Save a drawing in BE-Bridge file format

BE-Bridge data is saved in DXF file (\*.dxf) and BE-Bridge file (\*.ceq) by the same file name. DXF file for two dimensions saves the elements of the drawing and BE-Bridge file saves the information about material, height, and size of the pipes or ducts.

| ave in BE-Bridge format                        |                     | ×                                       |
|------------------------------------------------|---------------------|-----------------------------------------|
| Office Building.ceq<br>Office Building.dxf     |                     |                                         |
| Basics Setting                                 |                     | Pohro supporte RE Bridge un to ver 7.0  |
| Version                                        |                     | Rebro supports BE-Bridge up to ver.7.0. |
| BE-Bridge version<br>Ver. 7.0                  |                     |                                         |
| DXF version<br>AutoCAD 2018/2019/2020/2021/202 | 2                   | Rebro supports AutoCAD up to ver.2022   |
| Origin                                         |                     |                                         |
| Use origin of model                            | Z 0                 |                                         |
|                                                | Specify on drawing⇒ |                                         |
| Assume lower left of paper origin              |                     |                                         |
| Choose view                                    | ada                 |                                         |
| 4F Ground plan (1/50)                          | ~                   |                                         |
|                                                | OK Cancel           |                                         |

#### Save a drawing in IFC or IFC-ZIP file format

Save the drawing into IFC or IFC-ZIP file format.

| Save the drawing into IFC or IFC-ZIP file format.                                                                                                    | Rebro supports IFC for building                                                                                                    |
|----------------------------------------------------------------------------------------------------|----------------------------------------------------------------------------------------------------|
| Save in IFC format X                                                                                                    | service up to ver.2.0.                                                                                                    |
| File version       IFC 4.0         IFC implementation agreement for building service       Ver.2.0         Office Building ifc       Ver.2.0         Basics       Setting         Area to save       Save whole model         Choose floor, and save       Image: Choose floor, and save         Desting of floor       Image: Choose floor, and save                                                                                                    | Select the area to save into IFC file format from<br>the whole model, floor, or view. If you select<br>the view, Rebro saves the elements that are<br>shown in the selected view.                                                                    |
| Image: Select all Cancel all         Choose view, and save         4F Ground plan (1/50)                                                                                                    | Checkmark [Save 2D drawing (DWG)] to save<br>the elements in the selected view also as a<br>DWG file (*.dwg) in 2D. Save the file with the<br>same file name as the IFC/IFCZIP file.<br>[setting] can make settings for the DWG file to<br>be saved. |
| Save 2D drawing (DWG) setting Include external reference drawing                                                                                                    | You can save also the elements that are                                                                                                    |
| Nna or element         Image: Second Structural Steel         Image: Second Structural Steel         Image: Second St | Select the element type to save in IFC file format.                                                                                                    |
| OK Cancel                                                                                                    |                                                                                                    |

#### Save a drawing in STL file format

Save the drawing into STL file format.

Rebro saves the elements that are shown in the selected view. Rebro does not save the elements that are not shown in the selected view.

| ave as STL form                                 | at                                   |                   | $\times$    | ]                                                             |
|-------------------------------------------------|--------------------------------------|-------------------|-------------|---------------------------------------------------------------|
| Specification of<br>ASCII type (<br>Binary form | the STL file format text format)     |                   |             | Select the format according to the software you want to read. |
| Origin<br>X 0                                   | Y 0                                  | Z 0<br>Specify or | n drawing ⇒ |                                                               |
| Choose view<br>Please choos<br>4F Gro           | e a view to store<br>und plan (1/50) |                   | ~           |                                                               |
| Division precision                              | on of curved surface                 | e part            |             |                                                               |
| Indication<br>precision                         | Rough                                | Normal            | Beautiful   |                                                               |
| (quantity<br>of data)                           | (Small)                              | (Middle)          | (Large)     |                                                               |
|                                                 |                                      | ОК                | Cancel      |                                                               |

#### Save a drawing in PDF file format

Save the drawing into PDF file format.

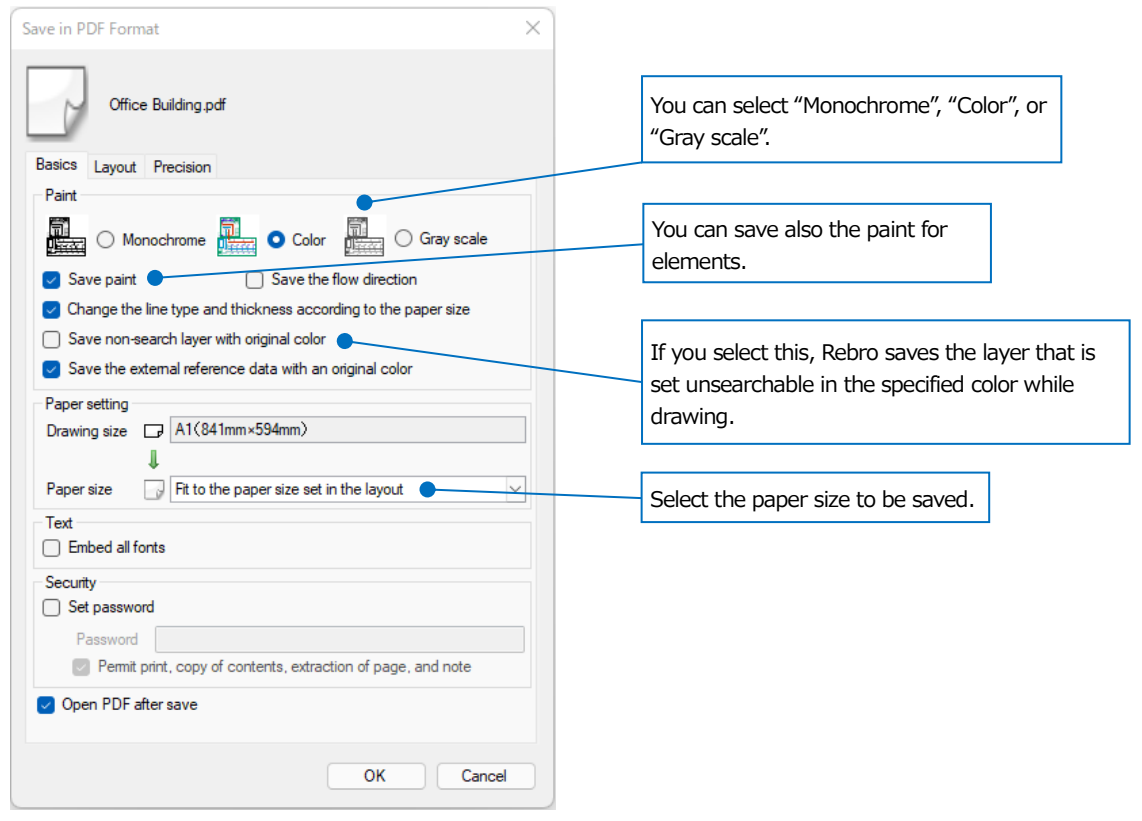

#### Save files and layouts as a bundle into DXF/DWG, JWW and PDF file format

Multiple files or layouts can be saved together into DXF/DWG, JWW, or PDF file formats without opening the files. When you add a file, all layouts in the file are added to the list and the checkmarked layouts are also saved collectively.

| Cave collectively in DWG                                      |                                                          |                     |                                                   |                                                         |                  |
|---------------------------------------------------------------|----------------------------------------------------------|---------------------|---------------------------------------------------|---------------------------------------------------------|------------------|
| Addition of file                                              | n                                                        |                     |                                                   |                                                         |                  |
| File name                                                     | Layout name                                              | Drawing size        | Mark                                              | State                                                   |                  |
| Office Buliding.reb                                           | □ Air conditioning-3FL                                   | A1(841mm×594mm)     | Mark ①                                            |                                                         |                  |
| Office Buliding.reb                                           | Air conditioning-4FL                                     | A1(841mm×594mm)     | Mark ①                                            |                                                         |                  |
| Office Buliding.reb                                           | Air conditioning-5FL                                     | A1(841mm×594mm)     | Mark ①                                            |                                                         |                  |
| Duct1.reb                                                     | 🕞 Layout group 1-Ground plan                             | A1(841mm×594mm)     | Mark ①                                            |                                                         |                  |
| Duct1 reb                                                     | - Havou                                                  |                     | Mark ①                                            |                                                         |                  |
| Select all Deselect all Number of drawings(15)                | Select a layout of the file t                            | hat to be converted | (@ 🔽                                              | Mark () 🔽 M                                             | Mark © 🕜         |
| Version<br>AutoCAD 2018/2019/2020/2021/2022 ~<br>Origin point | Accuracy of division for curved portions                 | High                | ss/types for la<br>kness/types o<br>kness/types o | ayers<br>f double-line to by-<br>f single-line to by-li | layer<br>ayer    |
| Model origin     C Lower left of the drawing                  | (Data volume) (Small) (Medium)                           | (Large)             | dimension lines                                   | 5                                                       |                  |
| Letters<br>Setting of size                                    | Paint, Flow direction Output paint Output the flow direc | tion Make a b       | lock figure for                                   | each processing                                         | systematic name  |
| An output destination folder                                  |                                                          |                     |                                                   |                                                         |                  |
| C:¥Drawing                                                    |                                                          |                     |                                                   |                                                         | Select of folder |
| If there is file of the same name, overwrite                  |                                                          |                     |                                                   |                                                         |                  |
|                                                               |                                                          |                     | Sa                                                | ave                                                     | Close            |
| Select th                                                     | e desunation location to save the o                      | onverteu ille.      |                                                   |                                                         |                  |

Rebro2022 An Introduction to Rebro  $\langle June 28, 2022, the first edition \rangle$ 

"Rebro" is a trademark of NYK Systems Inc. NYK Systems Inc. own the copyright of "Rebro" and other rights relating to the "Rebro". Do Not copy, alter all or part of this product regardless of its form.

Copyright©2022 NYK Systems Inc. ALL RIGHTS RESERVED.